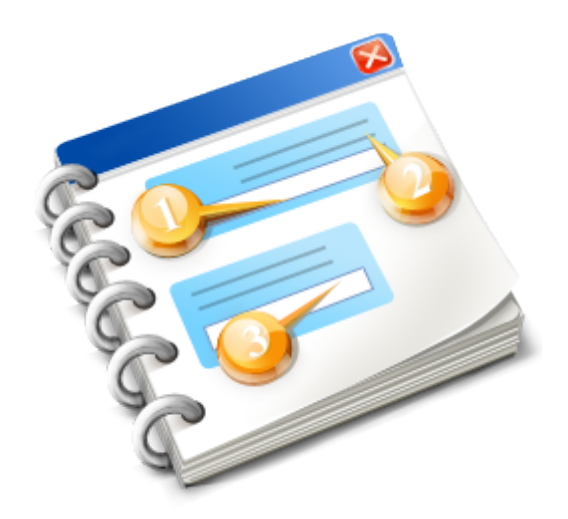

# TKS Peoplesoft Keywords

User guide 2016

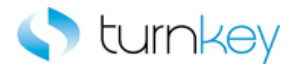

# **Table of Contents**

| TKS Peoplesoft Keywords          | 5  |
|----------------------------------|----|
| Peoplesoft Keyword Help          | 6  |
| TKS Peoplesoft Standard Keywords | 7  |
| Standard Object Types            | 9  |
| Browser                          | 11 |
| Dialog                           | 12 |
| Frame                            | 13 |
| Image                            | 14 |
| Link                             | 15 |
| Operation                        | 16 |
| Page                             | 17 |
| PSFrame                          | 18 |
| TKSWebButton                     | 19 |
| TKSWebCheckBox                   | 20 |
| TKSWebEdit                       | 21 |
| TKSWebElement                    | 22 |
| TKSWebLink                       | 23 |
| TKSWebList                       | 24 |
| TKSWebLookUpTable                | 25 |
| TKSWebMenu                       | 26 |
| TKSWebRadioGroup                 | 27 |
| TKSWebTab                        | 28 |
| TKSWebTable                      | 29 |
| WinButton                        | 30 |
| WinComboBox                      | 31 |
| WinEdit                          | 32 |
| WebButton                        | 33 |
| WebCheckBox                      | 34 |
| WebEdit                          | 35 |
| WebElement                       | 36 |
| WebFile                          | 37 |
| WebList                          | 38 |
| WebRadioGroup                    | 39 |
| WebTable                         | 40 |
| Standard Keywords                | 41 |
| AddEditLineOperation_TKS         | 43 |
| CaptureScreenClip_TKS            | 44 |
| Click_TKS                        | 45 |
| ClickButtonText_TKS              | 47 |
| ClickIfExist_TKS                 | 48 |
| ClickIfExists_TKS                | 49 |
| ClickLink_TKS                    | 50 |
| CloseAllBrowsers_TKS             | 51 |
| Enter_TKS                        | 52 |
| EnterField_TKS                   | 54 |
| EnterFieldByIndex_TKS            | 56 |
| EnterlfExist_TKS                 | 57 |
| GetRecordByValue_TKS             | 58 |
| NavigateLinkPathNew_TKS          | 60 |

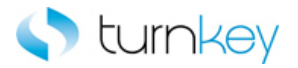

| NavigateMenuPath_TKS             | 61  |
|----------------------------------|-----|
| OptionalClickButtonInCell_TKS    | 62  |
| OptionalClickLinkInCell_TKS      | 63  |
| OutputToSheet TKS                | 64  |
| OutputValue TKS                  | 67  |
| Select TKS                       | 68  |
| SelectIcon TKS                   | 71  |
| SelectIfExist TKS                | 72  |
| SelectImage TKS                  | 74  |
| SelectRadioGroup TKS             | 75  |
| Verify TKS                       | 76  |
| VerifyExists TKS                 | 79  |
| VerifyField TKS                  | 81  |
| VerifvFieldBvIndex_TKS           | 83  |
| TKS Peoplesoft Advanced Keywords | 84  |
| Advanced Object Types            | 85  |
| Browser                          | 86  |
| Dialog                           |     |
| Frame                            |     |
| Image                            |     |
| Link                             |     |
| -<br>Page                        |     |
| TKSWebCheckBox                   |     |
| TKSWebEdit                       |     |
| TKSWebList                       |     |
| TKSWebTable                      | 95  |
| WinEdit                          |     |
| WebButton                        |     |
| WebCheckBox                      |     |
| WebEdit                          |     |
| WebElement                       | 100 |
| WebFile                          | 101 |
| Webl ist                         | 102 |
| WebRadioGroup                    | 103 |
| WebTable                         | 104 |
| Advanced Keywords                | 106 |
| Browser Count                    | 109 |
| ClickButtonTillCellEquals_TKS    | 110 |
| ClickByIndex_TKS                 | 112 |
| CloselfExist TKS                 | 113 |
| ConvFromExcel TKS                | 114 |
| EnterAllRowsMultinlePages_TKS    | 115 |
| EnterByIndex TKS                 | 116 |
| EnterByKevPress TKS              | 117 |
| EnterMore TKS                    | 110 |
| EnterMoreField_TKS               | 121 |
| EnterMoreSlow TKS                | 127 |
| EnterWait TKS                    | 124 |
| EnterWithExactSearch_TKS         | 125 |
| EnterWithExactSearchMore TKS     | 126 |
|                                  | 120 |

# 🔷 turnkey

| EnterWithSearch_TKS                          | 127 |
|----------------------------------------------|-----|
| FindOptionRow_TKS                            | 128 |
| GetCellColumn_TKS                            | 129 |
| GetPartialROPropertyFromCell_TKS             | 130 |
| GetRecordBy3Values_TKS                       | 131 |
| GetRecordBy3ValuesMultiplePages_TKS          | 133 |
| GetRecordBy3ValuesMultiplePagesPlainText_TKS | 135 |
| GetRecordBy3ValuesPlainText_TKS              | 137 |
| GetRecordBy3ValuesPlainTextWithGaps_TKS      | 139 |
| GetRecordByValueExpandTable_TKS              | 141 |
| GetRecordByValueMultiplePages_TKS            | 143 |
| GetRecordByValueMultiplePagesPlainText_TKS   | 145 |
| GetRecordByValuePlainText_TKS                | 147 |
| GetReportNumber_TKS                          | 148 |
| NavigateLinkPath_TKS                         | 149 |
| OptionalDialogBoxApprove TKS                 | 150 |
| OptionalSelectImageByProperty_TKS            | 151 |
| OptionalSelectImageInCell_TKS                | 152 |
| OutputAllRows TKS                            | 153 |
| OutputReportNumber_TKS                       | 154 |
| OutputWithSearch_TKS                         | 155 |
| SelectByIndex_TKS                            | 156 |
| SelectCheckBoxIfExist_TKS                    | 157 |
| SelectFromList_TKS                           | 158 |
| SelectImageIfExist_TKS                       | 159 |
| SelectImageInCell_TKS                        | 160 |
| SelectLinkInCell_TKS                         | 161 |
| SelectMore_TKS                               | 162 |
| SelectRadioGroupIfExist_TKS                  | 163 |
| SelectSubstring_TKS                          | 164 |
| SelectWait_TKS                               | 165 |
| SetObjectIndexByWebTableParent_TKS           | 167 |
| SetToParameter_TKS                           | 168 |
| SetWebRecordNumber_TKS                       | 169 |
| Sync_TKS                                     | 170 |
| VerifyDefault_TKS                            | 171 |
| VerifyFieldContains_TKS                      | 174 |
| VerifyFieldDefault_TKS                       | 175 |
| VerifyFieldRounded_TKS                       | 176 |
| VerifyPartialText_TKS                        | 177 |
| VerifyTableWithOffsetIndex_TKS               | 179 |
| VerifyWithSearch_TKS                         | 180 |
| VerifyWithSearchByIndex_TKS                  | 181 |
|                                              |     |

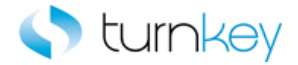

# **TKS Peoplesoft Keywords**

This is a reference for information about the keywords used for Peoplesoft.

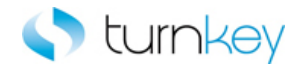

# Peoplesoft Keyword Help

TurnKey Confidential - Do not Distribute

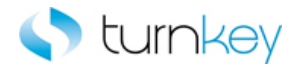

# **TKS Peoplesoft Standard Keywords**

Modules:

| Browser             | Custom Functions for use with "Browser" Test Objects.           |
|---------------------|-----------------------------------------------------------------|
| Dialog              | Custom Functions for use with "Dialog" Test Objects.            |
| Frame               | Custom Functions for use with "Frame" Test Objects.             |
| and Image           | Custom Functions for use with "Image" Test Objects.             |
| 🚔 Link              | Custom Operations for use with "Link" Test Objects.             |
| A Operation         | Custom Operations for use with Peoplesoft.                      |
| A Page              | Custom Functions for use with "Page" Test Objects.              |
| BFrame              | Custom Functions for use with "PSFrame" Test Objects.           |
| TKSWebButton        | Custom Functions for use with "TKSWebButton" Test Objects.      |
| TKSWebCheckBox      | Custom Functions for use with "TKSWebCheckBox" Test Objects.    |
| TKSWebEdit          | Custom Functions for use with "TKSWebEdit" Test Objects.        |
| TKSWebElement       | Custom Functions for use with "TKSWebElement" Test Objects.     |
| TKSWebLink          | Custom Functions for use with "TKSWebLink" Test Objects.        |
| TKSWebList          | Custom Functions for use with "TKSWebList" Test Objects.        |
| # TKSWebLookUpTable | Custom Functions for use with "TKSWebLookUpTable" Test Objects. |
| TKSWebMenu          | Custom Functions for use with "TKSWebMenu" Test Objects.        |
| TKSWebRadioGroup    | Custom Functions for use with "TKSWebRadioGroup" Test Objects.  |
| # TKSWebTab         | Custom Functions for use with "TKSWebTab" Test Objects.         |
| TKSWebTable         | Custom Functions for use with "TKSWebTable" Test Objects.       |
| MinButton           | Custom Functions for use with "WinButton" Test Objects.         |
| WinComboBox         | Custom Functions for use with "WinComboBox" Test Objects.       |
| MinEdit             | Custom Functions for use with "WinEdit" Test Objects.           |
| WebButton           | Custom Functions for use with "WebButton" Test Objects.         |
| WebCheckBox         | Custom Functions for use with "WebCheckBox" Test Objects.       |
| 🚔 <u>WebEdit</u>    | Custom Functions for use with "WebEdit" Test Objects.           |

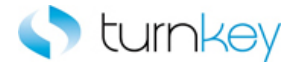

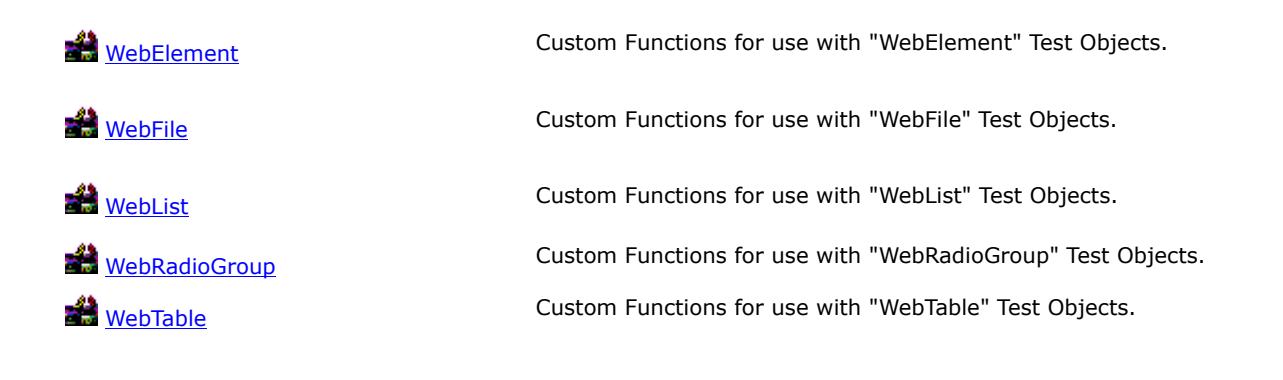

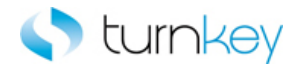

# Standard Object Types

#### Modules:

| Browser                                                                                                    | Custom Functions for use with "Browser" Test Objects.           |
|----------------------------------------------------------------------------------------------------|-----------------------------------------------------------------|
| Dialog                                                                                                    | Custom Functions for use with "Dialog" Test Objects.            |
| Frame                                                                                                    | Custom Functions for use with "Frame" Test Objects.             |
|                                                                                                    | Custom Functions for use with "Image" Test Objects.             |
| Link                                                                                                    | Custom Operations for use with "Link" Test Objects.             |
| Dperation                                                                                                    | Custom Operations for use with Peoplesoft.                      |
| Page                                                                                                    | Custom Functions for use with "Page" Test Objects.              |
| PSFrame                                                                                                    | Custom Functions for use with "PSFrame" Test Objects.           |
| TKSWebButton                                                                                                    | Custom Functions for use with "TKSWebButton" Test Objects.      |
| TKSWebCheckBox                                                                                                    | Custom Functions for use with "TKSWebCheckBox" Test Objects.    |
| TKSWebEdit                                                                                                    | Custom Functions for use with "TKSWebEdit" Test Objects.        |
| TKSWebElement                                                                                                    | Custom Functions for use with "TKSWebElement" Test Objects.     |
| TKSWebLink                                                                                                    | Custom Functions for use with "TKSWebLink" Test Objects.        |
| TKSWebList                                                                                                    | Custom Functions for use with "TKSWebList" Test Objects.        |
| TKSWebLookUpTable                                                                                                    | Custom Functions for use with "TKSWebLookUpTable" Test Objects. |
| TKSWebMenu                                                                                                    | Custom Functions for use with "TKSWebMenu" Test Objects.        |
| Example 2 TKSWebRadioGroup                                                                                                    | Custom Functions for use with "TKSWebRadioGroup" Test Objects.  |
| TKSWebTab                                                                                                    | Custom Functions for use with "TKSWebTab" Test Objects.         |
| Example 10 The second second s | Custom Functions for use with "TKSWebTable" Test Objects.       |
| MinButton                                                                                                    | Custom Functions for use with "WinButton" Test Objects.         |
| MinComboBox                                                                                                    | Custom Functions for use with "WinComboBox" Test Objects.       |
| MinEdit .                                                                                                    | Custom Functions for use with "WinEdit" Test Objects.           |
| MebButton                                                                                                    | Custom Functions for use with "WebButton" Test Objects.         |
| WebCheckBox                                                                                                    | Custom Functions for use with "WebCheckBox" Test Objects.       |
| 🕌 <u>WebEdit</u>                                                                                                    | Custom Functions for use with "WebEdit" Test Objects.           |

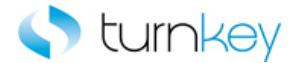

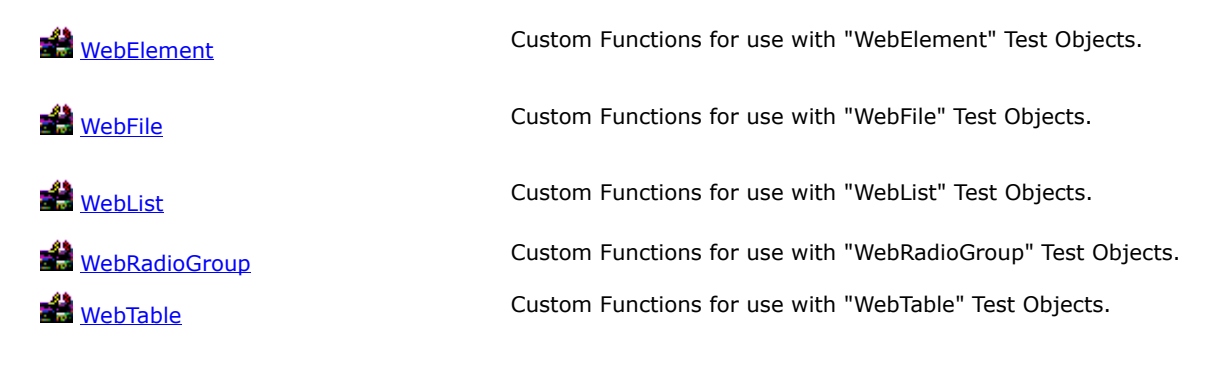

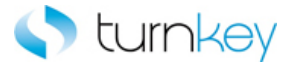

#### Browser

Custom Functions for use with "Browser" Test Objects.

| Name                  | Description                                                                                   |
|-----------------------|-----------------------------------------------------------------------------------------------|
| CaptureScreenClip_TKS | This keyword captures a screenclip of the application and saves the image to the run results. |
| SerifyExists_TKS      | This keyword verifies that a specified Browser/Page/<br>Frame/Dialog window opens.            |

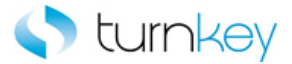

# Dialog

Custom Functions for use with "Dialog" Test Objects.

| Name             | Description                                          |
|------------------|------------------------------------------------------|
| SerifyExists TKS | This keyword verifies that a specified Browser/Page/ |
|                  | Frame/Dialog window opens.                           |

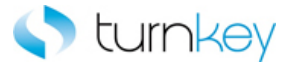

# Frame

Custom Functions for use with "Frame" Test Objects.

| Name                    | Description                                                                                 |
|-------------------------|---------------------------------------------------------------------------------------------|
| ClickButtonText_TKS     | This keyword clicks a button on a window that displays the text in the LabelText parameter. |
| ClickLink TKS           | This keyword clicks a specified hyperlink.                                                  |
| NavigateLinkPathNew TKS | This keyword drills down to a matching link in a the specified link path.                   |
| NavigateMenuPath_TKS    | This keyword drills down to a matching link in the specified link path and index.           |
| VerifyExists TKS        | This keyword verifies that a specified Browser/Page/<br>Frame/Dialog window opens.          |

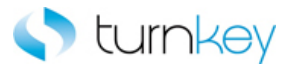

# Image

Custom Functions for use with "Image" Test Objects.

| Name                                  | Description                                                                                           |
|---------------------------------------|----------------------------------------------------------------------------------------------------|
| <sup>≅</sup> Click TKS                | This keyword clicks an Image/WebButton/Link/Winbutton/                                                |
|                                       | WebElement if the ClickStatus is set to <on>. If the</on>                                             |
|                                       | Image does not exist, execution will continue.                                                        |
| <sup>2</sup> <u>ClickIfExists TKS</u> | This keyword clicks a button/ Image only if it exists. If it does not exist, execution will continue. |

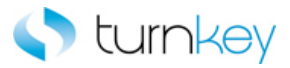

# Link

Custom Functions for use with "Link" Test Objects. Methods:

| Name                            | Description                                                                                                    |
|---------------------------------|----------------------------------------------------------------------------------------------------|
| <sup>≅¶</sup> <u>Click TKS</u>  | This keyword clicks an Image/WebButton/Link/Winbutton/<br>WebElement if the ClickStatus is set to <on>. If the<br/>Image does not exist, execution will continue.</on>                                    |
| ClickIfExist_TKS                | This keyword clicks a Link only if it exists. If it does not exist, execution will continue.                                                                                                    |
| OutputToSheet_TKS               | This keyword retrieves the value from the selected object<br>and outputs it to the specified data spreadsheet column.                                                                                     |
| <sup>≟®</sup> <u>Verify_TKS</u> | This keyword verifies that the actual value in the link<br>matches the expected value in the datasheet. If the<br>expected value is left empty, this step will be skipped and<br>execution will continue. |

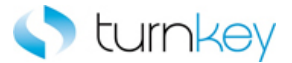

# Operation

Custom Functions for use with Peoplesoft

#### Methods:

Name

Description

CloseAllBrowsers TKS

This keyword closes all open browsers except for ALM and Outlook.

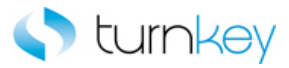

# Page

Custom Functions for use with "Page" Test Objects.

| Name                               | Description                                                                                 |
|------------------------------------|---------------------------------------------------------------------------------------------|
| ClickButtonText_TKS                | This keyword clicks a button on a window that displays the text in the LabelText parameter. |
| <sup>ES</sup> <u>ClickLink_TKS</u> | This keyword clicks a specified hyperlink.                                                  |
| NavigateLinkPathNew_TKS            | This keyword drills down to a matching link in a the specified link path.                   |
| NavigateMenuPath TKS               | This keyword drills down to a matching link in the specified link path and index.           |
| SelectIcon_TKS                     | This keyword selects an icon based on the specified icon and an image column number.        |
| SelectImage_TKS                    | This keyword selects the specified image.                                                   |
| SerifyExists_TKS                   | This keyword verifies that a specified Browser/Page/<br>Frame/Dialog window opens.          |

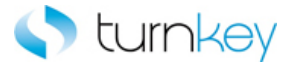

### **PSFrame**

Custom Functions for use with "PSFrame" Test Objects.

| Name                | Description                                                                                 |
|---------------------|---------------------------------------------------------------------------------------------|
| ClickButtonText_TKS | This keyword clicks a button on a window that displays the text in the LabelText parameter. |
| SerifyExists_TKS    | This keyword verifies that a specified Browser/Page/<br>Frame/Dialog window opens.          |

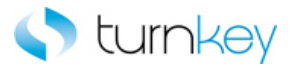

# **TKSWebButton**

Custom Functions for use with "TKSWebButton" Test Objects.

| Name                   | Description                                                                                           |
|------------------------|----------------------------------------------------------------------------------------------------|
| <sup>≅</sup> Click TKS | This keyword clicks an Image/WebButton/Link/Winbutton/                                                |
|                        | WebElement if the ClickStatus is set to <on>. If the</on>                                             |
|                        | Image does not exist, execution will continue.                                                        |
| ClickIfExists TKS      | This keyword clicks a button/ Image only if it exists. If it does not exist, execution will continue. |

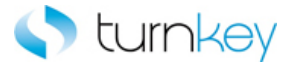

### TKSWebCheckBox

Custom Functions for use with "TKSWebCheckBox" Test Objects.

| Name              | Description                                                                                                    |
|-------------------|----------------------------------------------------------------------------------------------------|
| OutputToSheet TKS | This keyword retrieves the value from the selected object<br>and outputs it to the specified data spreadsheet column.                                                                                     |
| Select TKS        | This keyword selects a specified item in a list of values.<br>If no data value is specified, this step will be skipped and<br>execution will continue.                                                    |
| Serify_TKS        | This keyword verifies that the actual value in the link<br>matches the expected value in the datasheet. If the<br>expected value is left empty, this step will be skipped and<br>execution will continue. |

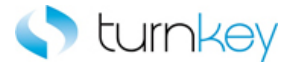

# TKSWebEdit

Custom Functions for use with "TKSWebEdit" Test Objects.

| Name                                  | Description                                                                                                    |
|---------------------------------------|----------------------------------------------------------------------------------------------------|
| Enter TKS                             | This keyword optionally enters a value into a field after looking for tags.                                                                                                    |
| <sup>≝¶</sup> <u>EnterIfExist_TKS</u> | This keyword allows a specified value to be entered into<br>a field only if it exists. If it does not exist, execution will<br>continue.                                                                  |
| OutputToSheet_TKS                     | This keyword retrieves the value from the selected object and outputs it to the specified data spreadsheet column.                                                                                        |
| Verify_TKS                            | This keyword verifies that the actual value in the link<br>matches the expected value in the datasheet. If the<br>expected value is left empty, this step will be skipped and<br>execution will continue. |

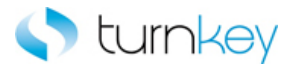

## **TKSWebElement**

Custom Functions for use with "TKSWebElement" Test Objects.

| Name                           | Description                                                                                                    |
|--------------------------------|----------------------------------------------------------------------------------------------------|
| Click TKS                      | This keyword clicks an Image/WebButton/Link/Winbutton/<br>WebElement if the ClickStatus is set to <on>. If the<br/>Image does not exist, execution will continue.</on>                                    |
| OutputToSheet_TKS              | This keyword retrieves the value from the selected object<br>and outputs it to the specified data spreadsheet column.                                                                                     |
| <sup>™</sup> <u>Verify_TKS</u> | This keyword verifies that the actual value in the link<br>matches the expected value in the datasheet. If the<br>expected value is left empty, this step will be skipped and<br>execution will continue. |

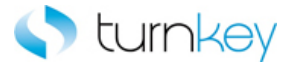

# TKSWebLink

Custom Functions for use with "TKSWebLink" Test Objects.

| Name             | Description                                                                                  |
|------------------|----------------------------------------------------------------------------------------------|
| ClickIfExist TKS | This keyword clicks a Link only if it exists. If it does not exist, execution will continue. |
| ClickLink_TKS    | This keyword clicks a specified hyper link.                                                  |

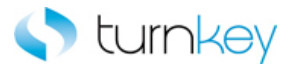

# TKSWebList

Custom Functions for use with "TKSWebList" Test Objects.

| Name                            | Description                                                                                                    |
|---------------------------------|----------------------------------------------------------------------------------------------------|
| OutputToSheet_TKS               | This keyword retrieves the value from the selected object<br>and outputs it to the specified data spreadsheet column.                                                                                     |
| Select_TKS                      | This keyword selects a specified item in a list of values.<br>If no data value is specified, this step will be skipped and<br>execution will continue.                                                    |
| SelectIfExist_TKS               | This keyword selects a specified item in a list of values<br>only if the specified list exists. If no data value is<br>specified, this step is skipped and execution will continue.                       |
| <sup>æ®</sup> <u>Verify_TKS</u> | This keyword verifies that the actual value in the link<br>matches the expected value in the datasheet. If the<br>expected value is left empty, this step will be skipped and<br>execution will continue. |

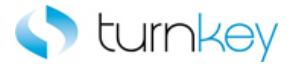

# TKSWebLookUpTable

Custom Functions for use with "TKSWebLookUpTable" Test Objects.

| Name            | Description                                                                                                    |
|-----------------|----------------------------------------------------------------------------------------------------|
| EnterField_TKS  | This keyword enters a value into a cell of a table and<br>supports WebEdit, WebList and WebCheckBox controls for<br>entering data. If the record number or the data value is<br>blank, it will skip the entry and continue with execution.<br>Check box cell values are "ON" or "OFF" |
| SerifyField_TKS | This keyword verifies a data value specified in a data sheet with a value in a cell in a table.                                                                                                    |

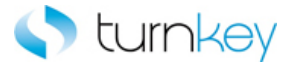

# **TKSWebMenu**

Custom Functions for use with "TKSWebMenu" Test Objects.

| Name       | Description                                                |
|------------|------------------------------------------------------------|
| Select TKS | This keyword selects a specified item in a list of values. |
|            | execution will continue.                                   |

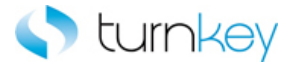

#### TKSWebRadioGroup

Custom Functions for use with "TKSWebRadioGroup" Test Objects.

| Name                             | Description                                                  |
|----------------------------------|--------------------------------------------------------------|
| ≝ <sup>®</sup> <u>Select_TKS</u> | This keyword selects a specified item in a list of values.   |
|                                  | If no data value is specified, this step will be skipped and |
|                                  | execution will continue.                                     |

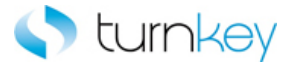

# **TKSWebTab**

Custom Functions for use with "TKSWebTab" Test Objects.

#### Methods:

| Name              | Description                                               |
|-------------------|-----------------------------------------------------------|
| SelectIfExist TKS | This keyword selects a specified item in a list of values |
| <u> </u>          | only if the specified list exists. If no data value is    |

specified, this step is skipped and execution will continue.

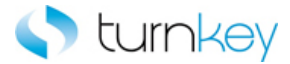

# **TKSWebTable**

Custom Functions for use with "TKSWebTable" Test Objects.

| Name                                            | Description                                                                                                    |
|-------------------------------------------------|----------------------------------------------------------------------------------------------------|
| AddEditLineOperation TKS                        | This keyword will either Add or Edit a line in a table based<br>on the input parameters. If it is to Add a line, the first<br>blank record number (row) will be used. If it is to Edit<br>a line, it will use the search column and search value<br>provided to find the correct record number (row).                                      |
| EnterField_TKS                                  | This keyword enters a value into a cell of a table and<br>supports WebEdit, WebList and WebCheckBox controls for<br>entering data. If the record number or the data value is<br>blank, it will skip the entry and continue with execution.<br>Check box cell values are "ON" or "OFF".                                                     |
| <sup>æ</sup> <u>GetRecordByValue</u> <u>TKS</u> | This keyword will return a web table record number (row)<br>based on a search value in a specified column. After the<br>execution of this keyword is complete, the record will<br>be selected. This function is limited to 100 records. The<br>VerifyMaxRows flag will go to the last record to get the<br>number of records in the table. |
| OptionalClickButtonInCell_TKS                   | This keyword will return column number by searching for<br>a specified value and record number. Supports a wild-card<br>search ("*") if regular expression is needed. Optionally<br>selects a button in a specified record and column location<br>in a table, if it exists, based on an associated setting of<br>True or False, ON or OFF. |
| OptionalClickLinkInCell TKS                     | This keyword Optionally selects a link in a specified record<br>and column location in a table, if it exists, based on an<br>associated setting of True or False, ON or OFF. All results<br>are logged in Test Results.                                                                                                    |
| VerifyField_TKS                                 | This keyword verifies a data value specified in a data sheet with a value in a cell in a table.                                                                                                    |

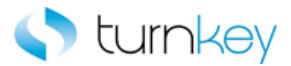

# WinButton

Custom Functions for use with "WinButton" Test Objects.

| Name                          | Description                                                                                                    |
|-------------------------------|----------------------------------------------------------------------------------------------------|
| <sup>2</sup> <u>Click TKS</u> | This keyword clicks an Image/WebButton/Link/Winbutton/<br>WebElement if the ClickStatus is set to <on>. If the<br/>Image does not exist, execution will continue.</on> |
| ClickIfExists_TKS             | This keyword clicks a button/ Image only if it exists. If it does not exist, execution will continue.                                                                  |

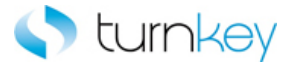

# WinComboBox

Custom Functions for use with "WinComboBox" Test Objects.

| Name       | Description                                                  |
|------------|--------------------------------------------------------------|
| Select TKS | This keyword selects a specified item in a list of values.   |
|            | If no data value is specified, this step will be skipped and |
|            | execution will continue.                                     |

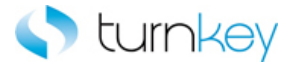

### WinEdit

Custom Functions for use with "WinEdit" Test Objects.

| Name        | Description                                               |
|-------------|-----------------------------------------------------------|
| 🗢 Enter TKS | This keyword optionally enters a value into a field after |
|             | looking for tags.                                         |

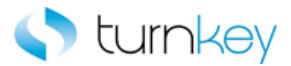

# WebButton

Custom Functions for use with "WebButton" Test Objects.

| Name                          | Description                                                                                                    |
|-------------------------------|----------------------------------------------------------------------------------------------------|
| <sup>2</sup> <u>Click TKS</u> | This keyword clicks an Image/WebButton/Link/Winbutton/<br>WebElement if the ClickStatus is set to <on>. If the<br/>Image does not exist, execution will continue.</on> |
| ClickIfExists_TKS             | This keyword clicks a button/ Image only if it exists. If it does not exist, execution will continue.                                                                  |

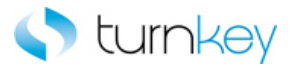

# WebCheckBox

Custom Functions for use with "WebCheckBox" Test Objects.

| Name                            | Description                                                                                                    |
|---------------------------------|----------------------------------------------------------------------------------------------------|
| OutputToSheet TKS               | This keyword retrieves the value from the selected object<br>and outputs it to the specified data spreadsheet column.                                                                                     |
| Select TKS                      | This keyword selects a specified item in a list of values.<br>If no data value is specified, this step will be skipped and<br>execution will continue.                                                    |
| <sup>≟®</sup> <u>Verify_TKS</u> | This keyword verifies that the actual value in the link<br>matches the expected value in the datasheet. If the<br>expected value is left empty, this step will be skipped and<br>execution will continue. |

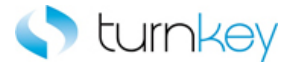

# WebEdit

Custom Functions for use with "WebEdit" Test Objects.

| Name                                  | Description                                                                                                    |
|---------------------------------------|----------------------------------------------------------------------------------------------------|
| Enter TKS                             | This keyword optionally enters a value into a field after looking for tags.                                                                                                    |
| <sup>≝¶</sup> <u>EnterIfExist_TKS</u> | This keyword allows a specified value to be entered into<br>a field only if it exists. If it does not exist, execution will<br>continue.                                                                  |
| OutputToSheet_TKS                     | This keyword retrieves the value from the selected object and outputs it to the specified data spreadsheet column.                                                                                        |
| <sup>≝</sup> <u>Verify_TKS</u>        | This keyword verifies that the actual value in the link<br>matches the expected value in the datasheet. If the<br>expected value is left empty, this step will be skipped and<br>execution will continue. |

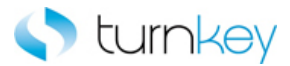

# WebElement

Custom Functions for use with "WebElement" Test Objects.

| Name              | Description                                                                                                    |
|-------------------|----------------------------------------------------------------------------------------------------|
| Click TKS         | This keyword clicks an Image/WebButton/Link/Winbutton/<br>WebElement if the ClickStatus is set to <on>. If the<br/>Image does not exist, execution will continue.</on>                                    |
| OutputToSheet_TKS | This keyword retrieves the value from the selected object<br>and outputs it to the specified data spreadsheet column.                                                                                     |
| Serify TKS        | This keyword verifies that the actual value in the link<br>matches the expected value in the datasheet. If the<br>expected value is left empty, this step will be skipped and<br>execution will continue. |
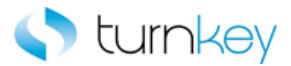

### WebFile

Custom Functions for use with "WebFile" Test Objects.

| Name              | Description                                                                                                    |
|-------------------|----------------------------------------------------------------------------------------------------|
| Enter TKS         | This keyword optionally enters a value into a field after looking for tags.                                                                                                    |
| OutputToSheet_TKS | This keyword retrieves the value from the selected object<br>and outputs it to the specified data spreadsheet column.                                                                                     |
| Verify_TKS        | This keyword verifies that the actual value in the link<br>matches the expected value in the datasheet. If the<br>expected value is left empty, this step will be skipped and<br>execution will continue. |

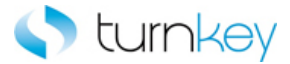

### WebList

Custom Functions for use with "WebList" Test Objects.

| Name                            | Description                                                                                                    |
|---------------------------------|----------------------------------------------------------------------------------------------------|
| OutputToSheet_TKS               | This keyword retrieves the value from the selected object and outputs it to the specified data spreadsheet column.                                                                               |
| Select_TKS                      | This keyword selects a specified item in a list of values. If no data value is specified, this step will be skipped and execution will continue.                                                 |
| SelectIfExist_TKS               | This keyword selects a specified item in a list of values only if the specified list exists. If no data value is specified, this step is skipped and execution will continue.                    |
| <sup>≝®</sup> <u>Verify_TKS</u> | This keyword verifies that the actual value in the link matches the expected value in the datasheet. If the expected value is left empty, this step will be skipped and execution will continue. |

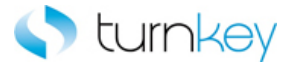

### WebRadioGroup

Custom Functions for use with "WebRadioGroup" Test Objects.

| Name              | Description                                                                                                    |
|-------------------|----------------------------------------------------------------------------------------------------|
| Select TKS        | This keyword selects a specified item in a list of values. If no data value is specified, this step will be skipped and execution will continue.                              |
| SelectIfExist_TKS | This keyword selects a specified item in a list of values only if the specified list exists. If no data value is specified, this step is skipped and execution will continue. |

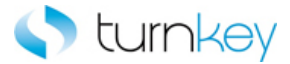

### WebTable

Custom Functions for use with "WebTable" Test Objects.

| Name                                      | Description                                                                                                    |
|-------------------------------------------|----------------------------------------------------------------------------------------------------|
| EnterField TKS                            | This keyword enters a value into a cell of a table and supports<br>WebEdit, WebList and WebCheckBox controls for entering data. If the<br>record number or the data value is blank, it will skip the entry and<br>continue with execution. Check box cell values are "ON" or "OFF".                                                                                                |
| <sup>≟</sup> <u>EnterFieldByIndex_TKS</u> | This keyword enters a value into a cell of a table and supports<br>WebEdit, WebList and WebCheckBox controls for entering data. If the<br>record number or the data value is blank, it will skip the entry and<br>continue with execution. Check box cell values are "ON" or "OFF".<br>Optionally enters a value in a specific cell of a web table by index<br>starting from zero. |
| SetRecordByValue_TKS                      | This keyword will return a web table record number (row) based on a search value in a specified column. After the execution of this keyword is complete, the record will be selected. This function is limited to 100 records. The VerifyMaxRows flag will go to the last record to get the number of records in the table.                                                        |
| OptionalClickButtonInCell_TKS             | This keyword will return column number by searching for a specified value and record number. Supports a wild-card search ("*") if regular expression is needed. Optionally selects a button in a specified record and column location in a table, if it exists, based on an associated setting of True or False, ON or OFF.                                                        |
| OptionalClickLinkInCell TKS               | This keyword Optionally selects a link in a specified record and column location in a table, if it exists, based on an associated setting of True or False, ON or OFF. All results are logged in Test Results.                                                                                                    |
| SoutputValue TKS                          | This keyword retrieves the value from the selected object and outputs it to the specified data spreadsheet column.                                                                                                    |
| SelectRadioGroup_TKS                      | This keyword Selects radiogroup item by index depending on data found in the table.                                                                                                    |
| SerifyField TKS                           | This keyword verifies a data value specified in a data sheet with a value in a cell in a table.                                                                                                    |
| SerifyFieldByIndex_TKS                    | This keyword verifies a data value specified in a data sheet with a value in a cell in a table.                                                                                                    |

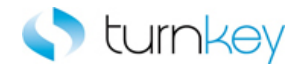

# **Standard Keywords**

### **Keywords:**

| AddEditLineOperation TKS            | This keyword will either Add or Edit a line in a table based on the input<br>parameters. If it is to Add a line, the first blank record number (row)<br>will be used. If it is to Edit a line, it will use the search column and<br>search value provided to find the correct record number (row).                                                                                 |
|-------------------------------------|----------------------------------------------------------------------------------------------------|
| <sup>щ®</sup> CaptureScreenClip_TKS | This keyword captures a screenclip of the application and saves the image to the run results.                                                                                                    |
| <sup>≝®</sup> <u>Click_TKS</u>      | This keyword clicks an Image/WebButton/Link/Winbutton/WebElement if the ClickStatus is set to <on>. If the Image does not exist, execution will continue.</on>                                                                                                    |
| ClickButtonText_TKS                 | This keyword clicks a button on a window that displays the text in the LabelText parameter.                                                                                                    |
| ClickIfExist_TKS                    | This keyword clicks a Link only if it exists. If it does not exist, execution will continue.                                                                                                    |
| ClickIfExists TKS                   | This keyword clicks a button/ Image only if it exists. If it does not exist, execution will continue.                                                                                                    |
| <sup>≟</sup> <u>ClickLink_TKS</u>   | This keyword clicks a specified hyper link.                                                                                                    |
| CloseAllBrowsers TKS                | This keyword closes all open browsers except for ALM and Outlook.                                                                                                    |
| Enter TKS                           | This keyword optionally enters a value into a field after looking for tags.                                                                                                    |
| EnterField_TKS                      | This keyword enters a value into a cell of a table and supports<br>WebEdit, WebList and WebCheckBox controls for entering data. If the<br>record number or the data value is blank, it will skip the entry and<br>continue with execution. Check box cell values are "ON" or "OFF".                                                                                                |
| EnterFieldByIndex_TKS               | This keyword enters a value into a cell of a table and supports<br>WebEdit, WebList and WebCheckBox controls for entering data. If the<br>record number or the data value is blank, it will skip the entry and<br>continue with execution. Check box cell values are "ON" or "OFF".<br>Optionally enters a value in a specific cell of a web table by index<br>starting from zero. |
| EnterIfExist_TKS                    | This keyword allows a specified value to be entered into a field only if it exists. If it does not exist, execution will continue.                                                                                                    |
| SetRecordByValue TKS                | This keyword will return a web table record number (row) based on a search value in a specified column. After the execution of this keyword is complete, the record will be selected. This function is limited to 100 records. The VerifyMaxRows flag will go to the last record to get the number of records in the table.                                                        |
| NavigateLinkPathNew_TKS             | This keyword drills down to a matching link in a the specified link path.                                                                                                    |
| NavigateMenuPath TKS                | This keyword drills down to a matching link in the specified link path and index.                                                                                                    |
| OptionalClickButtonInCell_TKS       | This keyword will return column number by searching for a specified value and record number. Supports a wild-card search ("*") if regular expression is needed. Optionally selects a button in a specified record and column location in a table, if it exists, based on an associated setting of True or False, ON or OFF.                                                        |
| OptionalClickLinkInCell_TKS         | This keyword Optionally selects a link in a specified record and column location in a table, if it exists, based on an associated setting of True or False, ON or OFF. All results are logged in Test Results.                                                                                                    |

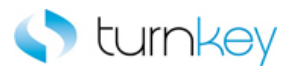

| OutputToSheet_TKS                      | This keyword retrieves the value from the selected object and outputs it to the specified data spreadsheet column.                                                                               |
|----------------------------------------|----------------------------------------------------------------------------------------------------|
| OutputValue TKS                        | This keyword retrieves the value from the selected object and outputs it to the specified data spreadsheet column.                                                                               |
| <sup>≝®</sup> <u>Select_TKS</u>        | This keyword selects a specified item in a list of values. If no data value is specified, this step will be skipped and execution will continue.                                                 |
| SelectIcon TKS                         | This keyword selects an icon based on the specified icon and an image column number.                                                                                                    |
| <sup>≟®</sup> <u>SelectIfExist_TKS</u> | This keyword selects a specified item in a list of values only if the specified list exists. If no data value is specified, this step is skipped and execution will continue.                    |
| SelectImage TKS                        | This keyword selects the specified image.                                                                                                    |
| SelectRadioGroup_TKS                   | This keyword Selects radiogroup item by index depending on data found in the table.                                                                                                    |
| <sup></sup> <u>Verify_TKS</u>          | This keyword verifies that the actual value in the link matches the expected value in the datasheet. If the expected value is left empty, this step will be skipped and execution will continue. |
| SerifyField TKS                        | This keyword verifies a data value specified in a data sheet with a value in a cell in a table.                                                                                                  |
| VerifyFieldByIndex_TKS                 | This keyword verifies a data value specified in a data sheet with a value in a cell in a table.                                                                                                  |

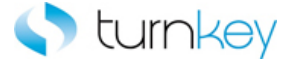

## AddEditLineOperation\_TKS

This keyword will either Add or Edit a line in a table based on the input parameters. If it is to Add a line, the first blank record number (row) will be used. If it is to Edit a line, it will use the search column and search value provided to find the correct record number (row).

| Item          | Operation                | Input                               | Output                         |
|---------------|--------------------------|-------------------------------------|--------------------------------|
|               |                          | Parameter("AddEditLine_Operation"), |                                |
| m             |                          | Parameter("SearchColumn"),          |                                |
| 🚰 TKSWebTable | AddEditLineOperation_TKS | Parameter("SearchValue")            | LocalParameter("RecordNumber") |

### Parameters

### AddEditLine\_Operation

This value will determine which action is taken on the table. If the value is "Add", the first blank record number (row) will be found and the focus will be set to it so that data will be entered into the new row. If the value is "Edit", the record number (row) that contains the searched for value in the searched column will be found and the focus will be set to it so the data in that row can be edited. If the value is set to a numeric value, that record number (row) will be found and the focus will be set to it so the data in that row can be edited. It is only recommended to use this type of value if the same row will be changed in every test scenario.

### SearchColumn

This is the name of the column to search in for the data value given in the SearchValue parameter. This need only have a value if the "Edit" operation is being used.

### SearchValue

This is the data value to search for in the column given in the SearchColumn parameter. This need only have a value if the "Edit" operation is being used.

### **Return Values**

This keyword will return the record number of the current record that the focus was set to.

### Example

Here is an example of a component that is using this keyword. The order of the steps are to Load the data from the datasheet and verify that the AutoAllocation Workbench form has opened in the datasheet. The next step is to use the AddEditLineOperation\_TKS. This will output a LocalParameter called Record\_Number that is the row in the table to automate. The row will be determined by the values provided by the user in the datasheet

| 📑 Off Cycle Request | VerifyExists_TKS         |                                                                                          |                                 |
|---------------------|--------------------------|------------------------------------------------------------------------------------------|---------------------------------|
| 🖽 GPXPYE_MSG_VW     | AddEditLineOperation_TKS | Parameter("AddEditLine"),Parameter("Search_Column"),Parameter("Search_Value")            | LocalParameter("Record_Number") |
| 💯 GPXPYE_MSG_VW     | EnterField_TKS           | LocalParameter ("Record_Number"), "Calculation Status", Parameter ("Calculation_Status") |                                 |
| 🖽 GPXPYE_MSG_VW     | EnterField_TKS           | LocalParameter ("Record_Number"), "Message Set Number ", Parameter ("Message_Set_Nu      |                                 |
| ! <u> </u>          | 1                        |                                                                                          |                                 |

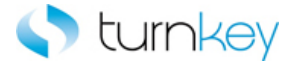

## CaptureScreenClip\_TKS

This keyword captures a screenclip of the application and saves the image to the run results.

| Item    | Operation             | Input     | Output |
|---------|-----------------------|-----------|--------|
| Srowser | CaptureScreenClip_TKS | "Details" |        |

### Parameters

### Details

This is the name to give to the image in the run results and is typically a constant value based on the name of the component.

### Example

Here is an example of a component that is using this keyword. The order of the steps are to verify value provided in Modified\_By column of the datasheet from the list of the Modified By TKSWebElement Field. Then a screen clip will be taken of application and given the title "Lead Assignment Rule Header" in the run results. Next the button with the text provided in the Button\_Label column of the datasheet will be clicked.

| 🍠 Modified By           | Verify_TKS            | Parameter("Modified_By")      |
|-------------------------|-----------------------|-------------------------------|
| 👏 Lead Assignment Rule: | CaptureScreenClip_TKS | "Lead Assignment Rule Header" |
| 🔁 Lead Assignment Rule: | ClickButtonText_TKS   | Parameter("Button_Label")     |

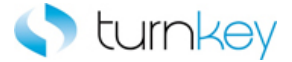

## Click\_TKS

This keyword clicks an Image/WebButton/Link/Winbutton/WebElement if the ClickStatus is set to <ON>. If the Image does not exist, execution will continue.

| Item             | Operation | Input                      | Output |
|------------------|-----------|----------------------------|--------|
| 🗐 Image          |           |                            |        |
| WebButton        |           |                            |        |
| a Link           |           |                            |        |
| WinButton        |           |                            |        |
| ↔ WebElement     |           |                            |        |
| TKSWebButton     | Click TKS | Parameter("OptionalClickSt | atus") |
| SF TKSWebElement | _         |                            | ,      |

### Parameters

### **OptionalClickStatus**

This is the status of whether to click the Image/WebButton/Link/Winbutton/WebElement or not. If the value is set to <ON>, the Image/WebButton/Link/Winbutton/WebElement will be clicked. If the value is left blank or set to <OFF>, this step is skipped and execution will continue.

### Example

Here is an example of a component that is using this keyword. The order of the steps are to verify that the Add Attachment Page is open and then click the Show More Search Options Image if the value provided in the Click\_Status column of the datasheet is set to <ON>. Then the value provided in the Add column of the datasheet will be selected from the list of the Add WebList Field.

| 🎦 Add Attachment           | VerifyExists_TKS |                           |
|----------------------------|------------------|---------------------------|
| 🔜 Show More Search Options | Click_TKS        | Parameter("Click_Status") |
| Ndd 🔄                      | Select_TKS       | Parameter("Add")          |

Here is an example of a component that is using this keyword. The order of the steps are to enter the values provided in the Note\_To Buyer and Note\_To\_Supplier columns of the datasheet into the Note To Buyer and Note To Supplier WebEdit Fields. Then the Add Attachment button will be clicked if the value provided in the Click\_Status column of the datasheet is set to <ON>.

| 🚾 Note To Buyer    | Enter_TKS | Parameter("Note_To_Buyer")    |
|--------------------|-----------|-------------------------------|
| 🚾 Note To Supplier | Enter_TKS | Parameter("Note_To_Supplier") |
| 🚰 Add Attachment   | Click_TKS | Parameter("Click_Status")     |

Here is an example of a component that is using this keyword. The order of the steps are to verify that the View Invoices Tab Invoice Details Page is open and then click the Hold Reasons Link if the value provided in the Click\_Status column of the datasheet is set to <ON>. Then the value in the InvoiceDate WebElement Field will be compared to the value provided in the Invoice\_Date column of the datasheet to verify that they are equal.

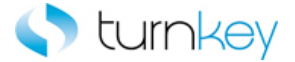

| 🔁 View Invoices Tab Invoice Details | VerifyExists_TKS |                           |
|-------------------------------------|------------------|---------------------------|
| 💸 Hold Reasons                      | Click_TKS        | Parameter("Click_Status") |
| 😚 InvoiceDate                       | Verify_TKS       | Parameter("Invoice_Date") |

Here is an example of a component that is using this keyword. The order of the steps are to select the value provided in the Save\_As\_Type column of the datasheet from the list of the Save as type WinComboBox Field and then click the Save button if it is found in the application. Then the Yes button will be clicked if the value provided in the Click\_Status column of the datasheet is set to <ON>.

| 🚟 Save as type | Select_TKS        | Parameter("Save_As_Type") |
|----------------|-------------------|---------------------------|
| 🚾 Save         | ClickIfExists_TKS |                           |
| 🚾 Yes          | Click_TKS         | Parameter("Click_Status") |

Here is an example of a component that is using this keyword. The order of the steps are to verify that the value in the Currency WebElement Field is equal to the value provided in the Currency column of the datasheet and then click the AmmountOrdered WebElement based on the value provided in the Click\_Status column of the datasheet. Next the Global WebElement will be output to the output parameter Global\_Out and saved to the Global\_Out column of the datasheet.

| 🔗 Currency      | Verify_TKS        | Parameter("Currency")     |                         |
|-----------------|-------------------|---------------------------|-------------------------|
| 😚 AmountOrdered | Click_TKS         | Parameter("Click_Status") |                         |
| 🔊 Global        | OutputToSheet_TKS | "Global_Out"              | Parameter("Global_Out") |

Here is an example of a component that is using this keyword. The order of the steps are to verify that the Oracle Peoplesoft Page is open and then click the "OK" Button if the value provided in the Click\_Status column of the datasheet is set to <ON>.

Oracle | PeopleSoft Enter... VerifyExists... Click\_TKS

Here is an example of a component that is using this keyword. The order of the steps are to verify that the Edit Journal Page is open and then Click the "Run Control ID" TKSWebElement if the value provided in the Run\_Control\_ID column of the datasheet is set to <ON>. And Then Verify the the "WRK\_DESCR100" TKSWebElement if the Value provided in the WRK\_DESCR100 column of the datasheet is set the value.

| 🗋 Edit Journals Request | VerifyExists |                             |
|-------------------------|--------------|-----------------------------|
| 🔗 Run Control ID:       | Click_TKS    | Parameter("Run_Control_ID") |
| 🔊 WRK_DESCR100          | Verify_TKS   | Parameter("WRK_DESCR100")   |
| 😚 Request Number:       | Verify_TKS   | Parameter("Request_Number") |

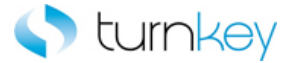

## ClickButtonText\_TKS

This keyword clicks a button on a window that displays the text in the LabelText parameter.

| Item    | Operation           | Input                     | Output |
|---------|---------------------|---------------------------|--------|
| Page    |                     |                           |        |
| Frame   | ClickButtonText_TKS | Parameter("Button_Label") |        |
| PSFrame |                     |                           |        |

### Parameters

### ButtonLabel

This is the label of the button to click. If this value is left blank, this step will be skipped and execution will continue.

### Example

Here is an example of a component that is using this keyword. The order of the steps are to select the value provided in the Tax\_Format column of the datasheet from the list of the Tax Format WebList Field. Then a screen clip will be taken of application and given the title "Template Management Tab Create Template General Information Header" in the run results. Next the button with the text provided in the Button\_Label column of the datasheet will be clicked.

| 🔚 Tax Format                                                 | Select_TKS            | Parameter("Tax_Format")                                              |
|--------------------------------------------------------------|-----------------------|----------------------------------------------------------------------|
| 👏 Oracle Bill Presentment Template Management Tab            | CaptureScreenClip_TKS | "Template Management Tab Create Template General Information Header" |
| Template Management Tab Create Template: General Information | ClickButtonText_TKS   | Parameter("Button_Label")                                            |

Here is an example of a component that is using this keyword. The order of the steps are to verify that the Search and Select List Page is open. Next the button specified by the value provided in the Button\_Label column of the datasheet will be clicked. Then the value provided in the Search\_By column of the datasheet will be selected from the list of the searchBy WebList Field.

| 🕒 Search and Select List | VerifyExists_TKS    |                           |
|--------------------------|---------------------|---------------------------|
| 🔁 Frame                  | ClickButtonText_TKS | Parameter("Button_Label") |
| 🔚 searchBy               | SelectWait_TKS      | Parameter("Search_By")    |

Here is an example of a component that is using this keyword. The order of the steps are to verify that the Employee-facing registry Page is open. Next the button specified by the value provided in the Button\_Label column of the datasheet will be clicked.

| Employee-facing registry | VerifyExists_TKS    |                                                                                             |
|--------------------------|---------------------|---------------------------------------------------------------------------------------------|
| TargetContent            | ClickButtonText_TKS | "Login"                                                                                     |
|                          |                     | 2<br>2<br>2<br>2<br>2<br>2<br>2<br>2<br>2<br>2<br>2<br>2<br>2<br>2<br>2<br>2<br>2<br>2<br>2 |

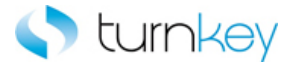

## ClickIfExist\_TKS

This keyword clicks a Link only if it exists. If it does not exist, execution will continue.

| Item | Operation        | Input | Output |
|------|------------------|-------|--------|
| Link | ClickIfExist_TKS |       |        |

### Example

Here is an example of a component that is using this keyword. The order of the steps are to verify that the View Invoices Tab Invoice Details Page is open and then click the Hold Reasons Link if it is found in the application. Then the value in the InvoiceDate WebElement Field will be compared to the value provided in the Invoice\_Date column of the datasheet to verify that they are equal.

| 🚡 View Invoices Tab Invoice Details | VerifyExists_TKS |                           |
|-------------------------------------|------------------|---------------------------|
| 💸 Hold Reasons                      | ClickIfExist_TKS |                           |
| 😚 InvoiceDate                       | Verify_TKS       | Parameter("Invoice_Date") |

Here is an example of a component that is using this keyword. The order of the steps are to verify that the Off Cycle Request Add Page is open. Next the TKSWebLink "Add a New Value" specified by the value provided in the Link\_Text column of the datasheet will be clicked. Then the value provided in the Pay Group column of the datasheet will be selected from the list of the Pay Group TKSWebEdit Field.

| 🗋 Off Cycle Request Add a | VerifyExists_TKS |                        |
|---------------------------|------------------|------------------------|
| 🛤 Add a New Value         | ClickIfExist_TKS |                        |
| 🤐 Pay Group:              | Enter_TKS        | Parameter("Pay_Group") |

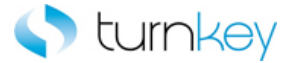

## ClickIfExists\_TKS

This keyword clicks a button/ Image only if it exists. If it does not exist, execution will continue.

| Item         | Operation         | Input | Output |
|--------------|-------------------|-------|--------|
| WinButton    |                   |       |        |
| WebButton    |                   |       |        |
| 🗊 Image      | ClickIfExists_TKS |       |        |
| TKSWebButton |                   |       |        |

### Example

Here is an example of a component that is using this keyword. The order of the steps are to select the value provided in the Save\_As\_Type column of the datasheet from the list of the Save as type WinComboBox Field and then click the Save button if it is found in the application. Then the Yes button will be clicked if the value provided in the Click\_Status column of the datasheet is set to <ON>.

| 📑 Save as type | Select_TKS        | Parameter("Save_As_Type") |
|----------------|-------------------|---------------------------|
| 페 Save         | ClickIfExists_TKS |                           |
| 🚾 Yes          | Click_TKS         | Parameter("Click_Status") |

Here is an example of a component that is using this keyword. The order of the steps are to enter the values provided in the Note\_To Buyer and Note\_To\_Supplier columns of the datasheet into the Note To Buyer and Note To Supplier WebEdit Fields. Then the Add Attachment button will be clicked if it is found in the application.

| Sec Note To Buyer    | Enter_TKS         | Parameter("Note_To_Buyer")    |
|----------------------|-------------------|-------------------------------|
| Sec Note To Supplier | Enter_TKS         | Parameter("Note_To_Supplier") |
| 🔁 Add Attachment     | ClickIfExists_TKS |                               |

Here is an example of a component that is using this keyword. The order of the steps are to verify that the Add Attachment Page is open and then click the Show More Search Options Image if it is found in the application. Then the value provided in the Add column of the datasheet will be selected from the list of the Add WebList Field.

| 🔁 Add Attachment           | VerifyExists_TKS  |                    |
|----------------------------|-------------------|--------------------|
| 🔄 Show More Search Options | ClickIfExists_TKS |                    |
| 🔚 Add                      | Select_TKS        | Parameter(''Add'') |

Here is an example of a component that is using this keyword. The order of the steps are to verify that the Edit Journal Request Page is open and then click the Add TKSButton if it is found in the application.

| 🗋 Edit Journals Request | VerifyExists_TKS  |      |
|-------------------------|-------------------|------|
| San Vice Add            | ClickIfExists_TKS | "ON" |

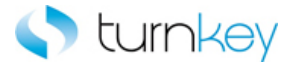

## ClickLink\_TKS

This keyword clicks a specified hyper link.

| Item       | Operation     | Input                 | Output |
|------------|---------------|-----------------------|--------|
| Page       |               |                       |        |
| Frame      | ClickLink_TKS | Parameter("linktext") |        |
| TKSWebLink |               |                       |        |

### Parameters

linktext

This is the text identifying the hyper link to click.

### Example

Here is an example of a component that is using this keyword. The order of the steps are to select the value provided in the Tax\_Format column of the datasheet from the list of the Tax Format WebList. If the value isn't found at first, the More button will be clicked and the value will be searched for in the column provided in the Search\_Value column of the datasheet. Next the Oracle Bill Presentment Template Management Tab browser will be closed if it is found open and then the Link that is provided in the Link column of the datasheet will be clicked.

| Tax Format                                                   | SelectMore_TKS   | Parameter("Tax_Format"),Parameter("Search_Value") |
|--------------------------------------------------------------|------------------|---------------------------------------------------|
| 👏 Oracle Bill Presentment Template Management Tab            | CloselfExist_TKS |                                                   |
| Template Management Tab Create Template: General Information | ClickLink_TKS    | Parameter("Link")                                 |

Here is an example of a component that is using this keyword. The order of the steps are to verify that the Search and Select List Page is open. Next the link specified by the value provided in the Link\_Text column of the datasheet will be clicked. Then the value provided in the Search\_By column of the datasheet will be selected from the list of the searchBy WebList Field.

| 🕒 Search and Select List | VerifyExists_TKS |                        |
|--------------------------|------------------|------------------------|
| 🔁 Frame                  | ClickLink_TKS    | Parameter("Link_Text") |
| 🔚 searchBy               | SelectWait_TKS   | Parameter("Search_By") |

Here is an example of a component that is using this keyword. The order of the steps are to verify that the Off Cycle Request Add Page is open. Next the TKSWebLink "Add a New Value" specified by the value provided in the Link\_Text column of the datasheet will be clicked. Then the value provided in the Pay Group column of the datasheet will be selected from the list of the Pay Group TKSWebEdit Field.

|   | 🗋 Off Cycle Request Add a | VerifyExists_TKS |                        |
|---|---------------------------|------------------|------------------------|
|   | 🖙 Add a New Value         | ClickLink_TKS    | "Add a New Value"      |
|   | 🚾 Pay Group:              | Enter_TKS        | Parameter("Pay_Group") |
| _ | _                         |                  |                        |

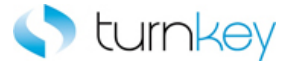

## CloseAllBrowsers\_TKS

This keyword closes all open browsers except for ALM and Outlook.

| Item         | Operation            | Input | Output |
|--------------|----------------------|-------|--------|
| Ga Operation | CloseAllBrowsers_TKS |       |        |

### Example

Description Close all browsers if exist.

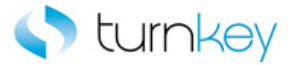

## Enter\_TKS

This keyword optionally enters a value into a field after looking for tags.

| Item       | Operation | Input                  | Output |
|------------|-----------|------------------------|--------|
| TKSWebEdit |           |                        |        |
| WebEdit    |           |                        |        |
| WebFile    | Enter_TKS | Parameter("DataValue") |        |
| WinEdit    |           |                        |        |

### Parameters

### DataValue

This is the tag or value to enter into the field and is typically a component parameter with the value being taken from the datasheet at runtime.

Some Useful Tags: <CLEAR> = clear out the value currently in that cell. blank "" = skip entry and continue execution. <UniqueID> = Tag is replaced with a uniquely generated number.

### Example

Here is an example of a component that is using this keyword. The order of the steps are to enter the value provided in the County column of the datasheet into the County TKSWebEdit Field and then check or uncheck the Payment TKSWebCheckBox based on the value provided in the Payment column of the datasheet. Then the value provided in the State column of the datasheet will be selected from the list of the State TKSWebList Field.

| County    | Enter_TKS  | Parameter("County")  |
|-----------|------------|----------------------|
| 🐼 Payment | Select_TKS | Parameter("Payment") |
| 🔚 State   | Select_TKS | Parameter("State")   |

Here is an example of a component that is using this keyword. The order of the steps are to verify that the Template Management Tab Create Template: General Information Page is open. Then the values provided in the Template\_Name and Template\_Description columns of the datasheet will be entered into the Template Name and Template Description WebEdit Fields.

| Template Management Tab Create Template: General Information | VerifyExists_TKS |                                   |
|--------------------------------------------------------------|------------------|-----------------------------------|
| Template Name                                                | Enter_TKS        | Parameter("Template_Name")        |
| Template Description                                         | Enter_TKS        | Parameter("Template_Description") |

Here is an example of a component that is using this keyword. The order of the steps are to enter the value provided in the Note\_To\_Supplier column of the datasheet into the Note To Supplier WebFile Field. Then a screen clip will be taken of application and given the title "Oracle iProcurement: Checkout" in the run results. Next the Image that is provided in the Button\_Label column of the datasheet will be selected.

| 🚾 Note To Supplier    | Enter_TKS             | Parameter("Note_To_Supplier")   |
|-----------------------|-----------------------|---------------------------------|
| 👏 Oracle iProcurement | CaptureScreenClip_TKS | "Oracle iProcurement: Checkout" |
| Checkout Approvers    | SelectImage_TKS       | Parameter("Button_Label")       |

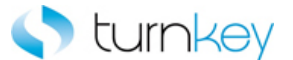

Here is an example of a component that is using this keyword. The order of the steps are to verify that the Save As Dialog is open and then enter the value provided in the File\_Path\_Name column of the datasheet into the File name WinEdit Field. Then the value provided in the Save\_As\_Type column of the datasheet will be selected from the list of the Save as type WinComboBox Field.

| 📰 Save As      | VerifyExists_TKS |                             |
|----------------|------------------|-----------------------------|
| File name      | Enter_TKS        | Parameter("File_Path_Name") |
| 🚟 Save as type | Select_TKS       | Parameter("Save_As_Type")   |

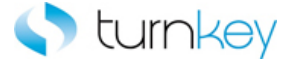

### EnterField\_TKS

This keyword enters a value into a cell of a table and supports WebEdit, WebList and WebCheckBox controls for entering data. If the record number or the data value is blank, it will skip the entry and continue with execution. Check box cell values are "ON" or "OFF".

| Item                                        | Operation      | Input                                                                       | Output |
|---------------------------------------------|----------------|-----------------------------------------------------------------------------|--------|
| WebTable<br>TKSWebTable<br>KSWebLookUpTable | EnterField_TKS | LocalParameter("Record_Number"),<br>"ColumnName",<br>Parameter("DataValue") |        |

#### Parameters

### RecordNumber

This is the record number into which to enter data. Use "New" to select the next new record location.

#### ColumnName

This is the name of the column into which to enter data.

### DataValue

This is the data value to enter into the cell. If the cell is a check box, use the values of "ON", "OFF", TRUE, FALSE, vbTrue, or vbFalse. If the cell is to be cleared, use <CLEAR> as the value.

### Example

Here is an example of a component that is using this keyword. The order of the steps are to enter the value provided in the Template\_Name column of the datasheet into the cell of the record provided by the LocalParameter("Record\_Number") and the Template Name column of the Template Name WebTable. Next the value provided in the Transaction\_Class column of the datasheet into the cell of the index provided by the Index column of the datasheet, the record provided by the LocalParameter("Record\_Number") and the Transaction\_Class column of the Template Name WebTable. Then the button with the label provided in the Button column of the datasheet will be clicked until the value in the cell of the record provided by the LocalParameter("Record\_Number") and the Template Status column of the Template Name WebTable is equal to the value provided in the Template\_Status column of the datasheet. The button will be clicked until the values are equal or the number of seconds provided in the Max Seconds column of the datasheet has passed. If the values are not equal in the time given, the component will fail.

| 51 | Template Name | EnterField_TKS                | LocalParameter("Record_Number"),"Template Name",Parameter("Template_Name")                                                      |
|----|---------------|-------------------------------|----------------------------------------------------------------------------------------------------|
| 51 | Template Name | EnterFieldByIndex_TKS         | LocalParameter("Record_Number"),"Transaction Class",Parameter("Transaction_Class"),Parameter("Index")                           |
| 51 | Template Name | ClickButtonTillCellEquals_TKS | LocalParameter("Record_Number"), "Template Status", Parameter("Button"), Parameter("Template_Status"), Parameter("Max_Seconds") |

Here is an example of a component that is using this keyword. The order of the steps are to find the row with the cell value provided in the Search\_Value column of the datasheet under the column provided in the Search\_Column column of the datasheet. The row number will be saved in the LocalParameter Record Number. Then the Record Number will set to an output parameter Record\_Number\_Out. The order of the steps are to enter the value provided in the Calculation\_Status column of the datasheet into the cell of the record provided by the LocalParameter("Record\_Number") and the Calculation\_Status column of the Template Name WebTable.

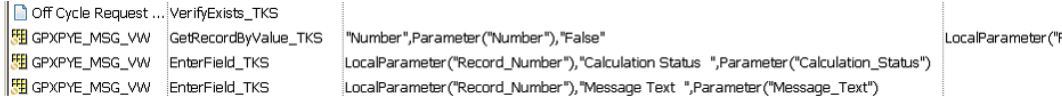

LocalParameter ("Record\_Number")

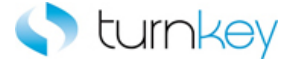

Here is an example of a component that is using this keyword. The order of the steps are to find the row with the cell value provided in the Search\_Value column of the datasheet under the column provided in the Search\_Column column of the datasheet. The row number will be saved in the LocalParameter Record\_Number. Then the Record\_Number will set to an output parameter Record\_Number\_Out. . Then the Record\_Number will set to an output parameter Record\_Number\_Out. The order of the steps are to enter the value provided in the Number column of the datasheet into the cell of the record provided by the LocalParameter("Record\_Number") and the Number column of the Template Name WebTable.

Off Cycle Request ... VerifyExists\_TKS GPXPYE\_MSG\_VW GetRecordByValue\_TKS "Number",Parameter("Number"),"False"

GPXPYE\_MSG\_VW EnterField\_TKS LocalParameter("Record\_Number"), "Number ", Parameter("Number")

LocalParameter ("Record\_Number")

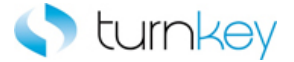

### EnterFieldByIndex\_TKS

This keyword enters a value into a cell of a table and supports WebEdit, WebList and WebCheckBox controls for entering data. If the record number or the data value is blank, it will skip the entry and continue with execution. Check box cell values are "ON" or "OFF". Optionally enters a value in a specific cell of a web table by index starting from zero.

| Ite        | m        | Operation             | Input                            | Output |
|------------|----------|-----------------------|----------------------------------|--------|
|            |          |                       | LocalParameter("Record_Number"), |        |
|            |          |                       | "ColumnName",                    |        |
|            |          |                       | Parameter("DataValue"),          |        |
| <b>6</b> 2 | WebTable | EnterFieldByIndex_TKS | Parameter("index_val")           |        |

### Parameters

#### RecordNumber

This is the record number into which to enter data. Use "New" to select the next new record location.

#### ColumnName

This is the name of the column into which to enter data.

### DataValue

This is the data value to enter into the cell. If the cell is a check box, use the values of "ON", "OFF", TRUE, FALSE, vbTrue, or vbFalse. If the cell is to be cleared, use <CLEAR> as the value.

Index\_Val

Index of the web control found inside the table cell starting with 0.

### Example

Here is an example of a component that is using this keyword. The order of the steps are to enter the value provided in the Template\_Name column of the datasheet into the cell of the record provided by the LocalParameter("Record\_Number") and the Template Name column of the Template Name WebTable. Next the value provided in the Transaction\_Class column of the datasheet into the cell of the index provided by the Index column of the datasheet, the record provided by the LocalParameter("Record\_Number") and the Transaction\_Class column of the Template Name WebTable. Then the button with the label provided in the Button column of the datasheet will be clicked until the value in the cell of the record provided by the LocalParameter("Record\_Number") and the Template Status column of the Template Name WebTable is equal to the value provided in the Template\_Status column of the datasheet. The button will be clicked until the values are equal or the number of seconds provided in the Max\_Seconds column of the datasheet has passed. If the values are not equal in the time given, the component will fail.

| 🚰 Template Name | EnterField_TKS                | LocalParameter("Record_Number")."Template Name",Parameter("Template_Name")                                                  |
|-----------------|-------------------------------|----------------------------------------------------------------------------------------------------|
| 骬 Template Name | EnterFieldByIndex_TKS         | LocalParameter("Record_Number"),"Transaction Class",Parameter("Transaction_Class"),Parameter("Index")                       |
| 🚰 Template Name | ClickButtonTillCellEquals_TKS | LocalParameter("Record_Number"),"Template Status",Parameter("Button"),Parameter("Template_Status"),Parameter("Max_Seconds") |

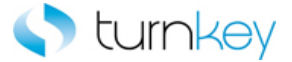

### EnterIfExist\_TKS

This keyword allows a specified value to be entered into a field only if it exists. If it does not exist, execution will continue.

| Item       | Operation        | Input                  | Output |
|------------|------------------|------------------------|--------|
| TKSWebEdit |                  |                        |        |
| WebEdit    | EnterIfExist_TKS | Parameter("DataValue") |        |

### Parameters

### DataValue

This is the tag or value to enter into the field and is typically a component parameter with the value being taken from the datasheet at runtime.

Some Useful Tags: <CLEAR> = clear out the value currently in that cell. blank "" = skip entry and continue execution. <UniqueID> = Tag is replaced with a uniquely generated number.

### Example

Here is an example of a component that is using this keyword. The order of the steps are to enter the value provided in the County column of the datasheet into the County TKSWebEdit field if it is found in the application. Then it will be verified that the Payment TKSWebCheckBox has a default value. Next the partial value provided in the State column of the datasheet will be selected from the list of the State TKSWebList Field.

| 🚾 County  | EnterlfExist_TKS    | Parameter("County") |
|-----------|---------------------|---------------------|
| 🐼 Payment | VerifyDefault_TKS   |                     |
| 🔚 State   | SelectSubString_TKS | Parameter("State")  |

Here is an example of a component that is using this keyword. The order of the steps are to verify that the Configuration Tab Search Hyperlink Page is open. Then the value provided in the Hyperlink\_Name column of the datasheet will be entered in the Hyperlink Name WebEdit field that has the index that is provided in the Index column of the datasheet. Next the value provided in the Hyperlink\_Description column of the datasheet will be entered into the Hyperlink Description WebEdit field if it is found in the application.

| 🔁 Configuration Tab Search Hyperlink | VerifyExists_TKS |                                                |
|--------------------------------------|------------------|------------------------------------------------|
| 🚰 Hyperlink Name                     | EnterByIndex_TKS | Parameter("Hyperlink_Name"),Parameter("Index") |
| Sec Hyperlink Description            | EnterIfExist_TKS | Parameter("Hyperlink_Description")             |

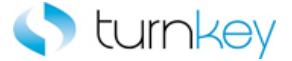

## GetRecordByValue\_TKS

This keyword will return a web table record number (row) based on a search value in a specified column. After the execution of this keyword is complete, the record will be selected. This function is limited to 100 records. The VerifyMaxRows flag will go to the last record to get the number of records in the table.

| Item     | Operation            | Input                                                                | Output                          |
|----------|----------------------|----------------------------------------------------------------------|---------------------------------|
| WebTable | GetRecordByValue_TKS | Parameter("ColumnName"),<br>Parameter("DataValue"),<br>"isSubstring" | LocalParameter("Record_Number") |

### Parameters

#### ColumnName

This is the column that is to be searched.

#### DataValue

This is the value which will be searched for within the search column. It must be the exact and full match to the value in a cell.

#### isSubstring

This is whether to search by an exact value or by a partial Substring. The value should be True or False.

### **Return Values**

This keyword will return a web table record number based on the searched value in a specified column.

### Example

Here is an example of a component that is using this keyword. The order of the steps are to find the row with the cell value provided in the Search\_Value column of the datasheet under the column provided in the Search\_Column column of the datasheet. The row number will be saved in the LocalParameter Record\_Number. Then the Record\_Number will set to an output parameter Record\_Number\_Out. Then the value in the cell determined by the row saved into the LocalParameter Record\_Number and Template Name column will be compared to the value provided in the Template\_Name column of the datasheet to verify that they are equal.

| 🖽 Template Name | GetRecordByValue_TKS   | Parameter("'Search_Column''),Parameter("'Search_Value''),"False''          | LocalParameter("Record_Number") |
|-----------------|------------------------|----------------------------------------------------------------------------|---------------------------------|
| 🚱 Operation     | SetOutputParameter_TKS | LocalParameter("Record_Number")                                            |                                 |
| 🖽 Template Name | VerifyField_TKS        | LocalParameter("Record_Number"),"Template Name",Parameter("Template_Name") |                                 |

Here is an example of a component that is using this keyword. The order of the steps are to Verify Off Cycle Request page opens. Then to find the row with the cell value provided in the Search\_Value column of the datasheet under the column provided in the Search\_Column column of the datasheet. The row number will be saved in the LocalParameter Record\_Number. Then the Record\_Number will set to an output parameter Record\_Number\_Out. Then the value in the cell determined by the row saved into the LocalParameter Record\_Number and Number column will be compared to the value provided in the Number column of the datasheet to verify that they are equal.

| 🗋 Off Cycle Request | VerifyExists_TKS       |                                                               |                                 |
|---------------------|------------------------|---------------------------------------------------------------|---------------------------------|
| 🎹 Full List         | GetRecordByValue_TKS   | Parameter("Search_Column"),Parameter("Search_Value"),"False"  | LocalParameter("Record_Number") |
| 🚱 Operation         | SetOutputParameter_TKS | LocalParameter("Record_Number")                               | Parameter("Record_Number_Out")  |
| III Full List       | EnterField_TKS         | LocalParameter("Record_Number"), "Number",Parameter("Number") |                                 |

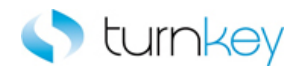

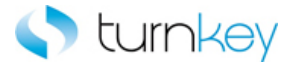

## NavigateLinkPathNew\_TKS

This keyword drills down to a matching link in the specified link path and index.

| Item | Operation               | Input                 | Output |
|------|-------------------------|-----------------------|--------|
| Page | NavigateLinkPathNew_TKS | Parameter("LinkPath") |        |

### Parameters

LinkPath

This is the link path of the link to be clicked.

### Example

Here is an example of a component that is using this keyword. The order of the steps are to select the value provided by the Tax\_Format column of the datasheet from the list of the Tax Format WebList Field. The next step is to sync until the status bar message is equal to the value provided in the Status\_Bar\_Message column of the datasheet or until the number of seconds provided in the Timeout column of the datasheet have passed. Then the link specified by the values provided in the Link\_Path columns of the datasheet will be clicked.

| Tax Format                                                     | SelectWait_TKS       | Parameter("Tax_Format")                              |
|----------------------------------------------------------------|----------------------|------------------------------------------------------|
| 👏 Oracle Bill Presentment Template Management Tab              | Sync_TKS             | Parameter("Status_Bar_Message"),Parameter("Timeout") |
| 🞦 Template Management Tab Create Template: General Information | NavigateLinkPath_TKS | Parameter("Link_Path"),Parameter("Index")            |

Here is an example of a component that is using this keyword. The order of the steps are to verify that the Search and Select List Page is open. Next the link specified by the values provided in the Link\_Path columns of the datasheet will be clicked. Then the value provided in the Search\_By column of the datasheet will be selected from the list of the searchBy WebList Field.

| 🕒 Search and Select List | VerifyExists_TKS     |                                           |
|--------------------------|----------------------|-------------------------------------------|
| 🛺 Frame                  | NavigateLinkPath_TKS | Parameter("Link_Path"),Parameter("Index") |
| 🔙 searchBy               | SelectWait_TKS       | Parameter("Search_By")                    |

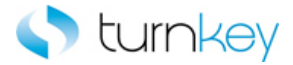

## NavigateMenuPath\_TKS

This keyword drills down to a matching link in the specified link path and index.

| Item | Operation            | Input                                                | Output |
|------|----------------------|------------------------------------------------------|--------|
| Page | NavigateMenuPath_TKS | Parameter("LinkPath"),<br>Parameter("StartingIndex") |        |

### Parameters

LinkPath

This is the link path of the link to be clicked.

#### StartingIndex

This is the starting index of the specified link.

### Example

Here is an example of a component that is using this keyword. The order of the steps are to verify that the Off Cycle Request Page is open. Next the link specified by the values provided in the Link\_Path and Index columns of the datasheet will be clicked. Then the value provided in the Search\_By column of the datasheet will be drills down to a matching link in a the specified link path and index.

Off Cycle Request ... VerifyExists\_TKS
 Off Cycle Request ... NavigateMenuPath\_TKS
 "Main Menu;Finanacials;General Ledger;Enter Journal","0"

Here is an example of a component that is using this keyword. The order of the steps are to verify that the Off Cycle Request Page is open. Next the link specified by the values provided in the Link\_Path and Index columns of the datasheet will be clicked. Then the value provided in the Search\_By column of the datasheet will be drills down to a matching link in a the specified link path and index.

 Off Cycle Request
 VerifyExists\_TKS

 Off Cycle Request Correction Request Det...
 NavigateMenuPath\_TKS
 "Main Menu;Finanacials;General Ledger;Enter Journal","0"

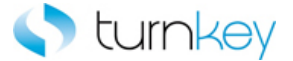

### OptionalClickButtonInCell\_TKS

This keyword will return column number by searching for a specified value and record number. Supports a wild-card search ("\*") if regular expression is needed. Optionally selects a button in a specified record and column location in a table, if it exists, based on an associated setting of True or False, ON or OFF.

| Item                       | Operation                     | Input                            | Output |
|----------------------------|-------------------------------|----------------------------------|--------|
| 1 WebTable                 |                               | LocalParameter("Record_Number"), |        |
|                            | OptionalClickButtonInCell_TKS | "ColumnName",                    |        |
| <sup>331</sup> TKSWebTable |                               | Parameter("OptionalClickStatus") |        |

### Parameters

#### RecordNumber

This is the record number into which to enter data. Use "New" to select the next new record location.

#### ColumnName

This is the name of the column into which to enter data.

#### OptionalClickStatus

This is the status of whether to click the Image or not. If the value is set to <ON>, the Image will be clicked. If the value is left blank or set to <OFF>, this step is skipped and execution will continue.

#### Example

Here is an example of a component that is using this keyword. . The order of the steps are to find the row with the cell value provided in the Search\_Value column of the datasheet under the column provided in the Search\_Column column of the datasheet. The row number will be saved in the LocalParameter Record\_Number. Optionally selects a button in a specified record and column location in a table, if it exists, based on an associated setting of True or False, ON or OFF.

| 🎹 Change   | GetRecordByValue_TKS   | "Line",Parameter("Line"),False                                        | LocalParameter("Record_Number") |
|------------|------------------------|-----------------------------------------------------------------------|---------------------------------|
| 🛄 Change   | OptionalClickButtonInC | LocalParameter("Record_Number"),"Need-By"," <on>"</on>                |                                 |
| III Change | Useificiald TVC        | I acal Daramator/"Dacard Ali imbar"\ "Alaad Du" Daramator/"Alaad Du"\ |                                 |

Here is an example of a component that is using this keyword. The order of the steps are to find the row with the cell value provided in the Search\_Value column of the datasheet under the column provided in the Search\_Column column of the datasheet. The row number will be saved in the LocalParameter Record\_Number. Optionally selects a button in a specified record and column location in a table, if it exists, based on an associated setting of True or False, ON or OFF.

| 🗋 Off Cycle Request | VerifyExists_TKS              |                                                                           |                                  |
|---------------------|-------------------------------|---------------------------------------------------------------------------|----------------------------------|
| 🖽 GPXPYE_MSG_VW     | GetRecordByValue_TKS          | "Number",Parameter("Number"),"False"                                      | LocalParameter ("Record_Number") |
| 🖽 GPXPYE_MSG_VW     | OptionalClickButtonInCell_TKS | LocalParameter ("Record_Number"), "Next", "ON"                            |                                  |
| 🖽 GPXPYE_MSG_VW     | VerifyField_TKS               | LocalParameter("Record_Number"),"Message Text ",Parameter("Message_Text") |                                  |
| ····                |                               |                                                                           |                                  |

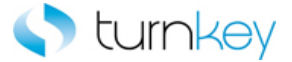

### OptionalClickLinkInCell\_TKS

This keyword Optionally selects a link in a specified record and column location in a table, if it exists, based on an associated setting of True or False, ON or OFF. All results are logged in Test Results.

| Item        | Operation                   | Input                                             | Output |
|-------------|-----------------------------|---------------------------------------------------|--------|
|             | OptionalClickLinkInCell_TKS | LocalParameter("Record_Number"),<br>"ColumnName", |        |
| TKSWebTable |                             | Parameter("OptionalClickStatus")                  |        |

#### Parameters

#### RecordNumber

This is the record number into which to enter data. Use "New" to select the next new record location.

#### ColumnName

This is the name of the column into which to enter data.

#### OptionalClickStatus

This is the status of whether to click the Link or not. If the value is set to <ON>, the Link will be clicked. If the value is left blank or set to <OFF>, this step is skipped and execution will continue.

#### Example

Here is an example of a component that is using this keyword. The order of the steps are to find the row with the cell value provided in the Search\_Value column of the datasheet under the column provided in the Search\_Column column of the datasheet. The row number will be saved in the LocalParameter Record\_Number. Optionally selects a link in a specified record and column location in a table, if it exists, based on an associated setting of True or False, ON or OFF. All results are logged in Test Results.

| 🗋 Change Order Review an       | VerifyExists_TKS              |                                                        |                                 |
|--------------------------------|-------------------------------|--------------------------------------------------------|---------------------------------|
| III Change Requisition Details | GetRecordByValueMultiplePag   | "Line",Parameter ("Line"), "False", "NextTableObj", "N | LocalParameter("Record_Number") |
| 🎹 Change Requisition Details   | OptionalClickLinkInCell_TKS 🖉 | LocalParameter("Record_Number"),"Link","ON"            |                                 |
| 🏢 Change Requisition Details   | VerifyField_TKS               | LocalParameter("Record_Number"),"Order Type",Pa        |                                 |

Here is an example of a component that is using this keyword. The order of the steps are to find the row with the cell value provided in the Search\_Value column of the datasheet under the column provided in the Search\_Column column of the datasheet. The row number will be saved in the LocalParameter Record\_Number. Optionally selects link in a table with record and column locations specified, if the image exists. Determination of selection is made with True or False, ON or OFF settings. All results are logged in Test Resuts.

 ID Off Cycle Request ... VerifyExists\_TKS

 IM Off Cycle Request ... VerifyExists\_TKS

 IM GPXPYE\_MSG\_WW
 GetRecordByValue\_TKS

 INumber",Parameter("Number"), "False"

 Im GPXPYE\_MSG\_WW
 OptionalClickLinkInCell\_TKS

 LocalParameter("Record\_Number"), "Calculation Status ",Parameter("Calculation\_Status")

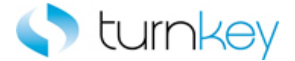

## OutputToSheet\_TKS

This keyword retrieves the value from the selected object and outputs it to the specified data spreadsheet column.

| Item           | Operation         | Input             | Output                     |         |
|----------------|-------------------|-------------------|----------------------------|---------|
| 🔊 Link         |                   |                   |                            |         |
| WebElement     |                   |                   |                            |         |
| TKSWebElement  |                   |                   |                            |         |
| TKSWebList     |                   |                   |                            |         |
| 5 'WebList     |                   |                   |                            |         |
| TKSWebEdit     |                   |                   |                            |         |
| WebEdit        |                   |                   |                            |         |
| WebFile        | OutputToSheet_TKS | "SheetColumnName" | Parameter("SheetColumnName | e_Out") |
| FKSWebCheckBox |                   |                   |                            |         |
| WebCheckBox    |                   |                   |                            |         |

#### Parameters

### SheetColumnName

This is the name of the column header in the spreadsheet to receive the output data. This does must match the output parameter name.

### **Return Values**

This keyword will return the data retrieved from the object and save it into the column in the spreadsheet.

#### Example

Here is an example of a component that is using this keyword. The order of the steps are to verify that the View Invoices Tab Invoice Details Page is open and then output the Hold Reasons Link to the Hold\_Reasons\_Out output parameter and save it to the Hold\_Reasons\_Out column of the datasheet. Then the value in the InvoiceDate WebElement Field will be compared to the value provided in the Invoice\_Date column of the datasheet to verify that they are equal.

| 🕒 View Invoices Tab Invoice Details | VerifyExists_TKS  |                           |                               |
|-------------------------------------|-------------------|---------------------------|-------------------------------|
| 💸 Hold Reasons                      | OutputToSheet_TKS | "Hold_Reasons_Out"        | Parameter("Hold_Reasons_Out") |
| 😚 InvoiceDate                       | Verify_TKS        | Parameter("Invoice_Date") |                               |

Here is an example of a component that is using this keyword. The order of the steps are to verify that the value in the Currency WebElement Field is equal to the value provided in the Currency column of the datasheet and then click the AmmountOrdered WebElement based on the value provided in the Click\_Status column of the datasheet. Next the Global WebElement will be output to the output parameter Global\_Out and saved to the Global\_Out column of the datasheet.

| 🔗 Currency      | Verify_TKS        | Parameter("Currency")     |                         |
|-----------------|-------------------|---------------------------|-------------------------|
| 😚 AmountOrdered | Click_TKS         | Parameter("Click_Status") |                         |
| 😚 Global        | OutputToSheet_TKS | "Global_Out"              | Parameter("Global_Out") |

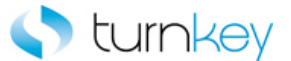

Here is an example of a component that is using this keyword. The order of the steps are to output the County TKSWebEdit to the output parameter County\_Out and save it to the County\_Out column of the datasheet. Then the Payment TKSWebCheckBox will be output to the output parameter Payment\_Out and save it to the Payment\_Out column of the datasheet. Next the State TKSWebList will be output to the output parameter State\_Out and save it to the State\_Out column of the datasheet.

| County    | OutputToSheet_TKS | "County_Out"  | Parameter("County_Out")  |
|-----------|-------------------|---------------|--------------------------|
| 🐼 Payment | OutputToSheet_TKS | "Payment_Out" | Parameter("Payment_Out") |
| 🔚 State   | OutputToSheet_TKS | "State_Out"   | Parameter("State_Out")   |

Here is an example of a component that is using this keyword. The order of the steps are to enter the value provided in the Template\_Description column of the datasheet into the Template Description WebEdit Field. Then the Transaction Class WebList will be output to the output parameter Transaction\_Class\_Out and saved to the Transaction\_Class\_Out column of the datasheet. Next the value provided in the Primary\_Data\_Source column of the datasheet will be selected from the list of the Primary Data Source WebList.

| 🚾 Template Description | Enter_TKS         | Parameter("Template_Description") |                                    |
|------------------------|-------------------|-----------------------------------|------------------------------------|
| 🔚 Transaction Class    | OutputToSheet_TKS | "Transaction_Class_Out"           | Parameter("Transaction_Class_Out") |
| 🚝 Primary Data Source  | Select_TKS        | Parameter("Primary_Data_Source")  |                                    |

Here is an example of a component that is using this keyword. The order of the steps are to output the County TKSWebEdit to the output parameter County\_Out and save it to the County\_Out column of the datasheet. Then the Payment TKSWebCheckBox will be output to the output parameter Payment\_Out and save it to the Payment\_Out column of the datasheet. Next the State TKSWebList will be output to the output parameter State\_Out and save it to the State\_Out column of the datasheet.

| County    | OutputToSheet_TKS | "County_Out"  | Parameter("County_Out")  |
|-----------|-------------------|---------------|--------------------------|
| 🗺 Payment | OutputToSheet_TKS | "Payment_Out" | Parameter("Payment_Out") |
| 🄙 State   | OutputToSheet_TKS | "State_Out"   | Parameter("State_Out")   |

Here is an example of a component that is using this keyword. The order of the steps are to verify that the Configuration Tab Search Hyperlink Page is open. Then the value provided in the Hyperlink\_Name column of the datasheet will be entered in the Hyperlink Name WebEdit field. If the value is not found in the initial list of acceptable values for the field, the More option will be selected and the value will be searched for in the column provided in the Search\_By column of the datasheet. Next the Hyperlink Description WebEdit will be output to the output parameter Hyperlink\_Description\_Out and save it to the Hyperlink\_Description\_Out column of the datasheet.

| 🚡 Configuration Tab Search Hyperlink | VerifyExists_TKS  |                                                    |                                        |
|--------------------------------------|-------------------|----------------------------------------------------|----------------------------------------|
| 🚾 Hyperlink Name                     | EnterMoreSlow_TKS | Parameter("Hyperlink_Name"),Parameter("Search_By") |                                        |
| Hyperlink Description                | OutputToSheet_TKS | "Hyperlink_Description_Out"                        | Parameter("Hyperlink_Description_Out") |

Here is an example of a component that is using this keyword. The order of the steps are to output the NoteToSupplier WebFile to the output parameter NoteToSupplier \_Out and save it to the NoteToSupplier\_Out column of the datasheet.

| 🚾 Note To Supplier    | OutputToSheet_TKS     | "Note_To_Supplier_Out"          | Parameter("Note_To_Supplier_Out") |
|-----------------------|-----------------------|---------------------------------|-----------------------------------|
| 👏 Oracle iProcurement | CaptureScreenClip_TKS | "Oracle iProcurement: Checkout" |                                   |
| 🕒 Checkout Approvers  | SelectImage_TKS       | Parameter("Button_Label")       |                                   |

Here is an example of a component that is using this keyword. The order of the steps are to output the County TKSWebEdit to the output parameter County\_Out and save it to the County\_Out column of the datasheet. Then the Payment TKSWebCheckBox will be output to the output parameter Payment\_Out and save it to the Payment\_Out column of the

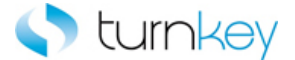

datasheet. Next the State TKSWebList will be output to the output parameter State\_Out and save it to the State\_Out column of the datasheet.

| County    | OutputToSheet_TKS | "County_Out"  | Parameter("County_Out")  |
|-----------|-------------------|---------------|--------------------------|
| 📈 Payment | OutputToSheet_TKS | "Payment_Out" | Parameter("Payment_Out") |
| 🔚 State   | OutputToSheet_TKS | "State_Out"   | Parameter("State_Out")   |

Here is an example of a component that is using this keyword. The order of the steps are to select the value provided in the Search\_By column of the datasheet from the list of the Search\_By WebList Field and then enter the value provided in the Search\_Keyword column of the datasheet into the Search Keyword WebEdit Field. Then the Show All Sites checkbox will be output to the Show\_All\_Sites\_Out output parameter and saved to the Show\_All\_Sites\_Out column of the datasheet.

| 🔚 Search By      | Select_TKS        | Parameter("Search_By")      |                                 |
|------------------|-------------------|-----------------------------|---------------------------------|
| 🖫 Search Keyword | Enter_TKS         | Parameter("Search_Keyword") |                                 |
| 🚰 Show All Sites | OutputToSheet_TKS | "Show_All_Sites_Out"        | Parameter("Show_All_Sites_Out") |

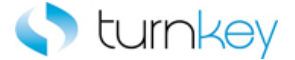

## OutputValue\_TKS

This keyword retrieves the value from the selected object and outputs it to the specified data spreadsheet column.

| Item                   | Operation       | Input                          | Output                           |
|------------------------|-----------------|--------------------------------|----------------------------------|
|                        |                 | LocalParameter(RecordNumber"), |                                  |
|                        |                 | "ColumnName",                  |                                  |
| <sup>53</sup> WebTable | OutputValue_TKS | "SheetColumnName"              | Parameter("SheetColumnName_Out") |

### Parameters

#### RecordNumber

This is the record number (row) of the cell containing the data to be output.

#### ColumnName

This is the column name or index of the cell containing the data to be output.

### SheetColumnName

This is the name of the column header in the spreadsheet to receive the output data. This does must match the output parameter name.

### **Return Values**

This keyword will return the data retrieved from the object and save it into the column in the spreadsheet.

### Example

Here is an example of a component that is using this keyword. The order of the steps are to find the row with the cell value provided in the Search\_Value column of the datasheet under the column provided in the Search\_Column column of the datasheet. The row number will be saved in the LocalParameter Record\_Number. Then the Record\_Number will set to an output parameter Record\_Number\_Out. Then Capture the value from Need-by column and RecordNumber row of Webtable <Test Object Type> and store it into Need\_by\_Out column of spreadsheet.

| 🗋 Change | VerifyExists_TKS |                                                                |                                 |   |
|----------|------------------|----------------------------------------------------------------|---------------------------------|---|
| 🎹 Change | GetRecordBy3Va   | "Line",Parameter("Line"), "False", "Description",Parameter("De | LocalParameter("Record_Number") | ı |
| 🎹 Change | VerifyField_TKS  | LocalParameter("Record_Number"),"Order Type",Parameter(        |                                 | • |
| 🎹 Change | OutputValue_TKS  | LocalParameter("Record_Number"),"Need-By","Need_By_Out"        | Parameter("Need_By_Out")        | I |

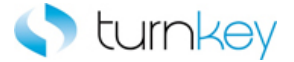

## Select\_TKS

This keyword selects a specified item in a list of values. If no data value is specified, this step will be skipped and execution will continue.

| Item               | Operation  | Input                       | Output |
|--------------------|------------|-----------------------------|--------|
| 写 ' WebList        |            |                             |        |
| TKSWebList         | Select_TKS | Parameter("DataValue")      |        |
| WinComboBox        |            |                             |        |
| WebRadioGroup      |            |                             |        |
| 🧖 TKSWebRadioGroup |            |                             |        |
| 鬥 TKSWebTab        |            |                             |        |
| WebCheckBox        | Select TKS | Parameter("checkboxstatus") |        |
| KSWebCheckBox      |            | ,                           |        |
| TKSWebMenu         | Select_TKS | Parameter("Menupath")       |        |

### Parameters

DataValue (WebList, TKSWebList, WinComboBox)

This is the item to select from the list of values and is typically a component parameter with the value being taken from the datasheet at runtime. Note: This will still work even if there are spaces in front of the value provided.

DataValue (radiobutton, TKSWebRadioGroup)

This is the radiobutton to select from the WebRadioGroup.

Checkboxstatus (WebCheckBox)

This is the status to set the checkbox to and is typically a component parameter with the value being taken from the datasheet at runtime. If the value is set to <ON>, the checkbox will be checked. If the value is set to <OFF>, the checkbox will be unchecked.

Menupath

Menu path separated by ":"

#### Example

Here is an example of a component that is using this keyword. The order of the steps are to select the value provided in the Tax\_Format column of the datasheet from the list of the Tax Format WebList Field. Then a screen clip will be taken of application and given the title "Template Management Tab Create Template General Information Header" in the run results. Next the button with the text provided in the Button\_Label column of the datasheet will be clicked.

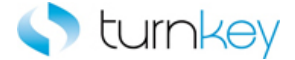

| 🔚 Tax Format                                                   | Select_TKS            | Parameter("Tax_Format")                                              |
|----------------------------------------------------------------|-----------------------|----------------------------------------------------------------------|
| 👏 Oracle Bill Presentment Template Management Tab              | CaptureScreenClip_TKS | "Template Management Tab Create Template General Information Header" |
| 🚰 Template Management Tab Create Template: General Information | ClickButtonText_TKS   | Parameter("Button_Label")                                            |

Here is an example of a component that is using this keyword. The order of the steps are to enter the value provided in the County column of the datasheet into the County TKSWebEdit Field and then check or uncheck the Payment TKSWebCheckBox based on the value provided in the Payment column of the datasheet. Then the value provided in the State column of the datasheet will be selected from the list of the State TKSWebList Field.

| County    | Enter_TKS  | Parameter("County")  |
|-----------|------------|----------------------|
| 📈 Payment | Select_TKS | Parameter("Payment") |
| 🔙 State   | Select_TKS | Parameter("State")   |

Here is an example of a component that is using this keyword. The order of the steps are to verify that the Save As Dialog is open and then enter the value from the File\_Path\_Name column of the datasheet into the File name WinEdit Field. Then the value in the Save\_As\_Type column of the datasheet will be selected from the list of the Save as type WinComboBox Field.

| 📰 Save As      | VerifyExists_TKS |                             |
|----------------|------------------|-----------------------------|
| File name      | Enter_TKS        | Parameter("File_Path_Name") |
| 📑 Save as type | Select_TKS       | Parameter("Save_As_Type")   |

Here is an example of a component that is using this keyword. The order of the steps are to verify that the iSupplier Portal: Supplier Agreements Advanced Search Page is open. Then the radiobutton with the label provided in the Advanced\_Search\_Radio\_Group column of the datasheet will be selected. Next the value provided in the Operating\_Unit\_List column of the datasheet will be selected from the list of the Operating Unit List WebList Field.

| iSupplier Portal: Supplier Agreements Advanced Search | VerifyExists_TKS |                                          |
|-------------------------------------------------------|------------------|------------------------------------------|
| Advanced Search RadioGroup                            | Select_TKS       | Parameter("Advanced_Search_Radio_Group") |
| 🔚 Operating Unit List                                 | Select_TKS       | Parameter("Operating_Unit_List")         |

Here is an example of a component that is using this keyword. The order of the steps are to verify that Edit Journal Request Page is open. Then the radiobuttonGroup with the label provided in Process\_Frequenc\_Radio\_Group column of the datasheet will be selected.

| 📄 Edit Journals Request | VerifyExists |                               |
|-------------------------|--------------|-------------------------------|
| PROCESS_FREQUENC        | Select_TKS   | Parameter("PROCESS_FREQUENC") |

Here is an example of a component that is using this keyword. The order of the steps are to select the value provided in the Search\_By column of the datasheet from the list of the Search\_By WebList Field and then enter the value provided in the Search\_Keyword column of the datasheet into the Search Keyword WebEdit Field. Then the Show All Sites checkbox will be checked or unchecked based on the value provided in the Show\_All\_Sites column of the datasheet.

| 🔚 Search By      | Select_TKS | Parameter("Search_By")      |
|------------------|------------|-----------------------------|
| 🚾 Search Keyword | Enter_TKS  | Parameter("Search_Keyword") |
| 🚰 Show All Sites | Select_TKS | Parameter("Show_All_Sites") |

Here is an example of a component that is using this keyword. The order of the steps are to enter the value provided in the County column of the datasheet into the County TKSWebEdit Field and then check or uncheck the Payment TKSWebCheckBox based on the value provided in the Payment column of the datasheet. Then the value provided in the State column of the datasheet will be selected from the list of the State TKSWebList Field.

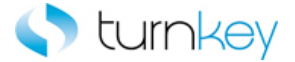

| County    | Enter_TKS  | Parameter("County")  |
|-----------|------------|----------------------|
| 🖉 Payment | Select_TKS | Parameter("Payment") |
| 🔙 State   | Select_TKS | Parameter("State")   |

Here is an example of a component that is using this keyword. The order of the steps are to verify that the Edit Journal Add a New Value Page is open. Then the TKSTab with the label provided in the "Add a New Value" column of the datasheet will be selected. Next the value provided in the Run\_Control\_ID column of the datasheet will be Entered from the Run\_Control\_ID of the TKSWebEdit Field.

| 🗋 Edit Journals Add a New | VerifyExists |                             |
|---------------------------|--------------|-----------------------------|
| 🔚 Add a New Value         | Select_TKS   | "Add a New Value"           |
| 🚾 Run Control ID:         | Enter_TKS    | Parameter("Run_Control_ID") |

Here is an example of a component that is using this keyword. The order of the steps are to verify that the Employee-facing registry Page is open. Then the link specified by the values provided in the Link\_Path and Index columns of the datasheet will be clicked.

| Employee-facing registry | VerifyExists_TKS |                                     |  |
|--------------------------|------------------|-------------------------------------|--|
| 👼 Top Menu               | Select_TKS       | "Main Menu:General Ledger:Edit Jour |  |

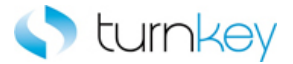

## SelectIcon\_TKS

This keyword selects an icon based on the specified icon and an image column number.

| Item     | Operation      | Input                          | Output |
|----------|----------------|--------------------------------|--------|
| <b>D</b> |                | Parameter("DataValue"),        |        |
| Page     | SelectIcon_TKS | Parameter("ImageColumnNumber") |        |

### Parameters

DataValue

This is the Icon to select.

#### ImageColumnNumber

This is column where the icon to be selected is located.

### Example

Here is an example of a component that is using this keyword. The order of the steps are to select the icon that is specified in the Icon column of the datasheet and that is located in the column specified in the Column\_Number column of the datasheet. Then the values provided in the Template\_Name and Transaction\_Class columns of the datasheet will be compared to the values in the cells of the row saved in the LocalParameter Record\_Number and the Template Name and Transaction Class columns of the Template Name to verify that they are equal.

| 🞦 Template Assignment Tab Search Assigned Templates | SelectIcon_TKS  | Parameter("Icon"),Parameter("Column_Number")                                       |
|-----------------------------------------------------|-----------------|------------------------------------------------------------------------------------|
| 5 Template Name                                     | VerifyField_TKS | LocalParameter("Record_Number"),"Template Name",Parameter("Template_Name")         |
| 5 Template Name                                     | VerifyField_TKS | LocalParameter("Record_Number"),"Transaction Class",Parameter("Transaction_Class") |

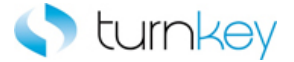

## SelectIfExist\_TKS

This keyword selects a specified item in a list of values only if the specified list exists. If no data value is specified, this step is skipped and execution will continue.

| Item          | Operation         | Input                  | Output |
|---------------|-------------------|------------------------|--------|
| TKSWebList    |                   |                        |        |
| 写 ' WebList   |                   |                        |        |
| WebRadioGroup | SelectIfExist_TKS | Parameter("DataValue") |        |
| 🛤 TKSWebTab   |                   |                        |        |

### Parameters

DataValue (WebList / TKSWebList)

This is the item to select from the list of values, if list exists.

DataValue (WebRadioGroup)

This is the radiobutton to select from the WebRadioGroup.

### Example

Here is an example of a component that is using this keyword. The order of the steps are to copy the values from the DataFile and DataSheet provided in the DataFile and DataSheet columns of the datasheet and paste it into the County TKSWebEdit Field. Then the Payment TKSWebCheckBox will be checked or unchecked based on the value provided in the Payment column of the datasheet only if the checkbox is found in the application. Next the value provided in the State column of the datasheet will be selected from the list of the State TKSWebList Field only if the field is found in the application.

| County    | CopyFromExcel_TKS         | Parameter("DataFile"),Parameter("DataSheet") |
|-----------|---------------------------|----------------------------------------------|
| 📈 Payment | SelectCheckBoxIfExist_TKS | Parameter("Payment")                         |
| 🄙 State   | SelectIfExist_TKS         | Parameter("State")                           |

Here is an example of a component that is using this keyword. The order of the steps are to select the value provided in the Tax\_Format column of the datasheet from the list of the Tax Format WebList Field if it is found in the application and it will be verified that the Oracle Bill Presentment Template Management Tab Browser is open. Then the button with the text and index provided in the Button\_Label and Index columns of the datasheet will be clicked.

| 🚰 Tax Format                                                 | SelectIfExist_TKS          | Parameter("Tax_Format")                             |
|--------------------------------------------------------------|----------------------------|-----------------------------------------------------|
| 👏 Oracle Bill Presentment Template Management Tab            | VerifyExists_TKS           |                                                     |
| Template Management Tab Create Template: General Information | ClickButtonTextByIndex TKS | Parameter("Button Label"),Parameter("Button Index") |

Here is an example of a component that is using this keyword. The order of the steps are to verify that the iSupplier Portal: Supplier Agreements Advanced Search Page is open. Then the radiobutton with the label provided in the Advanced\_Search\_Radio\_Group column of the datasheet will be selected if it is found in the application. Next the value provided in the Operating\_Unit\_List column of the datasheet will be selected from the list of the Operating Unit List WebList Field.
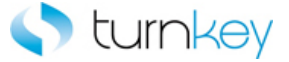

| iSupplier Portal: Supplier Agreements Advanced Search | VerifyExists_TKS  |                                          |
|-------------------------------------------------------|-------------------|------------------------------------------|
| Advanced Search RadioGroup                            | SelectIfExist_TKS | Parameter("Advanced_Search_Radio_Group") |
| 🔚 Operating Unit List                                 | Select_TKS        | Parameter("Operating_Unit_List")         |

Here is an example of a component that is using this keyword. The order of the steps are to verify that the Edit Journal Add a New Value Page is open. Then the TKSTab with the label provided in the "Add a New Value" column of the datasheet will be selected if Exists.

| 📄 Edit Journals Add a New | VerifyExists_TKS  |                   |
|---------------------------|-------------------|-------------------|
| 💾 Add a New Value         | SelectIfExist_TKS | "Add a New Value" |

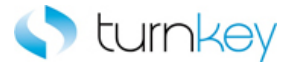

# SelectImage\_TKS

This keyword selects the specified image.

| Item | Operation       | Input                  | Output |
|------|-----------------|------------------------|--------|
| Page | SelectImage_TKS | Parameter("ImageName") |        |

#### Parameters

#### ImageName

This is the name of the image to be selected based on the image's ALt property.

#### Example

Here is an example of a component that is using this keyword. The order of the steps are to select the image specified by the value provided in the Image\_Name column of the datasheet. Then the values provided in the Hyperlink\_Name and Hyperlink\_Description columns of the datasheet will be entered into the Hyperlink Name and Hyperlink Description WebEdit Fields.

| 🕒 Configuration Tab Search Hyperlink | SelectImage_TKS | Parameter("Image_Name")            |
|--------------------------------------|-----------------|------------------------------------|
| 🖫 Hyperlink Name                     | Enter_TKS       | Parameter("Hyperlink_Name")        |
| Bec Hyperlink Description            | Enter_TKS       | Parameter("Hyperlink_Description") |

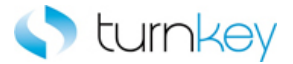

## SelectRadioGroup\_TKS

This keyword Selects radiogroup item by index depending on data found in the table.

| Item       | Operation            | Input                             | Output |
|------------|----------------------|-----------------------------------|--------|
|            |                      | Parameter("SearchTable "),        |        |
| 🔀 WebTable | SelectRadioGroup_TKS | Parameter("ColumnName"),          |        |
|            |                      | Parameter("DataValue"),           |        |
|            |                      | Parameter("RadioGroupColumnName") |        |

#### Parameters

SearchTable

Table in which to search for radio group item.

#### ColumnName

Column in the specified table to search for radio group item.

#### DataValue

Partial value of the link to click in the target table.

RadioGroupColumnName

Column that contains radiogroup.

#### Example

Here is an example of a component that is using this keyword. Select radiogroup item by index in RadioGroupColumnName column and record number found by searching for DataValue in ColumnName column of Table.

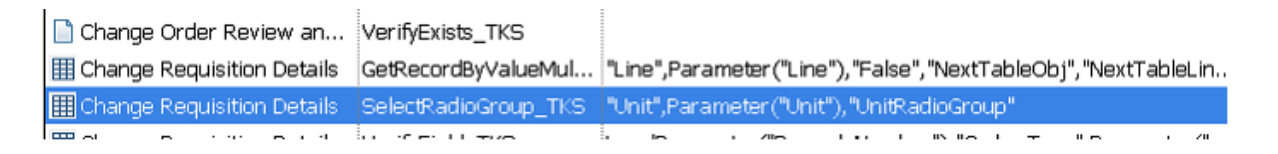

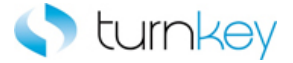

# Verify\_TKS

This keyword verifies that the actual value in the link matches the expected value in the datasheet. If the expected value is left empty, this step will be skipped and execution will continue.

| Item           | Operation  | Input                  | Output |
|----------------|------------|------------------------|--------|
| 🔊 Link         |            |                        |        |
| 🜮 WebElement   |            |                        |        |
| TKSWebElement  |            |                        |        |
| TKSWebList     |            |                        |        |
| 写 ' WebList    |            |                        |        |
| TKSWebEdit     | Verify_TKS | Parameter("DataValue") |        |
| WebEdit        |            |                        |        |
| WebFile        |            |                        |        |
| TKSWebCheckBox |            |                        |        |
| WebCheckBox    |            |                        |        |

#### Parameters

#### DataValue

This is the expected value of the field and typically a component parameter with the value being taken from the datasheet at runtime.

#### Example

Here is an example of a component that is using this keyword. The order of the steps are to verify that the View Invoices Tab Invoice Details Page is open and then verify the status of the Hold Reasons Link is equal to the value provided in the Hold\_Reason column of the datasheet. Then the value in the InvoiceDate WebElement Field will be compared to the value provided in the Invoice\_Date column of the datasheet to verify that they are equal.

| 🔁 View Invoices Tab Invoice Details | VerifyExists_TKS |                           |
|-------------------------------------|------------------|---------------------------|
| 💸 Hold Reasons                      | Verify_TKS       | Parameter("Hold_Reason")  |
| 🜮 InvoiceDate                       | Verify_TKS       | Parameter("Invoice_Date") |

Here is an example of a component that is using this keyword. The order of the steps are to verify that the value in the ApprovedDate WebElement Field is equal to the value provided in the Approved\_Date column of the datasheet and then verify that the Supplier WebElement has a default value. Next the value in the Currency WebElement will be examined and if it contains the text from the Left\_String and Right\_String columns of the datasheet. If it contains the values, the value will be compared to the value provided in the Currency column of the datasheet.

| 🜮 ApprovedDate | Verify_TKS            | Parameter("Approved_Date")                                               |
|----------------|-----------------------|--------------------------------------------------------------------------|
| 😚 Supplier     | VerifyDefault_TKS     |                                                                          |
| 🜮 Currency     | VerifyPartialText_TKS | Parameter("Left_String"),Parameter("Right_String"),Parameter("Currency") |

Here is an example of a component that is using this keyword. The order of the steps are to enter the value provided in the County column of the datasheet into the County TKSWebEdit field. If the value is not found in the initial list of acceptable values for the field, the More option will be selected and the value will be searched for in the column provided in the

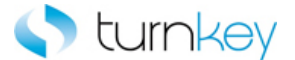

Search\_By column of the datasheet. Then the status of the Payment TKSWebCheckBox will be verified against the value provided in the Payment column of the datasheet. Next the value provided in the State column of the datasheet will be verified against the value in the State TKSWebList Field.

| County    | EnterMoreSlow_TKS | Parameter("County"),Parameter("Search_By") |
|-----------|-------------------|--------------------------------------------|
| 🐼 Payment | Verify_TKS        | Parameter("Payment")                       |
| 🔚 State   | Verify_TKS        | Parameter("State")                         |

Here is an example of a component that is using this keyword. The order of the steps are to verify that the Supplementary Data Source WebList Field has a default value and then verify that the value provided in the Tax\_Format column of the datasheet is equal to the value in the Tax Format WebList Field. Next the value provided in the Search\_Value column of the datasheet will be searched for in the location provided by the values provided in the add\_x and add\_y columns of the datasheet and then the link provided in the Link column of the datasheet will be clicked.

| 🔄 Supplementary Data Source                                  | VerifyDefault_TKS      |                                                                                   |
|--------------------------------------------------------------|------------------------|-----------------------------------------------------------------------------------|
| 🔚 Tax Format                                                 | Verify_TKS             | Parameter("Tax_Format")                                                           |
| Template Management Tab Create Template: General Information | SearchAndClickLink TKS | Parameter("Search Value"),Parameter("add x"),Parameter("add y"),Parameter("Link") |

Here is an example of a component that is using this keyword. The order of the steps are to verify that the value provided in the County column of the datasheet is equal to the value in the County TKSWebEdit field. Then the status of the Payment TKSWebCheckBox will be verified against the value provided in the Payment column of the datasheet. Next it will be verified that the value in the State TKSWebList Field is equal to the value provided in the State column of the datasheet.

| County    | Verify_TKS | Parameter("County")  |
|-----------|------------|----------------------|
| 🗹 Payment | Verify_TKS | Parameter("Payment") |
| 🔚 State   | Verify_TKS | Parameter("State")   |

Here is an example of a component that is using this keyword. The order of the steps are to verify that the Configuration Tab Search Hyperlink Page is open. Then it will be verified that the Hyperlink Name WebEdit field has a default value. Next it will be verified that the value provided in the Hyperlink\_Description column of the datasheet is equal to the value in the Hyperlink Description WebEdit field.

| 🔁 Configuration Tab Search Hyperlink | VerifyExists_TKS  |                                    |
|--------------------------------------|-------------------|------------------------------------|
| 🖫 Hyperlink Name                     | VerifyDefault_TKS |                                    |
| Sec Hyperlink Description            | Verify_TKS        | Parameter("Hyperlink_Description") |

Here is an example of a component that is using this keyword. The order of the steps are to verify that Note\_To\_Supplier WebFile field will be verified that the value provided in the that Note\_To\_Supplier column of the datasheet is equal to the value in the that Note\_To\_Supplier WebFile field.

| 🚾 Note To Supplier    | Verify_TKS            | Parameter("Note_To_Supplier")   |
|-----------------------|-----------------------|---------------------------------|
| 👏 Oracle iProcurement | CaptureScreenClip_TKS | "Oracle iProcurement: Checkout" |
| 🕒 Checkout Approvers  | SelectImage_TKS       | Parameter("Button_Label")       |

Here is an example of a component that is using this keyword. The order of the steps are to enter the value provided in the County column of the datasheet into the County TKSWebEdit field. If the value is not found in the initial list of acceptable values for the field, the More option will be selected and the value will be searched for in the column provided in the Search\_By column of the datasheet. Then the status of the Payment TKSWebCheckBox will be verified against the value provided in the Payment column of the datasheet. Next the value provided in the state column of the datasheet will be selected from the list of the State TKSWebList Field.

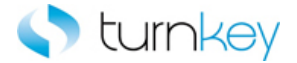

| County    | EnterMore_TKS  | Parameter("County"),Parameter("Search_By") |
|-----------|----------------|--------------------------------------------|
| 🖉 Payment | Verify_TKS     | Parameter("Payment")                       |
| 🄙 State   | SelectWait_TKS | Parameter("State")                         |

Here is an example of a component that is using this keyword. The order of the steps are to enter the value provided in the Search\_Keyword column of the datasheet into the Search Keyword WebEdit Field and then the Show All Sites checkbox status will be compared to the value provided in the Show\_All\_Sites column of the datasheet to verify that they are equal. Next the Search By Name or Number checkbox will be examined to verify if it has a default value or not.

| Search Keyword             | Enter_TKS         | Parameter("Search_Keyword") |
|----------------------------|-------------------|-----------------------------|
| 🚰 Show All Sites           | Verify_TKS        | Parameter("Show_All_Sites") |
| 😼 Search By Name or Number | VerifyDefault_TKS |                             |

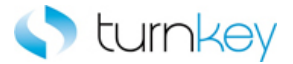

## VerifyExists\_TKS

This keyword verifies that a specified Browser/Page/Frame/Dialog window opens.

| Item    | Operation        | Input | Output |
|---------|------------------|-------|--------|
| Browser |                  |       |        |
| Page    | VerifvExists_TKS |       |        |
| Frame   | ·····            |       |        |
| Dialog  |                  |       |        |
| PSFrame |                  |       |        |

#### Example

Here is an example of a component that is using this keyword. The order of the steps are to select the value provided in the Tax\_Format column of the datasheet from the list of the Tax Format WebList Field if it is found in the application and it will be verified that the Oracle Bill Presentment Template Management Tab Browser is open. Then the button with the text and index provided in the Button\_Label and Index columns of the datasheet will be clicked.

| 🔚 Tax Format                                                     | SelectIfExist_TKS          | Parameter("Tax_Format")                             |
|------------------------------------------------------------------|----------------------------|-----------------------------------------------------|
| 👏 Oracle Bill Presentment Template Management Tab                | VerifyExists_TKS           |                                                     |
| 🎦 Template Management Tab Create Template: General Information 🗌 | ClickButtonTextByIndex_TKS | Parameter("Button_Label"),Parameter("Button_Index") |

Here is an example of a component that is using this keyword. The order of the steps are to verify that the Template Management Tab Create Template: General Information Page is open. Then the values provided in the Template\_Name and Template\_Description columns of the datasheet will be entered into the Template Name and Template Description WebEdit Fields.

| Template Management Tab Create Template: General Information | VerifyExists_TKS |                                   |
|--------------------------------------------------------------|------------------|-----------------------------------|
| Template Name                                                | Enter_TKS        | Parameter("Template_Name")        |
| Template Description                                         | Enter_TKS        | Parameter("Template_Description") |

Here is an example of a component that is using this keyword. The order of the steps are to verify that the Search and Select List Page is open and then verify that the Frame is open. Next the value provided in the Search\_By column of the datasheet will be selected from the list of the searchBy WebList Field.

| 🔁 Search and Select List | VerifyExists_TKS |                        |
|--------------------------|------------------|------------------------|
| 🔁 Frame                  | VerifyExists_TKS |                        |
| 🔚 searchBy               | SelectWait_TKS   | Parameter("Search_By") |

Here is an example of a component that is using this keyword. The order of the steps are to verify that the Save As Dialog is open and then enter the value from the File\_Path\_Name column of the datasheet into the File name WinEdit Field. Then the value in the Save\_As\_Type column of the datasheet will be selected from the list of the Save as type WinComboBox Field.

| 📰 Save As      | VerifyExists_TKS |                             |
|----------------|------------------|-----------------------------|
| File name      | Enter_TKS        | Parameter("File_Path_Name") |
| 📑 Save as type | Select_TKS       | Parameter("Save_As_Type")   |

Here is an example of a component that is using this keyword. The order of the steps are to verify that the "Edit Journal Request" is open. And Then to Verify that the "Edit Journal Request" Frame is Open.

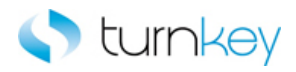

| 🗋 Edit Journals Request | VerifyExists_TKS |                             |
|-------------------------|------------------|-----------------------------|
| 📔 Edit Journals Request | VerifyExists_TKS |                             |
| 🔊 Run Control ID:       | Click_TKS        | Parameter("Run_Control_ID") |

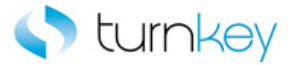

# VerifyField\_TKS

This keyword verifies a data value specified in a data sheet with a value in a cell in a table.

| Item                | Operation       | Input                                            | Output |
|---------------------|-----------------|--------------------------------------------------|--------|
| WebTable            |                 | LocalParameter("Record_Number"),<br>"ColumnName" |        |
| TKSWebTable         | VerifyField_TKS | Parameter("DataValue")                           |        |
| 🖽 TKSWebLookUpTable |                 |                                                  |        |

#### Parameters

#### RecordNumber

This is the record number (row) of the cell with the value to be verified.

#### ColumnName

This is the column name or index of the cell with the value to be verified.

#### DataValue

This is the data value to be verified.

#### Example

Here is an example of a component that is using this keyword. The order of the steps are to find the row with the cell value provided in the Search\_Value column of the datasheet under the column provided in the Search\_Column column of the datasheet. The row number will be saved in the LocalParameter Record\_Number. Then the Record\_Number will set to an output parameter Record\_Number\_Out. Then the value in the cell determined by the row saved into the LocalParameter Record\_Number and Line column will be compared to the value provided in the Line column of the datasheet to verify that they are equal.

Change Order Review an...
VerifyExists\_TKS

Change Requisition Details
GetRecordByValueMulti...

"Line",Parameter("Line"), "False", "NextTableObj", "NextTableLink", "10"

LocalParameter("Line"), "False", "NextTableObj", "NextTableLink", "10"

LocalParameter("Record\_Number"), "Line", Parameter("Line"), "Comparison of the second second secon

Here is an example of a component that is using this keyword. The order of the steps are to find the row with the cell value provided in the Search\_Value column of the datasheet under the column provided in the Search\_Column column of the datasheet. The row number will be saved in the LocalParameter Record\_Number. Then the Record\_Number will set to an output parameter Record\_Number\_Out. Then the value in the cell determined by the row saved into the LocalParameter Record\_Number and Line column will be compared to the value provided in the Line column of the datasheet to verify that they are equal.

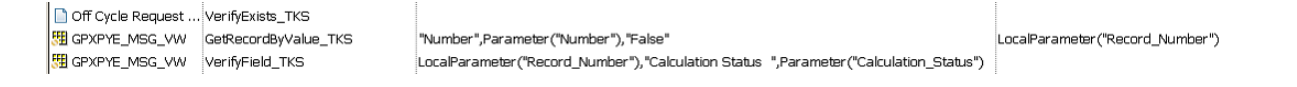

Here is an example of a component that is using this keyword. The order of the steps are to find the row with the cell value provided in the Search\_Value column of the datasheet under the column provided in the Search\_Column column of the datasheet. The row number will be saved in the LocalParameter Record\_Number. Then the Record\_Number will set to an

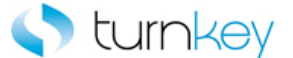

output parameter Record\_Number\_Out. Then the value in the cell determined by the row saved into the LocalParameter Record\_Number and Line column will be compared to the value provided in the Line column of the datasheet to verify that they are equal.

Off Cycle Request ... VerifyExists\_TKS

Image: Construction of the state of the state of the

LocalParameter ("Record\_Number")

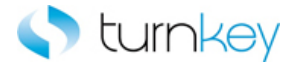

# VerifyFieldByIndex\_TKS

This keyword verifies a data value specified in a data sheet with a value in a cell in a table.

| Item       | Operation              | Input                            | Output |
|------------|------------------------|----------------------------------|--------|
|            |                        | LocalParameter("Record_Number"), |        |
|            |                        | "ColumnName",                    |        |
| Im         |                        | Parameter("DataValue"),          |        |
| 冠 WebTable | VerifyFieldByIndex_TKS | Parameter(``index")              |        |
|            |                        |                                  |        |

#### Parameters

#### RecordNumber

This is the record number (row) of the cell with the value to be verified.

#### ColumnName

This is the column name or index of the cell with the value to be verified.

#### DataValue

This is the data value to be verified.

Index

Index of the web control found inside the table cell starting with 0.

#### Example

Here is an example of a component that is using this keyword. The order of the steps are to find the row with the cell value provided in the Search\_Value column of the datasheet under the column provided in the Search\_Column column of the datasheet. The row number will be saved in the LocalParameter Record\_Number. Then the Record\_Number will set to an output parameter Record\_Number\_Out. Then the value in the cell determined by the row saved into the LocalParameter Record\_Number and Line column starting from index will be compared to the value provided in the Line column of the datasheet to verify that they are equal.

| 🗋 Change Order Review an       | VerifyExists_TKS       |                                                                      |          |
|--------------------------------|------------------------|----------------------------------------------------------------------|----------|
| III Change Requisition Details | GetRecordByValueMulti  | "Line",Parameter("Line"),"False","NextTableObj","NextTableLink","10" | LocalPar |
| III Change Requisition Details | VerifyFieldByIndex_TKS | LocalParameter("Record_Number"), "Line", Parameter("Line"), "0"      |          |

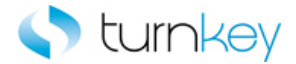

# **TKS Peoplesoft Advanced Keywords**

Modules:

| Browser              | Custom Functions for use with "Browser" Test Objects.        |
|----------------------|--------------------------------------------------------------|
| Dialog               | Custom Functions for use with "Dialog" Test Objects.         |
| Frame                | Custom Functions for use with "Frame" Test Objects.          |
|                      | Custom Functions for use with "Image" Test Objects.          |
| Link                 | Custom Operations for use with "Link" Test Objects.          |
| Page                 | Custom Functions for use with "Page" Test Objects.           |
| TKSWebCheckBox       | Custom Functions for use with "TKSWebCheckBox" Test Objects. |
| TKSWebEdit           | Custom Functions for use with "TKSWebEdit" Test Objects.     |
| TKSWebList           | Custom Functions for use with "TKSWebList" Test Objects.     |
| TKSWebTable          | Custom Functions for use with "TKSWebTable" Test Objects.    |
| i <u>WinEdit</u>     | Custom Functions for use with "WinEdit" Test Objects.        |
| MebButton            | Custom Functions for use with "WebButton" Test Objects.      |
| WebCheckBox          | Custom Functions for use with "WebCheckBox" Test Objects.    |
| <b>WebEdit</b>       | Custom Functions for use with "WebEdit" Test Objects.        |
| MebElement           | Custom Functions for use with "WebElement" Test Objects.     |
| MebFile              | Custom Functions for use with "WebFile" Test Objects.        |
| WebList              | Custom Functions for use with "WebList" Test Objects.        |
| <b>WebRadioGroup</b> | Custom Functions for use with "WebRadioGroup" Test Objects.  |
| 🚔 <u>WebTable</u>    | Custom Functions for use with "WebTable" Test Objects.       |

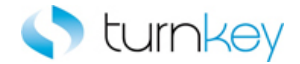

# Advanced Object Types

#### Modules:

| Browser          | Custom Functions for use with "Browser" Test Objects.        |
|------------------|--------------------------------------------------------------|
| Dialog           | Custom Functions for use with "Dialog" Test Objects.         |
| Frame            | Custom Functions for use with "Frame" Test Objects.          |
| and Image        | Custom Functions for use with "Image" Test Objects.          |
| Link             | Custom Operations for use with "Link" Test Objects.          |
| Page             | Custom Functions for use with "Page" Test Objects.           |
| TKSWebCheckBox   | Custom Functions for use with "TKSWebCheckBox" Test Objects. |
| TKSWebEdit       | Custom Functions for use with "TKSWebEdit" Test Objects.     |
| TKSWebList       | Custom Functions for use with "TKSWebList" Test Objects.     |
| TKSWebTable      | Custom Functions for use with "TKSWebTable" Test Objects.    |
| 🛗 <u>WinEdit</u> | Custom Functions for use with "WinEdit" Test Objects.        |
| MebButton        | Custom Functions for use with "WebButton" Test Objects.      |
| MebCheckBox      | Custom Functions for use with "WebCheckBox" Test Objects.    |
| 着 WebEdit        | Custom Functions for use with "WebEdit" Test Objects.        |
| WebElement       | Custom Functions for use with "WebElement" Test Objects.     |
| MebFile          | Custom Functions for use with "WebFile" Test Objects.        |
| WebList          | Custom Functions for use with "WebList" Test Objects.        |
| MebRadioGroup    | Custom Functions for use with "WebRadioGroup" Test Objects.  |
| 🕌 WebTable       | Custom Functions for use with "WebTable" Test Objects.       |

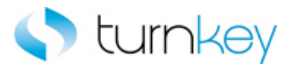

#### Browser

Custom Functions for use with "Browser" Test Objects.

| Description                                                                |
|----------------------------------------------------------------------------|
| This function count number(s) of browsers currently open                   |
| This keyword closes the browser if it exists.                              |
| This keyword syncs for specified object until a set amount the status bar. |
|                                                                            |

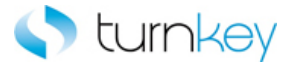

# Dialog

Custom Functions for use with "Dialog" Test Objects.

#### Methods:

Name

OptionalDialogBoxApprove\_TKS

Description

This function Optionally approve dialog box by clicking O

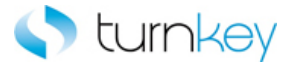

## Frame

Custom Functions for use with "Frame" Test Objects.

| Name                                                  | Description                                                               |
|-------------------------------------------------------|---------------------------------------------------------------------------|
| <sup>≝</sup> <sup>™</sup> <u>NavigateLinkPath_TKS</u> | This keyword drills down to a matching link in a specified                |
| ≝ <sup>Sync_TKS</sup>                                 | This keyword syncs for specified object until a set amoun the status bar. |

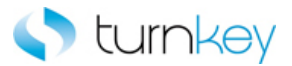

# Image

Custom Functions for use with "Image" Test Objects.

| Name                               | Description                                                                                                    |
|------------------------------------|----------------------------------------------------------------------------------------------------|
| ClickByIndex_TKS                   | This keyword clicks a WebButton/Image by its index.                                                                      |
| SetObjectIndexByWebTableParent_TKS | This keyword sets a WebButton test object index based o<br>sure the index property is set in the object repository price |
| SetToParameter_TKS                 | This keyword sets a test object to a Local Parameter. If w vbs command.                                                  |

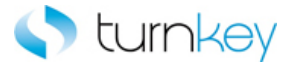

## Link

Custom Functions for use with "Link" Test Objects.

#### Methods:

VerifyDefault\_TKS

Name

Description

This keyword verifies that there is a default value for the

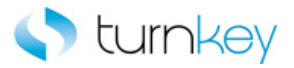

# Page

Custom Functions for use with "Page" Test Objects.

| Name                   | Description                                                               |
|------------------------|---------------------------------------------------------------------------|
| NavigateLinkPath_TKS   | This keyword drills down to a matching link in a specified                |
| SelectImageIfExist_TKS | This keyword selects the specified image if it exists.                    |
| Sync TKS               | This keyword syncs for specified object until a set amoun the status bar. |

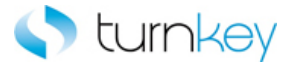

## TKSWebCheckBox

Custom Functions for use with "TKSWebCheckBox" Test Objects.

| N | lame                      | Description                                                 |
|---|---------------------------|-------------------------------------------------------------|
|   | SelectCheckBoxIfExist_TKS | This keyword check/uncheck a check Box if check box for     |
|   | SelectWait_TKS            | This keyword check/uncheck a check Box, then waits one      |
|   | VerifyDefault_TKS         | This keyword verifies that there is a default value for the |

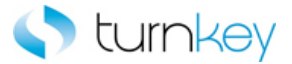

## TKSWebEdit

Custom Functions for use with "TKSWebEdit" Test Objects.

| Name                                   | Description                                                                                                    |
|----------------------------------------|----------------------------------------------------------------------------------------------------|
| CopyFromExcel_TKS                      | This keyword Copies and pastes specified test data sheet                                                                                |
| EnterByIndex_TKS                       | This keyword enters a specified value in an object by the                                                                               |
| EnterByKeyPress_TKS                    | This keyword optionally enters a value into a field after lo                                                                            |
| EnterMore_TKS                          | This keyword enters a value into Web Edit box. If the valu<br>values for the field, the More option will be selected and t<br>provided. |
| EnterMoreSlow_TKS                      | This keyword enters a value into Web Edit box. If the valu values for the field, the More option will be selected and t provided.       |
| EnterWait TKS                          | This keyword optionally enters a value into a field after lo                                                                            |
| <sup>щ™</sup> <u>VerifyDefault_TKS</u> | This keyword verifies that there is a default value for the                                                                             |
|                                        |                                                                                                    |

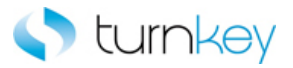

## TKSWebList

Custom Functions for use with "TKSWebList" Test Objects.

| Name                                  | Description                                                                                                    |
|---------------------------------------|----------------------------------------------------------------------------------------------------|
| SelectMore_TKS                        | This keyword selects a specified item in a list of values or found, the "More" value will be selected and then searc select. If no data value is specified, this step is skipped at |
| SelectSubstring_TKS                   | This keyword selects a specified partial value from a drop                                                                                                    |
| SelectWait_TKS                        | This keyword check/uncheck a check Box, then waits one                                                                                                    |
| <sup>™</sup> <u>VerifyDefault_TKS</u> | This keyword verifies that there is a default value for the                                                                                                    |

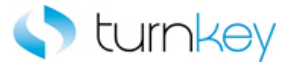

## **TKSWebTable**

Custom Functions for use with "TKSWebTable" Test Objects.

| Name                                               | Description                                                                                                    |
|----------------------------------------------------|----------------------------------------------------------------------------------------------------|
| <sup>25</sup> <u>ClickButtonTillCellEquals_TKS</u> | This keyword clicks a button object until the table cells ac<br>value. This is valuable when scroll or wheel buttons are u                                                            |
| EnterWithSearch_TKS                                | This keyword Search for row, where search column and v<br>EnterColumnName column.                                                                                                    |
| SetRecordBy3Values_TKS                             | This keyword will return a web table record number (row column. After the execution of this keyword is complete, limited to 100 records. The VerifyMaxRows flag will go to the table. |
| SetRecordBy3ValuesPlainText_TKS                    | This keyword will return a web table record number (row column. After the execution of this keyword is complete, limited to 100 records. The VerifyMaxRows flag will go to the table. |
| OptionalSelectImageInCell_TKS                      | This keyword will return column number by searching for a wild-card search ("*") if regular expression is needed.                                                                     |
|                                                    |                                                                                                    |

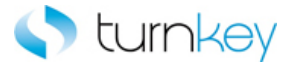

## WinEdit

Custom Functions for use with "WinEdit" Test Objects.

<sup>щ</sup> <u>VerifyDefault\_TKS</u>

#### Methods:

| Name  | Description                                                  |
|-------|--------------------------------------------------------------|
| = TKS | This keyword optionally enters a value into a field after lo |

This keyword verifies that there is a default value for the

TurnKey Solutions – Proprietary & Confidential Do Not Copy or Distribute Copyright © TurnKey Solutions 2016

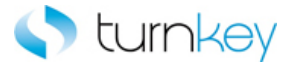

## WebButton

Custom Functions for use with "WebButton" Test Objects.

#### Methods:

| Name               | Description                                              |
|--------------------|----------------------------------------------------------|
| ClickByIndex_TKS   | This keyword clicks a WebButton/Image by its index.      |
| SetToParameter_TKS | This keyword sets a test object to a Local Parameter. If |

This keyword sets a test object to a Local Parameter. If wo vbs command.

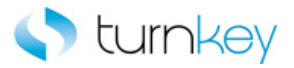

## WebCheckBox

Custom Functions for use with "WebCheckBox" Test Objects.

| N | lame                      | Description                                                 |
|---|---------------------------|-------------------------------------------------------------|
|   | SelectCheckBoxIfExist_TKS | This keyword check/uncheck a check Box if check box for     |
|   | SelectWait_TKS            | This keyword check/uncheck a check Box, then waits one      |
|   | VerifyDefault_TKS         | This keyword verifies that there is a default value for the |

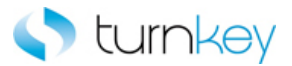

## WebEdit

Custom Functions for use with "WebEdit" Test Objects.

| Name                                   | Description                                                                                                    |
|----------------------------------------|----------------------------------------------------------------------------------------------------|
| CopyFromExcel_TKS                      | This keyword Copies and pastes specified test data sheet                                                                                |
| EnterByIndex_TKS                       | This keyword enters a specified value in an object by the                                                                               |
| EnterByKeyPress_TKS                    | This keyword optionally enters a value into a field after lo                                                                            |
| EnterMore_TKS                          | This keyword enters a value into Web Edit box. If the valu<br>values for the field, the More option will be selected and t<br>provided. |
| EnterMoreSlow_TKS                      | This keyword enters a value into Web Edit box. If the valu values for the field, the More option will be selected and t provided.       |
| EnterWait_TKS                          | This keyword optionally enters a value into a field after lo                                                                            |
| <sup>25</sup> <u>VerifyDefault_TKS</u> | This keyword verifies that there is a default value for the                                                                             |
|                                        |                                                                                                    |

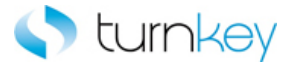

## WebElement

Custom Functions for use with "WebElement" Test Objects.

#### Methods:

| Name               | Description                                                 |
|--------------------|-------------------------------------------------------------|
| Vorify Default TKS | This keyword verifies that there is a default value for the |

This keyword verifies that a specified value is in a specifie

VerifyDefault\_TKS

VerifyPartialText\_TKS

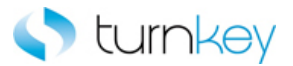

## WebFile

Custom Functions for use with "WebFile" Test Objects.

| Name                                  | Description                                                                                                    |
|---------------------------------------|----------------------------------------------------------------------------------------------------|
| EnterByKeyPress_TKS                   | This keyword optionally enters a value into a field after lo                                                                            |
| EnterMore_TKS                         | This keyword enters a value into Web Edit box. If the valu<br>values for the field, the More option will be selected and t<br>provided. |
| EnterMoreSlow_TKS                     | This keyword enters a value into Web Edit box. If the valu values for the field, the More option will be selected and t provided.       |
| <sup>™</sup> <u>VerifyDefault_TKS</u> | This keyword verifies that there is a default value for the                                                                             |

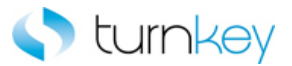

## WebList

Custom Functions for use with "WebList" Test Objects.

| Name                | Description                                                                                                    |
|---------------------|----------------------------------------------------------------------------------------------------|
| SelectMore_TKS      | This keyword selects a specified item in a list of values on found, the "More" value will be selected and then search select. If no data value is specified, this step is skipped at |
| SelectSubstring_TKS | This keyword selects a specified partial value from a drop                                                                                                    |
| SelectWait_TKS      | This keyword check/uncheck a check Box, then waits one                                                                                                    |
| VerifyDefault_TKS   | This keyword verifies that there is a default value for the                                                                                                    |

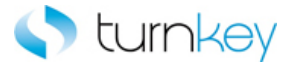

## WebRadioGroup

| Name               | Description                                                                                                    |
|--------------------|----------------------------------------------------------------------------------------------------|
| SelectByIndex_TKS  | This keyword selects a specified radiobutton by its index specified or the index is not found, this step will be skipp |
| SelectFromList_TKS | This keyword selects a radio button based on a specified                                                               |

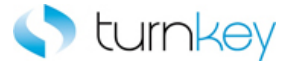

settings of True or False, ON or OFF. The search is run for

## WebTable

Custom Functions for use with "WebTable" Test Objects.

| Name                                         | Description                                                                                                    |
|----------------------------------------------|----------------------------------------------------------------------------------------------------|
| ClickButtonTillCellEquals_TKS                | This keyword clicks a button object until the table cells a value. This is valuable when scroll or wheel buttons are u                                                                                                    |
| EnterAllRowsMultiplePages_TKS                | This keyword will enter value for all rows in the table for<br>not will click on next link and will try to find it again                                                                                                    |
| EnterMoreField_TKS                           | This keyword enters a value into a cell of a table and sup<br>controls for entering data. If the record number or the da<br>continue with execution. Check box cell values are "ON"<br>cell of a web table by index starting from zero. |
| EnterWithExactSearch_TKS                     | This keyword Enters value into row that matches the sea                                                                                                    |
| EnterWithExactSearchMore_TKS                 | This keyword Enters value into row that matches the sea the first matched value from popup window.                                                                                                    |
| EnterWithSearch_TKS                          | This keyword Search for row, where search column and v<br>EnterColumnName column.                                                                                                    |
| FindOptionRow_TKS                            | This keyword Gets the record number of a specified obje value, then expands the item.                                                                                                    |
| GetCellColumn_TKS                            | This keyword will return column number by searching for a wild-card search ("*") if regular expression is needed.                                                                                                    |
| GetPartialROPropertyFromCell_TKS             | This keyword Outputs a value from a table to a test data                                                                                                    |
| GetRecordBy3Values_TKS                       | This keyword will return a web table record number (row column. After the execution of this keyword is complete, limited to 100 records. The VerifyMaxRows flag will go to the table.                                                   |
| GetRecordBy3ValuesMultiplePages_TKS          | This keyword will return a web table record number (row column. After the execution of this keyword is complete, limited to 100 records. The VerifyMaxRows flag will go to the table.                                                   |
| GetRecordBy3ValuesMultiplePagesPlainText_TKS | This keyword will return a web table record number (row column. After the execution of this keyword is complete, limited to 100 records. The VerifyMaxRows flag will go to the table.                                                   |
| GetRecordBy3ValuesPlainText_TKS              | This keyword will return a web table record number (row column. After the execution of this keyword is complete, limited to 100 records. The VerifyMaxRows flag will go to the table.                                                   |
| GetRecordBy3ValuesPlainTextWithGaps_TKS      | This keyword will return a web table record number (row<br>of cell context when there are gaps and some values cou<br>limited to 100 records. The VerifyMaxRows flag will go to<br>the table.                                           |
| GetRecordByValueExpandTable TKS              | This keyword will capture a record based on a search for table. The value can be searched for by use of a partial                                                                                                    |

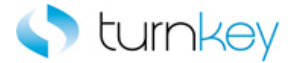

- GetRecordByValueMultiplePages\_TKS
- GetRecordByValueMultiplePagesPlainText\_TKS
- GetRecordByValuePlainText\_TKS
- GetReportNumber\_TKS
- OptionalSelectImageByProperty\_TKS
- OptionalSelectImageInCell\_TKS
- OutputAllRows\_TKS
- OutputReportNumber\_TKS
- OutputWithSearch\_TKS
- SelectImageInCell\_TKS
- SelectLinkInCell\_TKS
- SelectRadioGroupIfExist\_TKS
- SetObjectIndexByWebTableParent\_TKS
- SetWebRecordNumber\_TKS
- VerifyFieldContains\_TKS
- VerifyFieldDefault\_TKS
- VerifyFieldRounded\_TKS
- \*\*\* VerifyPartialText\_TKS
- <sup>40</sup> <u>VerifyTableWithOffsetIndex\_TKS</u>
- VerifyWithSearch\_TKS
- <sup>±</sup> <u>VerifyWithSearchByIndex\_TKS</u>

This keyword will return a web table record number (row column. After the execution of this keyword is complete, limited to 100 records. The VerifyMaxRows flag will go to the table.

This keyword will return a web table record number (row column. After the execution of this keyword is complete, limited to 100 records. The VerifyMaxRows flag will go to the table.

This keyword will return a web table record number (row column. Finds the row by searching for DataValue in spec partially or completely, depending on substring settings.

This keyword Gets the report number from a specified re

This keyword Optionally selects an image with a specified results in Test Results.

This keyword will return column number by searching for a wild-card search ("\*") if regular expression is needed. This keyword Outputs a value from a table to a test data

This keyword Outputs the report number from a specified column in a test data sheet.

This keyword will Enters value into row that matches the

This keyword will click image in a specified cell in a speci

This keyword selects a link in a specified cell in a specifie

This keyword Selects radiogroup item, if table and search

This keyword sets a WebButton test object index based of sure the index property is set in the object repository pri This Function Outputs the 'RecordNumber' to the output keyword/non-scripted components.

This keyword Verifies that a specified value is in a specifie sheet.

This keyword Checks to see if table field has a default.

This keyword Verifies that a specified value is in a specifi

This keyword verifies that a specified value is in a specified

This keyword Verify value in field in table using column o

This keyword Finds record corresponding to search value record found.

This keyword verifies that specific value matches a table

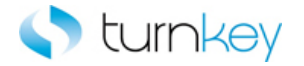

# **Advanced Keywords**

#### **Keywords:**

| Browser_Count                       | This function count number(s) of browsers currently oper                                                                                                    |
|-------------------------------------|----------------------------------------------------------------------------------------------------|
| ClickButtonTillCellEquals_TKS       | This keyword clicks a button object until the table cells an value. This is valuable when scroll or wheel buttons are u                                                                                                    |
| ClickByIndex_TKS                    | This keyword clicks a WebButton/Image by its index.                                                                                                    |
| CloseIfExist_TKS                    | This keyword closes the browser if it exists.                                                                                                    |
| CopyFromExcel_TKS                   | This keyword Copies and pastes specified test data sheet                                                                                                    |
| EnterAllRowsMultiplePages_TKS       | This keyword will enter value for all rows in the table for<br>not will click on next link and will try to find it again                                                                                                    |
| EnterByIndex_TKS                    | This keyword enters a specified value in an object by the                                                                                                    |
| EnterByKeyPress_TKS                 | This keyword optionally enters a value into a field after lo                                                                                                    |
| EnterMore_TKS                       | This keyword enters a value into Web Edit box. If the values for the field, the More option will be selected and provided.                                                                                                    |
| EnterMoreField_TKS                  | This keyword enters a value into a cell of a table and sup<br>controls for entering data. If the record number or the da<br>continue with execution. Check box cell values are "ON" of<br>cell of a web table by index starting from zero. |
| EnterMoreSlow_TKS                   | This keyword enters a value into Web Edit box. If the values for the field, the More option will be selected and provided.                                                                                                    |
| EnterWait_TKS                       | This keyword optionally enters a value into a field after lo                                                                                                    |
| EnterWithExactSearch_TKS            | This keyword Enters value into row that matches the sea                                                                                                    |
| EnterWithExactSearchMore_TKS        | This keyword Enters value into row that matches the sea the sea the first matched value from popup window.                                                                                                    |
| EnterWithSearch_TKS                 | This keyword Search for row, where search column and w<br>EnterColumnName column.                                                                                                    |
| SindOptionRow_TKS                   | This keyword Gets the record number of a specified object value, then expands the item.                                                                                                    |
| GetCellColumn_TKS                   | This keyword will return column number by searching for a wild-card search ("*") if regular expression is needed.                                                                                                    |
| GetPartialROPropertyFromCell_TKS    | This keyword Outputs a value from a table to a test data                                                                                                    |
| SetRecordBy3Values_TKS              | This keyword will return a web table record number (row column. After the execution of this keyword is complete, limited to 100 records. The VerifyMaxRows flag will go to the table.                                                      |
| GetRecordBy3ValuesMultiplePages_TKS | This keyword will return a web table record number (row column. After the execution of this keyword is complete,                                                                                                    |

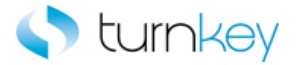

limited to 100 records. The VerifyMaxRows flag will go to the table.

This keyword will return a web table record number (row column. After the execution of this keyword is complete, limited to 100 records. The VerifyMaxRows flag will go to the table.

This keyword will return a web table record number (row column. After the execution of this keyword is complete, limited to 100 records. The VerifyMaxRows flag will go to the table.

This keyword will return a web table record number (row of cell context when there are gaps and some values cou limited to 100 records. The VerifyMaxRows flag will go to the table.

This keyword will capture a record based on a search for table. The value can be searched for by use of a partial of settings of True or False, ON or OFF. The search is run for

This keyword will return a web table record number (row column. After the execution of this keyword is complete, limited to 100 records. The VerifyMaxRows flag will go to the table.

This keyword will return a web table record number (row column. After the execution of this keyword is complete, limited to 100 records. The VerifyMaxRows flag will go to the table.

This keyword will return a web table record number (row column. Finds the row by searching for DataValue in spec partially or completely, depending on substring settings.

This keyword Gets the report number from a specified re

This keyword drills down to a matching link in a specified

This function Optionally approve dialog box by clicking O

This keyword Optionally selects an image with a specified results in Test Results.

This keyword will return column number by searching for a wild-card search ("\*") if regular expression is needed.

This keyword Outputs a value from a table to a test data

This keyword Outputs the report number from a specified column in a test data sheet.

This keyword will Enters value into row that matches the

This keyword selects a specified radiobutton by its index specified or the index is not found, this step will be skipp This keyword check/uncheck a check Box if check box for

This keyword selects a radio button based on a specified

This keyword selects the specified image if it exists.

This keyword will click image in a specified cell in a specified

This keyword selects a link in a specified cell in a specifie

SetRecordBy3ValuesPlainText\_TKS

GetRecordBy3ValuesPlainTextWithGaps\_TKS

GetRecordByValueExpandTable\_TKS

GetRecordByValueMultiplePages\_TKS

GetRecordByValueMultiplePagesPlainText\_TKS

- GetRecordByValuePlainText\_TKS
- GetReportNumber\_TKS
- NavigateLinkPath\_TKS
- <sup>25</sup> OptionalDialogBoxApprove\_TKS
- OptionalSelectImageByProperty\_TKS
- OptionalSelectImageInCell\_TKS
- OutputAllRows\_TKS
- OutputReportNumber\_TKS
- OutputWithSearch\_TKS
- SelectByIndex\_TKS
- SelectCheckBoxIfExist\_TKS
- SelectFromList\_TKS
- SelectImageIfExist\_TKS
- SelectImageInCell\_TKS
- SelectLinkInCell\_TKS

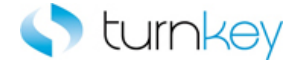

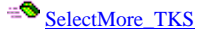

- SelectRadioGroupIfExist\_TKS
- SelectSubstring\_TKS
- SelectWait\_TKS
- <sup>±</sup> <u>SetObjectIndexByWebTableParent\_TKS</u>

SetToParameter\_TKS

SetWebRecordNumber\_TKS

Sync\_TKS

- VerifyDefault\_TKS
- VerifyFieldContains\_TKS
- VerifyFieldDefault\_TKS
- VerifyFieldRounded\_TKS
- VerifyPartialText\_TKS
- <sup>=</sup> <u>VerifyTableWithOffsetIndex\_TKS</u>
- <sup>25</sup> <u>VerifyWithSearch\_TKS</u>
- VerifyWithSearchByIndex\_TKS

This keyword selects a specified item in a list of values of found, the "More..." value will be selected and then searce select. If no data value is specified, this step is skipped a

This keyword Selects radiogroup item, if table and search

This keyword selects a specified partial value from a drop

This keyword check/uncheck a check Box, then waits one

This keyword sets a WebButton test object index based of sure the index property is set in the object repository pri

This keyword sets a test object to a Local Parameter. If w vbs command.

This Function Outputs the 'RecordNumber' to the output keyword/non-scripted components.

This keyword syncs for specified object until a set amoun the status bar.

This keyword verifies that there is a default value for the

This keyword Verifies that a specified value is in a specifi sheet.

This keyword Checks to see if table field has a default.

This keyword Verifies that a specified value is in a specified

This keyword verifies that a specified value is in a specified

This keyword Verify value in field in table using column of

This keyword Finds record corresponding to search value record found.

This keyword verifies that specific value matches a table
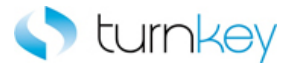

# Browser\_Count

This function count number(s) of browsers currently open.

| Item             | Function      | Input | Output |
|------------------|---------------|-------|--------|
| <i> B</i> rowser | Browser_Count |       |        |

## Example

Description Count number(s) of browsers currently open.

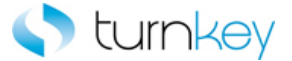

# ClickButtonTillCellEquals\_TKS

This keyword clicks a button object until the table cells actual value matches the specified expected value. This is valuable when scroll or wheel buttons are used to change a record or value in a table cell.

| Item          | Operation                     | Input                           | Output |
|---------------|-------------------------------|---------------------------------|--------|
|               |                               | LocalParameter("RecordNumber"), |        |
|               |                               | "ColumnName",                   |        |
|               |                               | "objButton",                    |        |
|               |                               | Parameter("DataValue"),         |        |
| 🚰 TKSWebTable | ClickButtonTillCellEquals_TKS | Parameter("MaxSeconds")         |        |

#### Parameters

#### RecordNumber

This is the record number of the record into which to enter data. Use "New" to select the next new record location.

#### ColumnName

This is the name of the column into which to enter data.

#### objButton

This is the button object to be clicked.

## DataValue

This is the value in the cell at which clicking the button will stop.

#### MaxSeconds

This is the maximum number of seconds to continue clicking the button. If this time is reached without the value being reached, execution will stop and a failure will be reported.

#### Example

Here is an example of a component that is using this keyword. The order of the steps are to click the Next button until the value in the cell that is in the row saved in Record\_Number and the column Num is equal to the value in the Num column of the datasheet. It will wait for the values to be equal for 30 seconds before failing this step. Next the values in the Order\_type and Need\_by columns of the datasheet will be entered into the cells that are in the row saved in Record\_Number and the Order\_type and Need\_by columns of the Change\_Requisition\_Details table.

| III Change Requisition Details          | ClickButtonTillCellEquals_TKS | LocalParameter ("Record_Number"), "Line", "Next", Parameter ("Unit"), "300" |
|-----------------------------------------|-------------------------------|-----------------------------------------------------------------------------|
| III Change Requisition Details          | VerifyField_TKS               | LocalParameter("Record_Number"),"Order Type",Parameter("Order_T             |
| III Change Requisition Details          | VerifyField_TKS               | LocalParameter("Record_Number"), "Need-By", Parameter("Need_By")            |
| - · · · · · · · · · · · · · · · · · · · | la se an el ana               | le e a me a constructione a marcane                                         |

Here is an example of a component that is using this keyword. The order of the steps are to find the row with the cell value provided in the Search\_Value column of the datasheet under the column provided in the Search\_Column column of the datasheet. The row number will be saved in the LocalParameter Record\_Number. Then the Record\_Number will set to an output parameter Record\_Number\_Out. The order of the steps are to click the Next button until the value in the cell that is in the row saved in Record\_Number and the column Calculation\_Status is equal to the value in the Calculation\_Status column of the datasheet. It will wait for the values to be equal for 20 seconds before failing this step.

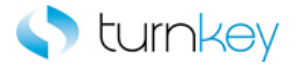

Off Cycle Request ... VerifyExists\_TKS 🖽 GPXPYE\_MSG\_VW GetRecordByValue\_TKS

GPXPYE\_MSG\_VW VerifyField\_TKS

"Number",Parameter("Number"), "False"

聞 GPXPYE\_MSG\_VW ClickButtonTillCellEquals\_TKS LocalParameter("Record\_Number"),"Calculation\_Status","Next",Parameter("Calculation\_Status"),"20" LocalParameter ("Record\_Number"), "Message Text ", Parameter ("Message\_Text")

LocalParameter("Record\_Number")

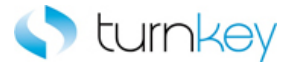

# ClickByIndex\_TKS

This keyword clicks a WebButton/Image by its index.

| Item      | Operation        | Input                   | Output |
|-----------|------------------|-------------------------|--------|
| WebButton | ClickBvIndex TKS | Parameter("IndexValue") |        |
| 퇴 Image   |                  |                         |        |

## Parameters

## IndexValue

This is the index of the WebButton/Image. Indexes can be 1 or greater.

## Examples

Here is an example of a component that is using this keyword for object type WebButton. The order of the steps are to enter the values provided in the Note\_To Buyer and Note\_To\_Supplier columns of the datasheet into the Note To Buyer and Note To Supplier WebEdit Fields. Then the Add Attachment button will be clicked based on the value provided in the Click\_Status column of the datasheet.

| 🚾 Note To Buyer    | Enter_TKS        | Parameter("Note_To_Buyer")    |
|--------------------|------------------|-------------------------------|
| 🚾 Note To Supplier | Enter_TKS        | Parameter("Note_To_Supplier") |
| 🚰 Add Attachment   | ClickByIndex_TKS | Parameter("Click_Status")     |

Here is an example of a component that is using this keyword for object type Image. The order of the steps are to verify that the Add Attachment Page is open and then click the Show More Search Options Image based on the index value provided in the Index column of the datasheet. Then the value provided in the Add column of the datasheet will be selected from the list of the Add WebList Field.

| Add Attachment             | VerifyExists_TKS |                    |
|----------------------------|------------------|--------------------|
| 🔜 Show More Search Options | ClickByIndex_TKS | Parameter("Index") |
| 🔚 Add                      | Select_TKS       | Parameter("Add")   |

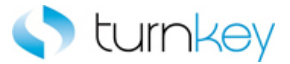

## CloseIfExist\_TKS

This keyword closes the browser if it exists.

| Item    | Operation        | Input | Output |
|---------|------------------|-------|--------|
| Srowser | CloseIfExist_TKS |       |        |

## Example

Here is an example of a component that is using this keyword. The order of the steps are to select the value provided in the Tax\_Format column of the datasheet from the list of the Tax Format WebList. If the value isn't found at first, the More button will be clicked and the value will be searched for in the column provided in the Search\_Value column of the datasheet. Next the Bill Presentment Template Management Tab browser will be closed if it is found open and then the Link that is provided in the Link column of the datasheet will be clicked.

| 🔚 Tax Format                                                   | SelectMore_TKS   | Parameter("Tax_Format"),Parameter("Search_Value") |
|----------------------------------------------------------------|------------------|---------------------------------------------------|
| 👏 Bill Presentment Template Management Tab                     | CloselfExist_TKS |                                                   |
| C Template Management Tab Create Template: General Information | ClickLink_TKS    | Parameter("Link")                                 |

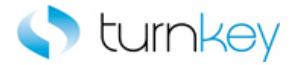

# CopyFromExcel\_TKS

This keyword Copies and pastes specified test data sheet content to a specified object.

| Item       | Operation         | Input                                            | Output |
|------------|-------------------|--------------------------------------------------|--------|
| TKSWebEdit | CopyFromExcel_TKS | Parameter("DataFile"),<br>Parameter("DataSheet″) |        |

## Parameters

DataFile

Path for test data sheet from which to copy content - in this format: "<drivename>:\<filename>".

## DataSheet

Name of the test data sheet from which to copy data.

## Example

Here is an example of a component that is using this keyword. Copies and pastes DataSheet sheet content of DataFile file to TKSWebEdit / WebEdit " Item Description".

| 🗌 Clear All        | Click_TKS         | Parameter("Clear_All_Button")          |
|--------------------|-------------------|----------------------------------------|
| 듣 Item Type        | Select_TKS        | Parameter("Item_Type")                 |
| 🧷 Item Description | CopyFromExcel_TKS | "C:\P2P- With Requisition.xls","Order" |

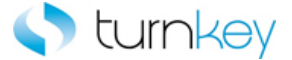

## EnterAllRowsMultiplePages\_TKS

This keyword will enter value for all rows in the table for maximum of MaxPages the record number, if not will click on next link and will try to find it again

| Item                    | Operation                     | Input                   | Output |
|-------------------------|-------------------------------|-------------------------|--------|
|                         |                               | "ColumnName",           |        |
|                         |                               | Parameter("DataValue"), |        |
|                         |                               | NextTableObj,           |        |
| Im                      |                               | NextTableLink,          |        |
| <sup>511</sup> WebTable | EnterAllRowsMultiplePages_TKS | MaxPages                |        |

## Parameters

## ColumnName

This is the column name to be searched.

## DataValue

This is the data value to be searched for in the first column name

#### NextTableObj

Table object where the "next" link is to click for the next few records.

#### NextTableLink

Partial text of the link to select for the next few records.

#### MaxPages

Maximum number of pages through which to search (default = 1).

## Example

Here is an example of a component that is using this keyword. Enter value for all rows in the table for maximum of MaxPages the record number, if not will click on next link and will try to find it again. Find DataValue in WebTable by searching ColumnName column until MaxPages pages using NextTableObj table and NextTableLink link values and click the link.

| 🗋 Change Order Review an     | VerifyExists_TKS              |                                                              |
|------------------------------|-------------------------------|--------------------------------------------------------------|
| 🎹 Change Requisition Details | EnterAllRowsMultiplePages_TKS | "Line",Parameter("Line"),"NextTableObj","NextTableLink","10" |
| ···· · · · · · · ·           |                               |                                                              |

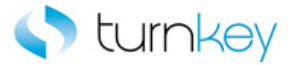

# EnterByIndex\_TKS

This keyword enters a specified value in an object by the object index value.

| Item       | Operation        | Input                   | Output |
|------------|------------------|-------------------------|--------|
| TKSWebEdit |                  | Parameter("DataValue"), |        |
| WebEdit    | EnterByIndex_TKS | Parameter("IndexValue") |        |

### Parameters

### DataValue

This is the tag or value to enter into the field and is typically a component parameter with the value being taken from the datasheet at runtime.

Some Useful Tags: <CLEAR> = clear out the value currently in that cell. blank "" = skip entry and continue execution. <UniqueID> = Tag is replaced with a uniquely generated number.

IndexValue

This is the index of the object. Indexes start at 0.

## Example

Here is an example of a component that is using this keyword. The order of the steps are to enter the value provided in the County column of the datasheet into the County TKSWebEdit Field with the index provided in the Index column of the datasheet. Next the Payment TKSWebCheckBox will be checked or unchecked based on the value provided in the Payment column of the datasheet. Then the value provided in the State column of the datasheet will be selected from the list of the State TKSWebList Field. If the value isn't found at first, the More button will be clicked and the value will be searched for in the column provided in the Search\_By column of the datasheet.

| 🚾 County  | EnterByIndex_TKS | Parameter("County"),Parameter("Index")    |
|-----------|------------------|-------------------------------------------|
| 🖉 Payment | SelectWait_TKS   | Parameter("Payment")                      |
| 🔙 State   | SelectMore_TKS   | Parameter("State"),Parameter("Search_By") |

Here is an example of a component that is using this keyword. The order of the steps are to verify that the Configuration Tab Search Hyperlink Page is open. Then the value provided in the Hyperlink\_Name column of the datasheet will be entered in the Hyperlink Name WebEdit field that has the index that is provided in the Index column of the datasheet. Next the value provided in the Hyperlink\_Description column of the datasheet will be entered into the Hyperlink Description WebEdit field if it is found in the application.

| 🔁 Configuration Tab Search Hyperlink | VerifyExists_TKS |                                                |
|--------------------------------------|------------------|------------------------------------------------|
| 😌 Hyperlink Name                     | EnterByIndex_TKS | Parameter("Hyperlink_Name"),Parameter("Index") |
| Sec Hyperlink Description            | EnterlfExist_TKS | Parameter("Hyperlink_Description")             |

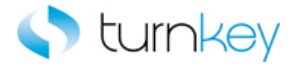

# EnterByKeyPress\_TKS

This keyword optionally enters a value into a field after looking for tags and press "Enter" key.

| Item       | Operation           | Input                  | Output |
|------------|---------------------|------------------------|--------|
| TKSWebEdit |                     |                        |        |
| WebEdit    |                     |                        |        |
| WebFile    | EnterByKeyPress_TKS | Parameter("DataValue") |        |
| WinEdit    |                     |                        |        |

## Parameters

#### DataValue

This is the tag or value to enter into the field and is typically a component parameter with the value being taken from the datasheet at runtime.

Some Useful Tags: <CLEAR> = clear out the value currently in that cell. blank "" = skip entry and continue execution. <UniqueID> = Tag is replaced with a uniquely generated number.

## Example

Here is an example of a component that is using this keyword. The order of the steps are to enter the value provided in the County column of the datasheet into the County TKSWebEdit Field and then check or uncheck the Payment TKSWebCheckBox based on the value provided in the Payment column of the datasheet.

| 🚾 Country | EnterByKeyPress_TKS | Parameter("Country") |
|-----------|---------------------|----------------------|
| 🖉 Payment | Select_TKS          | Parameter("Payment") |

Here is an example of a component that is using this keyword. The order of the steps are to verify that the Oracle iProcurement Shop Page is open. Then the values provided in the Category and ItemDescription columns of the datasheet will be entered into the Category and ItemDescription WebEdit Fields.

| 🗋 Oracle iProcurement: Shop | VerifyExists_TKS    |                               |
|-----------------------------|---------------------|-------------------------------|
| 🧷 Category                  | EnterByKeyPress_TKS | Parameter("Category")         |
| 🧷 ItemDescription           | Enter_TKS           | Parameter ("ItemDescription") |
| a ·                         | · ·                 | ·· ·· ·                       |

Here is an example of a component that is using this keyword. The order of the steps are to enter the value provided in the SupplierItem column of the datasheet into SupplierItem WebFile Field. Then the values provided in the UnitPrice column of the datasheet will be entered into the UnitPrice WebEdit Fields. Then a screen clip will be taken of application and given the title "Off Cycle Request" in the run results.

| 🧷 SupplierItem      | EnterByKeyPress_TKS   | Parameter("SupplierItem")            |
|---------------------|-----------------------|--------------------------------------|
| 🧷 UnitPrice         | Enter_TKS             | Parameter("UnitPrice")               |
| 🔊 Off Cycle Request | CaptureScreenClip_TKS | "Off Cycle Request Correction Reques |

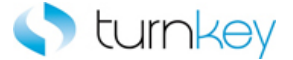

Here is an example of a component that is using this keyword. The order of the steps are to verify that the Login As Dialog is open and then enter the value provided in the AgentName column of the datasheet into the Agent name WinEdit Field

🛅 Login 🧷 Agent Name:

VerifyExists\_TKS EnterByKeyPress\_TKS

Parameter("AgentName")

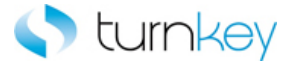

## EnterMore\_TKS

This keyword enters a value into TKSWebEdit. If the value is not found in the initial list of acceptable values for the field, the More option will be selected and the value will be searched for in the column provided.

| Item       | Operation     | Input                                            | Output |
|------------|---------------|--------------------------------------------------|--------|
| TKSWebEdit | EnterMore_TKS | Parameter("DataValue"),<br>Parameter("SearchBy") |        |
| WebFile    |               |                                                  |        |

## Parameters

## DataValue

This is the tag or value to enter into the field and is typically a component parameter with the value being taken from the datasheet at runtime.

Some Useful Tags: <CLEAR> = clear out the value currently in that cell. blank "" = skip entry and continue execution. <UniqueID> = Tag is replaced with a uniquely generated number.

## SearchBy

This is the column name in which to search for the specified value after the More... value is selected.

## Example

Here is an example of a component that is using this keyword. The order of the steps are to verify that the Off Cycle Request Add apge is open. Then Add a New Value tab select. Then the value provided in the Pay Group column of the datasheet will be entered . If the value is not found in the initial list of acceptable values for the field, the More option will be selected and the value will be searched for in the column provided in the Search\_By column of the datasheet.

| Off Cycle Request Add | VerifyExists_TKS |                               |
|-----------------------|------------------|-------------------------------|
| 📾 Add a New Value     | ClickLink_TKS    | "Add a New Value"             |
| 🗺 Pay Group:          | EnterMore_TKS    | Parameter("Pay_Group"),"Name" |

Here is an example of a component that is using this keyword. The order of the steps are to verify that the Configuration Tab Search Hyperlink Page is open. Then the value provided in the Hyperlink\_Name column of the datasheet will be entered in the Hyperlink Name WebEdit field. If the value is not found in the initial list of acceptable values for the field, the More option will be selected and the value will be searched for in the column provided in the Search\_By column of the datasheet. Next the value provided in the Hyperlink\_Description column of the datasheet will be entered into the Hyperlink Description WebEdit field and then wait one second.

| 🔁 Configuration Tab Search Hyperlink | VerifyExists_TKS |                                                    |
|--------------------------------------|------------------|----------------------------------------------------|
| 🖫 Hyperlink Name                     | EnterMore_TKS    | Parameter("Hyperlink_Name"),Parameter("Search_By") |
| Sec Hyperlink Description            | EnterWait_TKS    | Parameter("Hyperlink_Description")                 |

Here is an example of a component that is using this keyword. The order of the steps are the value provided in the Note\_To\_Supplier column of the datasheet will be entered in the Note\_To\_Supplier WebFile field. If the value is not found

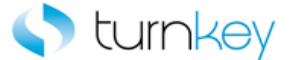

in the initial list of acceptable values for the field, the More option will be selected and the value will be searched for in the column provided in the Search\_By column of the datasheet.

| 🚾 Note To Supplier    | EnterMore_TKS         | Parameter("Note_To_Supplier"),Parameter("Search_By") |
|-----------------------|-----------------------|------------------------------------------------------|
| 👏 Oracle iProcurement | CaptureScreenClip_TKS | "Oracle iProcurement: Checkout"                      |
| Checkout Approvers    | SelectImage_TKS       | Parameter("Button_Label")                            |

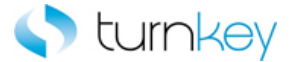

# EnterMoreField\_TKS

This keyword enters a value into a cell of a table and supports WebEdit, WebList and WebCheckBox controls for entering data. If the record number or the data value is blank, it will skip the entry and continue with execution. Check box cell values are "ON" or "OFF". Optionally enters a value in a specific cell of a web table by index starting from zero.

| Item       | Operation          | Input                            | Output |
|------------|--------------------|----------------------------------|--------|
|            |                    | LocalParameter("Record_Number"), |        |
| 🖽 WebTable | EnterMoreField_TKS | "ColumnName",                    |        |
|            |                    | Parameter("DataValue"),          |        |
|            |                    | Parameter("SearchBy")            |        |

#### Parameters

### RecordNumber

This is the record number into which to enter data. Use "New" to select the next new record location.

#### ColumnName

This is the name of the column into which to enter data.

## DataValue

This is the data value to enter into the cell. If the cell is a check box, use the values of "ON", "OFF", TRUE, FALSE, vbTrue, or vbFalse. If the cell is to be cleared, use <CLEAR> as the value.

## SearchBy

Column name in which to search for drop-down list of values with specified value.

## Example

Here is an example of a component that is using this keyword. . The order of the steps are to verify that the Off Cycle Request Page is open. Then the steps are to find the row with the cell value provided in the Search\_Value column of the datasheet under the column provided in the Search\_Column column of the datasheet. The row number will be saved in the LocalParameter Record\_Number. Then the Record\_Number will set to an output parameter Record\_Number\_Out.Then the steps are to enter the value provided in the Number column of the datasheet into the cell of the record provided by the LocalParameter("Record\_Number") and the Number column of the Full List WebTable and the More option will be selected and the value will be searched for in the column provided in the Search\_By column of the datasheet.

| 🗋 Off Cycle Request | VerifyExists_TKS   |                                                                      |                                 |
|---------------------|--------------------|----------------------------------------------------------------------|---------------------------------|
| III Full List       | GetRecordByValue   | Parameter("Search_Column"),Parameter("Search_Value"),"False"         | LocalParameter("Record_Number") |
| III Full List       | EnterMoreField_TKS | LocalParameter("Record_Number"),"Number ",Parameter("Number"),"Name" |                                 |

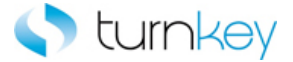

## EnterMoreSlow\_TKS

This keyword enters a value into TKSWebEdit. If the value is not found in the initial list of acceptable values for the field, the More option will be selected and the value will be searched for in the column provided.

| Item       | Operation         | Input                                            | Output |
|------------|-------------------|--------------------------------------------------|--------|
| TKSWebEdit |                   |                                                  |        |
| WebEdit    | EnterMoreSlow TKS | Parameter("DataValue"),<br>Parameter("SearchBy") |        |
| WebFile    |                   |                                                  |        |

## Parameters

## DataValue

This is the tag or value to enter into the field and is typically a component parameter with the value being taken from the datasheet at runtime.

Some Useful Tags: <CLEAR> = clear out the value currently in that cell. blank "" = skip entry and continue execution. <UniqueID> = Tag is replaced with a uniquely generated number.

## SearchBy

This is the column name in which to search for the specified value after the More... value is selected.

## Example

Here is an example of a component that is using this keyword. The order of the steps are to enter the value provided in the County column of the datasheet into the County TKSWebEdit field. If the value is not found in the initial list of acceptable values for the field, the More option will be selected and the value will be searched for in the column provided in the Search\_By column of the datasheet. Then the status of the Payment TKSWebCheckBox will be verified against the value provided in the Payment column of the datasheet. Next the value provided in the State column of the datasheet will be verified against the value provided in the State TKSWebList Field.

| 🚾 County  | EnterMoreSlow_TKS | Parameter("County"),Parameter("Search_By") |
|-----------|-------------------|--------------------------------------------|
| 📈 Payment | Verify_TKS        | Parameter("Payment")                       |
| 🔚 State   | Verify_TKS        | Parameter("State")                         |

Here is an example of a component that is using this keyword. The order of the steps are to verify that the Configuration Tab Search Hyperlink Page is open. Then the value provided in the Hyperlink\_Name column of the datasheet will be entered in the Hyperlink Name WebEdit field. If the value is not found in the initial list of acceptable values for the field, the More option will be selected and the value will be searched for in the column provided in the Search\_By column of the datasheet. Next the Hyperlink Description WebEdit will be output to the output parameter Hyperlink\_Description\_Out and save it to the Hyperlink\_Description\_Out column of the datasheet.

| 🔁 Configuration Tab Search Hyperlink | VerifyExists_TKS  |                                                    |                                        |
|--------------------------------------|-------------------|----------------------------------------------------|----------------------------------------|
| 🖫 Hyperlink Name                     | EnterMoreSlow_TKS | Parameter("Hyperlink_Name"),Parameter("Search_By") |                                        |
| Bec Hyperlink Description            | OutputToSheet_TKS | "Hyperlink_Description_Out"                        | Parameter("Hyperlink_Description_Out") |

Here is an example of a component that is using this keyword. The order of the steps are the value provided in the Note\_To\_Supplier column of the datasheet will be entered in the Note\_To\_Supplier WebFile field. If the value is not found

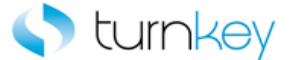

in the initial list of acceptable values for the field, the More option will be selected and the value will be searched for in the column provided in the Search\_By column of the datasheet.

| 🚾 Note To Supplier    | EnterMoreSlow_TKS     | Parameter("Note_To_Supplier"),Parameter("Search_By") |
|-----------------------|-----------------------|------------------------------------------------------|
| 👏 Oracle iProcurement | CaptureScreenClip_TKS | "Dracle iProcurement: Checkout"                      |
| Checkout Approvers    | SelectImage_TKS       | Parameter("Button_Label")                            |

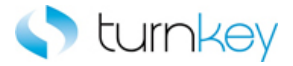

## EnterWait\_TKS

This keyword optionally enters a value into a field after looking for tags then waits one second.

| Item       | Operation     | Input                  | Output |
|------------|---------------|------------------------|--------|
| TKSWebEdit | EnterWait_TKS | Parameter("DataValue") |        |

## Parameters

### DataValue

This is the tag or value to enter into the field and is typically a component parameter with the value being taken from the datasheet at runtime.

Some Useful Tags: <CLEAR> = clear out the value currently in that cell. blank "" = skip entry and continue execution. <UniqueID> = Tag is replaced with a uniquely generated number.

## Example

Here is an example of a component that is using this keyword. The order of the steps are to enter the value provided in the County column of the datasheet into the County TKSWebEdit field. Then the status of the Payment TKSWebCheckBox will be verified against the value provided in the Payment column of the datasheet. Next the value provided in the State column of the datasheet will be verified against the value in the State TKSWebList Field.

| County    | EnterWait_TKS | Parameter("County")  |
|-----------|---------------|----------------------|
| 🚰 Payment | Verify_TKS    | Parameter("Payment") |
| 🄙 State   | Verify_TKS    | Parameter("State")   |

Here is an example of a component that is using this keyword. The order of the steps are to verify that the Configuration Tab Search Hyperlink Page is open. Then the value provided in the Hyperlink\_Name column of the datasheet will be entered in the Hyperlink Name WebEdit field. If the value is not found in the initial list of acceptable values for the field, the More option will be selected and the value will be searched for in the column provided in the Search\_By column of the datasheet. Next the value provided in the Hyperlink\_Description column of the datasheet will be entered into the Hyperlink Description WebEdit field and then wait one second.

| 🚡 Configuration Tab Search Hyperlink | VerifyExists_TKS |                                                    |
|--------------------------------------|------------------|----------------------------------------------------|
| 🚾 Hyperlink Name                     | EnterMore_TKS    | Parameter("Hyperlink_Name"),Parameter("Search_By") |
| Sec Hyperlink Description            | EnterWait_TKS    | Parameter("Hyperlink_Description")                 |

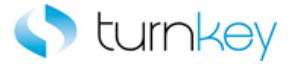

## EnterWithExactSearch\_TKS

This keyword Enters value into row that matches the search criteria in a table.

| Item       | Operation                | Input                         | Output |
|------------|--------------------------|-------------------------------|--------|
|            |                          | "SearchColumnName",           |        |
| Im         | EnterWithExactSearch_TKS | Parameter("searchValue"),     |        |
| 🖼 WebTable |                          | Parameter("EnterColumnName"), |        |
|            |                          | Parameter("DataValue")        |        |

## Parameters

#### SearchColumnName

Column in which to search for the record number for unique value.

#### searchValue

Unique value to search by.

EnterColumnName

Column in which value to be entered.

DataValue

Value to be verified with the web table value.

## Example

Here is an example of a component that is using this keyword Enter DataValue in the EnterColumnName column and record number found by searching for searchValue in SearchColumnName column of Table Change\_Requisition\_Details.

|   | 📄 Change Order Review an     | VerifyExists_TKS         |                                                   |     |
|---|------------------------------|--------------------------|---------------------------------------------------|-----|
|   | 🖽 Change Requisition Details | GetRecordByValueMultiple | "Line",Parameter("Line"),"False","NextTableObj",  | Loc |
|   | 🌐 Change Requisition Details | EnterWithExactSearch_TKS | "Line",Parameter("Line"),"Line",Parameter("Line") |     |
| l |                              |                          |                                                   |     |

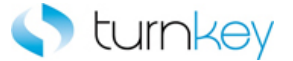

## EnterWithExactSearchMore\_TKS

This keyword Enters value into row that matches the search criteria in a table and select if necessary the first matched value from popup window.

| Item       | Operation                     | Input                         | Output |
|------------|-------------------------------|-------------------------------|--------|
|            |                               | "SearchColumnName",           |        |
| l em       |                               | Parameter(``searchValue"),    |        |
| 冠 WebTable |                               | Parameter("EnterColumnName"), |        |
|            | EnterWithExactSearchMore _TKS | Parameter(``DataValue"),      |        |
|            |                               | Parameter("SearchBy")         |        |

## Parameters

## SearchColumnName

Column in which to search for the record number for unique value.

#### searchValue

Unique value to search by.

#### EnterColumnName

Column in which value to be entered.

## DataValue

Value to be verified with the web table value.

## SearchBy

Column name in which to search for drop-down list of values with specified value.

## Example

Here is an example of a component that is using this keyword Enter DataValue in the EnterColumnName column and record number found by searching for searchValue in SearchColumnName column of Table and select if necessary the first matched value from popup window.

| 📄 Change Order Review an       | VerifyExists_TKS         |                                                               |
|--------------------------------|--------------------------|---------------------------------------------------------------|
| III Change Requisition Details | GetRecordByValueMultiple | "Line",Parameter("Line"),"False","NextTableObj","NextTableLi. |
| III Change Requisition Details | EnterWithExactSearchMor  | "Unit",Parameter("Unit"),"Unit",Parameter("Unit"),"Unit_Val"  |

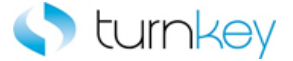

# EnterWithSearch\_TKS

This keyword Search for row, where search column and value match and then enter DataValue into the EnterColumnName column.

| Item          | Operation           | Input                         | Output |
|---------------|---------------------|-------------------------------|--------|
|               |                     | "SearchColumnName",           |        |
| WebTable      | EnterWithSearch_TKS | Parameter("searchValue"),     |        |
|               |                     | Parameter("EnterColumnName"), |        |
| 🚰 TKSWebTable |                     | Parameter("DataValue")        |        |

#### Parameters

#### SearchColumnName

Column in which to search for the record number for unique value.

searchValue

Unique value to search by.

EnterColumnName

Column in which value to be entered.

DataValue

Value to be verified with the web table value.

## Example

.

Here is an example of a component that is using this keyword. The order of the steps are to Verify Change Order Review page opens. Then find the row with the cell value provided in the Search\_Value column of the datasheet under the column provided in the Search\_Column column of the datasheet. The row number will be saved in the LocalParameter Record\_Number. Enter DataValue in the Enter Line column and record number found by searching for searchValue in SearchColumnName column of Table Change\_Requisition\_Details.

| 🗋 Change Order Review an       | VerifyExists_TKS         |                                                    |   |
|--------------------------------|--------------------------|----------------------------------------------------|---|
| III Change Requisition Details | GetRecordByValueMultiple | "Line",Parameter("Line"),"False","NextTableObj",   | I |
| III Change Requisition Details | EnterWithSearch_TKS      | "Line",Parameter("Line"), "Line",Parameter("Line") |   |

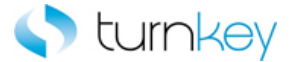

# FindOptionRow\_TKS

This keyword Gets the record number of a specified object by searching a specific column for a specified value, then expands the item.

| Item     | Operation         | Input                                    | Output              |
|----------|-------------------|------------------------------------------|---------------------|
| WebTable | FindOntionRow TKS | "ColumnName",<br>Parameter("Data\/alue") | LocalParameter("Rec |
| Weblable |                   | Parameter("imageProperty")               |                     |

#### Parameters

#### ColumnName

This is the column name or index of the cell with the value to be verified.

#### DataValue

This is the data value to be verified.

imageProperty

Image to expand.

## **Return Values**

RecordNumber

This is the record number(row) of the cell with the value to be verified.

## Example

Here is an example of a component that is using this keyword. The order of the steps are to find the row with the cell value provided in the Line column of the datasheet under the column provided in the Line column of the datasheet. The row number will be saved in the LocalParameter Record\_Number of a specified object by searching a specific column for a specified value, then expands the item.

| III Change Requisition Details | FindOptionRow_TKS | "Line",Parameter("Line"),"Expand" | 숨 <record_number></record_number> |
|--------------------------------|-------------------|-----------------------------------|-----------------------------------|
| III Change Requisition Details | VerifyField_TKS   | LocalParameter("Record_Number")," |                                   |

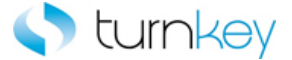

# GetCellColumn\_TKS

This keyword will return column number by searching for a specified value and record number. Supports a wild-card search ("\*") if regular expression is needed.

| Item       | Operation         | Input                                                      | Output                          |
|------------|-------------------|------------------------------------------------------------|---------------------------------|
| 🖽 WebTable | GetCellColumn_TKS | LocalParameter("Record_Number"),<br>Parameter("DataValue") | LocalParameter("Column_Number") |

## Parameters

### RecordNumber

This is the record number of the field to capture the value from. This should be a number or numeric string and is typically a LocalParameter that is the output of a step prior to this one.

#### DataValue

This is the data value to be searched for in the column name

## **Return Values**

This keyword will return a web table Column number based on the searched value in a specified column.

### Example

Here is an example of a component that is using this keyword. Gets column number based on DataValue and RecordNumber. Supports ".\*" in case regular expression is needed.

|   | Change Order Review an     | VerifyExists_TKS  |                |                |                  |                |                                   |   |
|---|----------------------------|-------------------|----------------|----------------|------------------|----------------|-----------------------------------|---|
| ⊞ | Change Requisition Details | GetCellColumn_TKS | LocalParameter | r("Record_Numb | ber"),Parameter( | "Description") | 🟠 <column_number></column_number> | × |
|   |                            |                   |                |                |                  |                | <br>1                             |   |

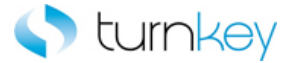

# GetPartialROPropertyFromCell\_TKS

This keyword Outputs a value from a table to a test data sheet and to output parameter.

| Item                    | Operation                        | Input                     | Output                  |
|-------------------------|----------------------------------|---------------------------|-------------------------|
|                         |                                  | Parameter(RecordNumber"), |                         |
|                         |                                  | "ColumnName",             |                         |
|                         | GetPartialROPropertyFromCell_TKS | Parameter(LeftString"),   |                         |
| <sup>551</sup> WebTable | _TKS                             | Parameter(RightString"),  |                         |
|                         |                                  | Parameter(PropertyName")  | Parameter("ROProperty_0 |

#### Parameters

#### RecordNumber

This is the Identifier for the record in the column from which the data is to be selected prior to output to datasheet.

#### ColumnName

This is the column name or index of the cell containing the data to be output.

LeftString

Left part of string.

RightString

Right part of string.

PropertyName

Property name for the value we want to retrieve.

## **Return Values**

ROProperty\_Out

This keyword will return Partial or full run-time property retrieved.

## Example

Here is an example of a component that is using this keyword. Get partial or full run-time property from object in a table cell. Captures full or partial RO property "text" of cell object between left "The" and right "approved" string values in Column Order\_Type and record RecordNumber of table "Change".

 Change ...
 VerifyExists\_TKS

 Change ...
 GetRecordBy3Va...

 "Line",Parameter ("Line"), "False", "Description", Parameter ("Descripti...

 LocalParameter ("Record\_Number")

 "E Change ...

 GetPartialROPro...

 "Order Type", Parameter ("Order\_Type"), "The", "approved", "text"

 Parameter ("RoProp\_Order\_Type...

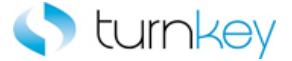

## GetRecordBy3Values\_TKS

This keyword will return a web table record number (row) based on a search value in a specified column. After the execution of this keyword is complete, the record will be selected. This function is limited to 100 records. The VerifyMaxRows flag will go to the last record to get the number of records in the table.

| Item     | Operation             | Input                                                                                                    | Output                          |
|----------|-----------------------|----------------------------------------------------------------------------------------------------|---------------------------------|
| WebTable | GetRecordBy3Value_TKS | Input<br>"ColumnName1",<br>Parameter("DataValue1"),<br>"isSubstring1"<br>"ColumnName2",<br>Parameter("DataValue2"),<br>"isSubstring2" | LocalParameter("Record_Number") |
|          |                       | "ColumnName1",<br>Parameter("DataValue3"),<br>"isSubstring3"                                                                          |                                 |

## Parameters

### ColumnName1

This is the first column name to be searched.

#### DataValue1

This is the first data value to be searched for in the first column name

#### isSubstring1

This is whether to search by an exact value or by a partial Substring. The value should be True or False.

#### ColumnName2

This is the second column name to be searched.

#### DataValue2

This is the Data value to be searched for in the second column name.

#### isSubstring2

This is whether to search by an exact value or by a partial Substring. The value should be True or False.

## ColumnName3

This is the Third column name to be searched.

## DataValue3

This is the Data value to be searched for in the second column name.

#### isSubstring3

This is whether to search by an exact value or by a partial Substring. The value should be True or False.

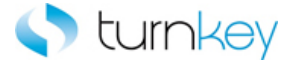

## **Return Values**

This keyword will return a web table record number based on the searched value in a specified column.

#### Example

Here is an example of a component that is using this keyword. The order of the steps are to verify that the Change Order Review page is open within 90 seconds. Then the row number will be found that contains the three cells that have the values provided in the Search\_Value, Search\_Value2 and Search\_Value3 columns of the datasheet under the columns provided in the Search\_Column, Search\_Column2 and Search\_Column3 columns of the datasheet. The row number will be saved in the LocalParameter Record\_Number. Then the Record\_Number will set to an output parameter Record\_Number\_Out.

Change Order Review an... VerifyExists\_TKS
Change Requisition Details
GerRecordBy3Values\_TKS
Change Requisition Details
GerRecordBy3Values\_TKS
Change Requisition Details
VerifyField\_TKS
LocalParameter("Record\_Number"), "False", "Description"), "False", "Order", Parameter("Order"), "False", "Order", Parameter("Order", Parameter("Order"), "False", "Order", Parameter("Order"), "False", "Order", Parameter("Order"), "False", "Order", Parameter("Order"), "False", "Order", Parameter("Order", Parameter("Order"), "False", "Order", Parameter("Order", Parameter("Order"), "False", "Order", Parameter("Order", Parameter("Order"), "False", "Order", Parameter("Order", Parameter("Order"), "False", "Order", Parameter("Order", Parameter("Order"), "False", "Order", Parameter("Order", Parameter("Order"), "False", "Order", Parameter("Order", Parameter("Order"), "False", "Order", Parameter("Order", Parameter("Order"), "False", "Order", Parameter("Order", Parameter("Order"), "False", "Order", Parameter("Order", Parameter("Order"), "False", "Order", Parameter("Order", Parameter("Order"), "False", "Order", Parameter("Order", Parameter("Order"), "False", "Order", Parameter("Order"), "False", "Order", Parameter("Order"), "False", "Order", Parameter("Order"), "Order", Parameter("Order", "Order", Parameter("Order"), "Order", "Order

Here is an example of a component that is using this keyword. The order of the steps are to verify that the Off Cycle Request page is open within 90 seconds. Then the row number will be found that contains the three cells that have the values provided in the Search\_Value, Search\_Value2 and Search\_Value3 columns of the datasheet under the columns provided in the Search\_Column, Search\_Column2 and Search\_Column3 columns of the datasheet. The row number will be saved in the LocalParameter Record\_Number. Then the Record\_Number will set to an output parameter Record\_Number\_Out.

 Off Cycle Request ... VerifyExists\_TKS
 VerifyExists\_TKS

 Image: GPXPYE\_MSG\_VW
 GetRecordBy3Values\_TKS

 Image: GPXPYE\_MSG\_VW
 GetRecordBy3Values\_TKS

 Image: GPXPYE\_MSG\_VW
 EnterField\_TKS

 LocalParameter("Record\_Number", "Calculation Status ", Parameter("Calculation\_Status")

LocalParameter ("Record\_Number")

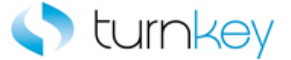

# GetRecordBy3ValuesMultiplePages\_TKS

This keyword will return a web table record number (row) based on a search value in a specified column. After the execution of this keyword is complete, the record will be selected. This function is limited to 100 records. The VerifyMaxRows flag will go to the last record to get the number of records in the table.

| WebTable GetRecordBy3ValuesMultiplePages_TKS "ColumnName1",<br>Parameter("DataValue1"), LocalParameter("Record<br>"isSubstring1"<br>"ColumnName2",<br>Parameter("DataValue2"),<br>"isSubstring2"<br>"ColumnName1".    | _Number |
|----------------------------------------------------------------------------------------------------|---------|
| WebTable GetRecordBy3ValuesMultiplePages_TKS GetRecordBy3ValuesMultiplePages_TKS GetRecordBy3ValuesMultiplePages_TKS "isSubstring1"<br>"ColumnName2",<br>Parameter("DataValue2"),<br>"isSubstring2"<br>"ColumnName1", | _Number |
| GetRecordBy3ValuesMultiplePages_TKS "isSubstring1"<br>"ColumnName2",<br>Parameter("DataValue2"),<br>"isSubstring2"<br>"ColumnName1",                                                                                  |         |
| "ColumnName2",<br>Parameter("DataValue2"),<br>"isSubstring2"<br>"ColumnName1",                                                                                                    |         |
| Parameter("DataValue2"),<br>"isSubstring2"<br>"ColumnName1",                                                                                                    |         |
| "isSubstring2"<br>"ColumnName1",                                                                                                    |         |
| "ColumnName1",                                                                                                    |         |
|                                                                                                    |         |
| Parameter("DataValue3"),                                                                                                    |         |
| "isSubstring3",                                                                                                    |         |
| NextTableObj,                                                                                                    |         |
| NextTableLink,                                                                                                    |         |
| MaxPages                                                                                                    |         |

## Parameters

## ColumnName1

This is the first column name to be searched.

### DataValue1

This is the first data value to be searched for in the first column name

## isSubstring1

This is whether to search by an exact value or by a partial Substring. The value should be True or False.

## ColumnName2

This is the second column name to be searched.

## DataValue2

This is the Data value to be searched for in the second column name.

#### isSubstring2

This is whether to search by an exact value or by a partial Substring. The value should be True or False.

## ColumnName3

This is the Third column name to be searched.

### DataValue3

This is the Data value to be searched for in the second column name.

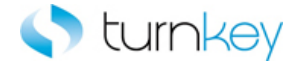

## isSubstring3

This is whether to search by an exact value or by a partial Substring. The value should be True or False.

### NextTableObj

Table object where the "next" link is to click for the next few records.

## NextTableLink

Partial text of the link to select for the next few records.

## MaxPages

Maximum number of pages through which to search (default = 1).

### **Return Values**

This keyword will return a web table record number based on the searched value in a specified column.

#### Example

Here is an example of a component that is using this keyword. The order of the steps are to verify that the Change Order Review page is open within 90 seconds. Then the row number will be found that contains the three cells that have the values provided in the Search\_Value, Search\_Value2 and Search\_Value3 columns of the datasheet under the columns provided in the Search\_Column, Search\_Column2 and Search\_Column3 columns of the datasheet. The row number will be saved in the LocalParameter Record\_Number. Then the Record\_Number will set to an output parameter Record\_Number\_Out. Gets record by partial or exact match of datavalue by use nextTablelink to navigate to multiple pages.The row number will be saved in the LocalParameter Record\_Number. Then the Record\_Number will set to an output parameter Record\_Number\_Out.

Change Order Review an... VerifyExists\_TKS
Change Requisition Details
GetRecordBy3Value...
Line",Parameter("Line"), "False", "Details",Parameter("Details"), "False", "Unit", Parameter("Unit"), "False", "Next", "Next", "Next", "Next", "Next", "S0"
LocalPar...
Change Requisition Details
VerifyField\_TKS
LocalParameter("Record\_Number"), "Need-By", Parameter("Need\_By")

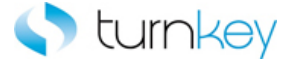

## GetRecordBy3ValuesMultiplePagesPlainText\_TKS

This keyword will return a web table record number (row) based on a search value in a specified column. After the execution of this keyword is complete, the record will be selected. This function is limited to 100 records. The VerifyMaxRows flag will go to the last record to get the number of records in the table.

| Item                    | Operation                                    | Input                    | Output                 |        |
|-------------------------|----------------------------------------------|--------------------------|------------------------|--------|
| Im                      |                                              | "ColumnName1",           |                        |        |
| <sup>551</sup> WebTable |                                              | Parameter("DataValue1"), | LocalParameter("Record | Number |
|                         | GetRecordBy3ValuesMultiplePagesPlainText_TKS | "isSubstring1"           |                        |        |
|                         |                                              | "ColumnName2",           |                        |        |
|                         |                                              | Parameter("DataValue2"), |                        |        |
|                         |                                              | "isSubstring2"           |                        |        |
|                         |                                              | "ColumnName1",           |                        |        |
|                         |                                              | Parameter("DataValue3"), |                        |        |
|                         |                                              | "isSubstring3",          |                        |        |
|                         |                                              | NextTableObj,            |                        |        |
|                         |                                              | NextTableLink,           |                        |        |
|                         |                                              | MaxPages                 |                        |        |

## Parameters

## ColumnName1

This is the first column name to be searched.

## DataValue1

This is the first data value to be searched for in the first column name

### isSubstring1

This is whether to search by an exact value or by a partial Substring. The value should be True or False.

#### ColumnName2

This is the second column name to be searched.

#### DataValue2

This is the Data value to be searched for in the second column name.

#### isSubstring2

This is whether to search by an exact value or by a partial Substring. The value should be True or False.

## ColumnName3

This is the Third column name to be searched.

### DataValue3

This is the Data value to be searched for in the second column name.

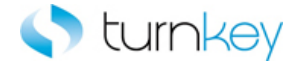

## isSubstring3

This is whether to search by an exact value or by a partial Substring. The value should be True or False.

### NextTableObj

Table object where the "next" link is to click for the next few records.

## NextTableLink

Partial text of the link to select for the next few records.

## MaxPages

Maximum number of pages through which to search (default = 1).

## **Return Values**

This keyword will return a web table record number based on the searched value in a specified column.

#### Example

Here is an example of a component that is using this keyword. The order of the steps are to verify that the Change Order Review page is open within 90 seconds. Then the row number will be found that contains the three cells that have the values provided in the Search\_Value, Search\_Value2 and Search\_Value3 columns of the datasheet under the columns provided in the Search\_Column, Search\_Column2 and Search\_Column3 columns of the datasheet. The row number will be saved in the LocalParameter Record\_Number. Then the Record\_Number will set to an output parameter Record\_Number\_Out. Gets record by partial or exact match of datavalue by use nextTablelink to navigate to multiple pages.The row number will be saved in the LocalParameter Record\_Number. Then the Record\_Number will set to an output parameter Record\_Number\_Out.

| 🗋 Change | VerifyExists_TKS               |                                                                                                    |           |
|----------|--------------------------------|----------------------------------------------------------------------------------------------------|-----------|
| 🎹 Change | GetRecordBy3ValuesMultiplePage | "Line", Parameter ("Line"), "False", "Details", Parameter ("Details"), "False", "Unit", Parameter ("Unit"), "False", "Next", "NextLink", "50" | LocalPar. |
| 🇮 Change | VerifyField_TKS                | LocalParameter("Record_Number"),"Need-By",Parameter("Need_By")                                                                                |           |

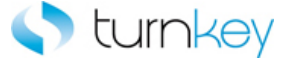

# GetRecordBy3ValuesPlainText \_TKS

This keyword will return a web table record number (row) based on a search value in a specified column. After the execution of this keyword is complete, the record will be selected. This function is limited to 100 records. The VerifyMaxRows flag will go to the last record to get the number of records in the table.

| Item     | Operation                        | Input                    | Output                  |       |
|----------|----------------------------------|--------------------------|-------------------------|-------|
|          |                                  | "ColumnName1",           |                         |       |
| WebTable |                                  | Parameter("DataValue1"), |                         |       |
|          | GetRecordBy3ValuesPlainText _TKS | "isSubstring1"           | LocalParameter("Record_ | Numbe |
|          |                                  | "ColumnName2",           |                         |       |
|          |                                  | Parameter("DataValue2"), |                         |       |
|          |                                  | "isSubstring2"           |                         |       |
|          |                                  | "ColumnName1",           |                         |       |
|          |                                  | Parameter("DataValue3"), |                         |       |
|          |                                  | "isSubstring3"           |                         |       |

#### Parameters

### ColumnName1

This is the first column name to be searched.

#### DataValue1

This is the first data value to be searched for in the first column name

#### isSubstring1

This is whether to search by an exact value or by a partial Substring. The value should be True or False.

#### ColumnName2

This is the second column name to be searched.

#### DataValue2

This is the Data value to be searched for in the second column name.

### isSubstring2

This is whether to search by an exact value or by a partial Substring. The value should be True or False.

## ColumnName3

This is the Third column name to be searched.

#### DataValue3

This is the Data value to be searched for in the second column name.

#### isSubstring3

This is whether to search by an exact value or by a partial Substring. The value should be True or False.

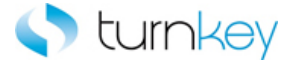

### **Return Values**

This keyword will return a web table record number based on the searched value in a specified column.

#### Example

Here is an example of a component that is using this keyword. The order of the steps are to verify that the Change Order Review page is open within 90 seconds. Then the row number will be found that contains the three cells that have the values provided in the Search\_Value, Search\_Value2 and Search\_Value3 columns of the datasheet under the columns provided in the Search\_Column, Search\_Column2 and Search\_Column3 columns of the datasheet. The row number will be saved in the LocalParameter Record\_Number. Then the Record\_Number will set to an output parameter Record\_Number\_Out.

Change Order Review an... VerifyExists\_TKS
Change Requisition Details
GetRecordBy3Values\_TKS
Change Requisition Details
GetRecordBy3Values\_TKS
Change Requisition Details
VerifyField\_TKS
LocalParameter("Line"), "False", "Description", "False", "Order ", "False", "Order ", "Order ", "Order ", "Order ", "Order ", "Order ", "Order ", "Order ", "Order ", "O

Here is an example of a component that is using this keyword. The order of the steps are to verify that the Off Cycle Request page is open within 90 seconds. Then the row number will be found that contains the three cells that have the values provided in the Search\_Value, Search\_Value2 and Search\_Value3 columns of the datasheet under the columns provided in the Search\_Column, Search\_Column2 and Search\_Column3 columns of the datasheet. The row number will be saved in the LocalParameter Record\_Number. Then the Record\_Number will set to an output parameter Record\_Number\_Out.

 Off Cycle Request ... VerifyExists\_TKS
 VerifyExists\_TKS

 Image: GPXPYE\_MSG\_VW
 GetRecordBy3Values\_TKS

 Image: Stress of the stress of the stre

LocalParameter ("Record\_Number")

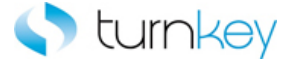

## GetRecordBy3ValuesPlainTextWithGaps\_TKS

This keyword will return a web table record number (row) based on search of up to three text values of cell context when there are gaps and some values could become below blank value. This function is limited to 100 records. The VerifyMaxRows flag will go to the last record to get the number of records in the table.

| Item                    | Operation                               | Input                    | Output                        |
|-------------------------|-----------------------------------------|--------------------------|-------------------------------|
|                         |                                         | "ColumnName1",           |                               |
|                         |                                         | Parameter("DataValue1"), |                               |
|                         |                                         | "isSubstring1"           | LocalParameter("Record_Number |
|                         |                                         | "ColumnName2",           |                               |
| <sup>511</sup> WebTable |                                         | Parameter("DataValue2"), |                               |
|                         | GetRecordBy3ValuesPlainTextWithGaps_TKS | "isSubstring2"           |                               |
|                         |                                         | "ColumnName1",           |                               |
|                         |                                         | Parameter("DataValue3"), |                               |
|                         |                                         | "isSubstring3"           |                               |

## Parameters

### ColumnName1

This is the first column name to be searched.

#### DataValue1

This is the first data value to be searched for in the first column name

## isSubstring1

This is whether to search by an exact value or by a partial Substring. The value should be True or False.

#### ColumnName2

This is the second column name to be searched.

#### DataValue2

This is the Data value to be searched for in the second column name.

#### isSubstring2

This is whether to search by an exact value or by a partial Substring. The value should be True or False.

## ColumnName3

This is the Third column name to be searched.

#### DataValue3

This is the Data value to be searched for in the second column name.

#### isSubstring3

This is whether to search by an exact value or by a partial Substring. The value should be True or False.

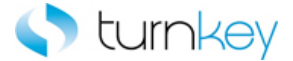

## **Return Values**

This keyword will return a web table record number based on the searched value in a specified column.

## Example

Here is an example of a component that is using this keyword. Get record based on search of up to three text values of cell context when there are gaps and some values could become below blank value. The order of the steps are to verify that the Change Order Review page is open within 90 seconds. Then the row number will be found that contains the three cells that have the values provided in the Search\_Value, Search\_Value2 and Search\_Value3 columns of the datasheet under the columns provided in the Search\_Column, Search\_Column2 and Search\_Column3 columns of the datasheet. The row number will be saved in the LocalParameter Record\_Number. Then the Record\_Number will set to an output parameter Record\_Number\_Out.

 Change ...
 VerifyExists\_TKS

 Iff Change ...
 GetRecordBy3ValuesPlainTextWit...

 "Line",Parameter("Line"),"False","Description",Parameter("Description"),"False","Order",Parameter("Order"),"False"

 LocalParameter("Record\_Number"),"Need-By",Parameter("Need\_By")

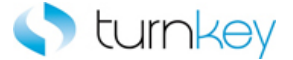

## GetRecordByValueExpandTable\_TKS

This keyword will Captures a record based on a search for a value in a specified column in a specified table. The value can be searched for by use of a partial or exact match, determined by substring settings of True or False, ON or OFF. The search is run for a maximum number of pages.

| Item       | Operation                       | Input                          | Output                     |
|------------|---------------------------------|--------------------------------|----------------------------|
|            |                                 | "ColumnName",                  |                            |
|            |                                 | Paramter("ParentValue"),       |                            |
|            |                                 | Paramter("isSubstringParent"), |                            |
| Im         |                                 | Paramter("ChildValue"),        |                            |
| 冠 WebTable | GetRecordByValueExpandTable_TKS | Paramter("isSubstringChild"),  | LocalParameter("Record_Num |
|            |                                 | Paramter("ExpandProperty"),    |                            |
|            |                                 | Paramter("MaxPages"),          |                            |

## Parameters

#### ColumnName

This is the Column in which to search for value..

## ParentValue

This is Value for which to search.

#### isSubstringParent

Whether to search for the text value by exact or partial value. This parameter is set to True or False, ON or OFF.

## ChildValue

Value for which to search.

## isSubstringChild

Whether to search for the text value by exact or partial value. This parameter is set to True or False, ON or OFF.

#### ExpandProperty

Partial text of the link to select for the next few records.

#### MaxPages

Maximum number of pages through which to search (default = 1).

## **Return Values**

This keyword will return a web table record number based on the searched value in a specified column.

## Example

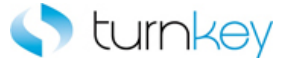

Here is an example of a component that is using this keyword. The order of the steps are to verify that the Change Order Review page is open within 90 seconds. Then the row number will be found record based on ParentValue "Line" and ChildValue in "ChildVal" a specified ColumnName "Line" column of table until MaxPages pages is reached. The row number will be saved in the LocalParameter Record\_Number. Then the Record\_Number will set to an output parameter Record\_Number\_Out.

🗋 Change... VerifyExists\_TKS

III Change... GetRecordByValueExpandTabl... "Line",Parameter ("Line"), "False", "ChildVal", "true", "alt", "20" Change... OptionalClickButtonInCell\_TKS
LocalParameter("Record\_Number"), "Need-By", "<ON>"

LocalParameter ("Record\_Number")

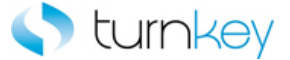

# GetRecordByValueMultiplePages\_TKS

This keyword will return a web table record number (row) based on a search value in a specified column. After the execution of this keyword is complete, the record will be selected. This function is limited to 100 records. The VerifyMaxRows flag will go to the last record to get the number of records in the table.

| Item                    | Operation                         | Input                   | Output                          |
|-------------------------|-----------------------------------|-------------------------|---------------------------------|
|                         |                                   | "ColumnName",           |                                 |
| Irm                     |                                   | Parameter("DataValue"), |                                 |
| <sup>551</sup> WebTable | GetRecordByValueMultiplePages_TKS | "isSubstring1"          | LocalParameter("Record_Number") |
|                         |                                   | NextTableObj,           |                                 |
|                         |                                   | NextTableLink,          |                                 |
|                         |                                   | MaxPages                |                                 |

#### Parameters

## ColumnName

This is the column name to be searched.

#### DataValue

This is the data value to be searched for in the first column name

## isSubstring

This is whether to search by an exact value or by a partial Substring. The value should be True or False.

NextTableObj

Table object where the "next" link is to click for the next few records.

NextTableLink

Partial text of the link to select for the next few records.

MaxPages

Maximum number of pages through which to search (default = 1).

## **Return Values**

This keyword will return a web table record number based on the searched value in a specified column.

## Example

Here is an example of a component that is using this keyword. The order of the steps are to verify that the Change Order Review page is open within 90 seconds. Then the row number will be found that contains the six cells that have the values provided in the Search\_Value columns of the datasheet under the columns provided in the Search\_Column columns of the datasheet. Gets record by partial or exact match of datavalue by use nextTablelink to navigate to multiple pages.The row number will be saved in the LocalParameter Record\_Number. Then the Record\_Number will set to an output parameter Record\_Number\_Out.

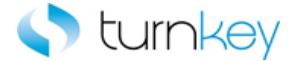

| Change Order Review an         | VerifyExists_TKS                |                                                                           |                                 |
|--------------------------------|---------------------------------|---------------------------------------------------------------------------|---------------------------------|
| III Change Requisition Details | GetRecordByValueMultiplePages 💌 | "Line",Parameter ("Line"), "False", "NextTableObj", "NextTableLink", "10" | LocalParameter("Record_Number") |
| III Change Requisition Details | <br>VerifyField_TKS             | LocalParameter ("Record_Number"), "Order Type", Parameter ("Order_Type")  |                                 |
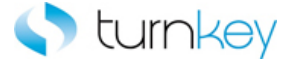

## GetRecordByValueMultiplePagesPlainText\_TKS

This keyword will return a web table record number (row) based on a search value in a specified column. After the execution of this keyword is complete, the record will be selected. This function is limited to 100 records. The VerifyMaxRows flag will go to the last record to get the number of records in the table.

| Item                    | Operation                                  | Input                 | Output                       |
|-------------------------|--------------------------------------------|-----------------------|------------------------------|
|                         |                                            | "ColumnName",         |                              |
| Im                      |                                            | Parameter("DataValue" | ),                           |
| <sup>511</sup> WebTable | GetRecordByValueMultiplePagesPlainText_TKS | "isSubstring1"        | LocalParameter("Record_Numbe |
|                         |                                            | NextTableObj,         |                              |
|                         |                                            | NextTableLink,        |                              |
|                         |                                            | MaxPages              |                              |

#### Parameters

## ColumnName

This is the column name to be searched.

#### DataValue

This is the data value to be searched for in the first column name

#### isSubstring

This is whether to search by an exact value or by a partial Substring. The value should be True or False.

NextTableObj

Table object where the "next" link is to click for the next few records.

NextTableLink

Partial text of the link to select for the next few records.

MaxPages

Maximum number of pages through which to search (default = 1).

## **Return Values**

This keyword will return a web table record number based on the searched value in a specified column.

#### Example

Here is an example of a component that is using this keyword. The order of the steps are to verify that the Change Order Review page is open within 90 seconds. Then the row number will be found that contains the six cells that have the values provided in the Search\_Value columns of the datasheet under the columns provided in the Search\_Column columns of the datasheet. Gets record by partial or exact match of DataValue by use nextTablelink to navigate to multiple pages. The row number will be saved in the LocalParameter Record\_Number. Then the Record\_Number will set to an output parameter Record\_Number\_Out.

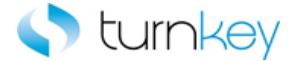

| Change Order Review an         | VerifyExists_TKS                |                                                                           |                                 |
|--------------------------------|---------------------------------|---------------------------------------------------------------------------|---------------------------------|
| III Change Requisition Details | GetRecordByValueMultiplePages 💌 | "Line",Parameter ("Line"), "False", "NextTableObj", "NextTableLink", "10" | LocalParameter("Record_Number") |
| III Change Requisition Details | <br>VerifyField_TKS             | LocalParameter ("Record_Number"), "Order Type", Parameter ("Order_Type")  |                                 |

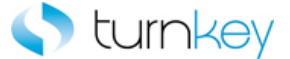

# GetRecordByValuePlainText\_TKS

This keyword will return a web table record number (row) based on a search value in a specified column. Finds the row by searching for datavalue in specified column in the table. DataValue is matched partially or completely, depending on substring settings.

| Item     | Operation                     | Input                   | Output                          |
|----------|-------------------------------|-------------------------|---------------------------------|
|          |                               | "ColumnName",           |                                 |
| VebTable | GetRecordByValuePlainText_TKS | Parameter("DataValue"), | LocalParameter("Record_Number") |
|          |                               | "isSubstring"           |                                 |

## Parameters

## ColumnName

This is the first column name to be searched.

## DataValue

This is the first data value to be searched for in the first column name

## isSubstring

This is whether to search by an exact value or by a partial Substring. The value should be True or False.

## **Return Values**

This keyword will return a web table record number based on the searched value in a specified column.

### Example

Here is an example of a component that is using this keyword. The order of the steps are to verify that the Change Order Review page is open within 90 seconds. Then the row number will be found that contains the three cells that have the value provided in the Search\_Value column of the datasheet under the columns provided in the Search\_Column column of the datasheet. The row number will be saved in the LocalParameter Record\_Number. Then the Record\_Number will set to an output parameter Record\_Number\_Out.

| 🗋 Change | VerifyExists_TKS              |                                     |                        |           |
|----------|-------------------------------|-------------------------------------|------------------------|-----------|
| 🎹 Change | GetRecordByValuePlainText_TKS | "Line",Parameter ("Line"), "False"  | LocalParameter("Record | _Number") |
| 🏢 Change | VerifyField_TKS               | LocalParameter("Record_Number"),"Or |                        |           |

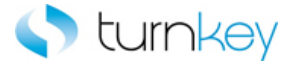

## GetReportNumber\_TKS

This keyword Gets the report number from a specified record in a specified column..

| Item                    | Operation           | Input                          | Output                        |
|-------------------------|---------------------|--------------------------------|-------------------------------|
| Im                      |                     | LocalParameter(RecordNumber"), |                               |
| <sup>511</sup> WebTable | GetReportNumber_TKS | "ColumnName"                   | Parameter("ReportNumber_Out") |

## Parameters

## RecordNumber

This is the record number (row) of the cell containing the data to be output.

## ColumnName

This is the column name or index of the cell containing the data to be output.

## **Return Values**

This keyword will return Report number from the specified record in the specified column.

#### Example

Here is an example of a component that is using this keyword. The order of the steps are to find the row with the cell value provided in the Search\_Value column of the datasheet under the column provided in the Search\_Column column of the datasheet. The row number will be saved in the LocalParameter Record\_Number. Then the Record\_Number will set to an output parameter Record\_Number\_Out. Then Capture the value from Quantity column and RecordNumber row of Webtable and store it into Quantity\_Out Output Parameter.

| 🗋 Change | VerifyExists_TKS           |                                                               |                                 |
|----------|----------------------------|---------------------------------------------------------------|---------------------------------|
| 🔠 Change | GetRecordByValueExpandTabl | "Line",Parameter("Line"),"False","ChildVal","true","alt","20" | LocalParameter("Record_Number") |
| 🔠 Change | VerifyField_TKS            | LocalParameter ("Record_Number"), "Quantity", Parameter ("Q   |                                 |
| 🎹 Change | GetReportNumber_TKS        | LocalParameter("Record_Number"), "Quantity"                   | Parameter("Quantity_Out")       |
|          | •                          | -                                                             |                                 |

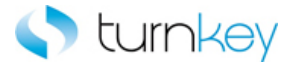

# NavigateLinkPath\_TKS

This keyword drills down to a matching link in the specified link path and index.

| Item  | Operation            | Input                      | Output |
|-------|----------------------|----------------------------|--------|
| Page  |                      | Parameter("LinkPath"),     |        |
|       | NavigateLinkPath_TKS | Parameter("StartingIndex") |        |
| Frame |                      |                            |        |

## Parameters

LinkPath

This is the link path of the link to be clicked.

#### StartingIndex

This is the starting index of the specified link.

## Example

Here is an example of a component that is using this keyword. The order of the steps are to select the value provided by the Tax\_Format column of the datasheet from the list of the Tax Format WebList Field. The next step is to sync until the status bar message is equal to the value provided in the Status\_Bar\_Message column of the datasheet or until the number of seconds provided in the Timeout column of the datasheet have passed. Then the link specified by the values provided in the Link\_Path and Index columns of the datasheet will be clicked.

| Tax Format                                                       | SelectWait_TKS       | Parameter(''Tax_Format'')                            |
|------------------------------------------------------------------|----------------------|------------------------------------------------------|
| 👏 Oracle Bill Presentment Template Management Tab                | Sync_TKS             | Parameter("Status_Bar_Message"),Parameter("Timeout") |
| 🞦 Template Management Tab Create Template: General Information 🚽 | NavigateLinkPath_TKS | Parameter("Link_Path"),Parameter("Index")            |

Here is an example of a component that is using this keyword. The order of the steps are to verify that the Search and Select List Page is open. Next the link specified by the values provided in the Link\_Path and Index columns of the datasheet will be clicked. Then the value provided in the Search\_By column of the datasheet.4

| 🕒 Search and Select List | VerifyExists_TKS     |                                           |
|--------------------------|----------------------|-------------------------------------------|
| 🛺 Frame                  | NavigateLinkPath_TKS | Parameter("Link_Path"),Parameter("Index") |
| 🔄 searchBy               | SelectWait_TKS       | Parameter("Search_By")                    |

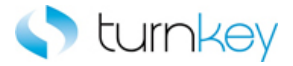

# OptionalDialogBoxApprove\_TKS

This function Optionally approve dialog box by clicking OK or Yes button on dialog box if exists

| Item   | Operation                    | Input | Output |
|--------|------------------------------|-------|--------|
| Dialog | OptionalDialogBoxApprove_TKS |       |        |

## Example

Description Optionally approve dialog box if exists

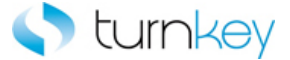

# OptionalSelectImageByProperty\_TKS

This keyword Optionally selects an image with a specified record and column by its Alt Property. Log all results in Test Results.

| Item                    | Operation                   | Input                            | Output |
|-------------------------|-----------------------------|----------------------------------|--------|
| Im                      |                             | LocalParameter("Record_Number"), |        |
| <sup>511</sup> WebTable | OptionalClickLinkInCell_TKS | "ColumnName",                    |        |
|                         |                             | Parameter("altProperty")         |        |
|                         |                             |                                  |        |

## Parameters

## RecordNumber

This is the record number into which to enter data. Use "New" to select the next new record location.

#### ColumnName

This is the name of the column into which to enter data.

altProperty

Used to select the image.

#### Example

Here is an example of a component that is using this keyword. Optionally selects an image with a specified record and column by its Alt Property. Selects an image within a cell in web table with RecordNumber and Column by Alt property <a href="https://www.cell.com"></a> column by its Alt Property. Selects an image within a cell in web table with RecordNumber and Column by Alt property <a href="https://www.cell.com"></a> column by its Alt Property. Selects an image within a cell in web table with RecordNumber and Column by Alt property <a href="https://www.cell.com"></a> cell in web table with RecordNumber and Column by Alt property <a href="https://www.cell.com"></a> cell.com</a> cell in web table with RecordNumber and Column by Alt property <a href="https://www.cell.com"></a> cell.com</a> cell in web table with RecordNumber and Column by Alt property <a href="https://www.cell.com"></a> cell.com</a> cell in web table with RecordNumber and Column by Alt property <a href="https://www.cell.com"></a> cell.com</a> cell in web table with RecordNumber and Column by Alt property <a href="https://www.cell.com"></a> cell.com</a> cell in web table with RecordNumber and Column by Alt property <a href="https://www.cell.com"></a> cell.com</a> cell in web table with RecordNumber and Column by Alt property <a href="https://www.cell.com"></a> cell.com</a> cell in web table with RecordNumber and Column by Alt property <a href="https://www.cell.com"></a> cell.com</a> cell in web table with RecordNumber and Column by Alt property <a href="https://www.cell.com"></a> cell.com</a> cell in web table with RecordNumber and Column by Alt property <a href="https://www.cell.com"></a> cell.com</a> cell in web table with RecordNumber and Column by Alt property <a href="https://www.cell.com">www.cell.com</a> cell in web table with RecordNumber and Column by Alt property <a href="https://www.cell.com">www.cell.com</a> cell in web table with RecordNumber and Column by Alt property <a href="https://wwww.cell.com">wwwwwwwwwwwwwwwwwwwwwwwwwwwwwwww

 □ Change Order Review an...
 VerifyExists\_TKS

 □ Change Requisition Details
 GetRecordByValueMultiplePag...
 "Line",Parameter("Line"),"False","NextTableObj","N...
 LocalParameter("Record\_Number")

 □ Change Requisition Details
 OptionalSelectImageByFro...
 LocalParameter("Record\_Number"),"Link","ON"

 □ Change Requisition Details
 VerifyField\_TKS
 LocalParameter("Record\_Number"),"Order Type",Pa...

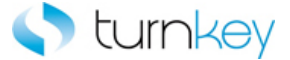

## **OptionalSelectImageInCell\_TKS**

This keyword will return column number by searching for a specified value and record number. Supports a wild-card search ("\*") if regular expression is needed.

| Item     | Operation                     | Input                                                                                 | Output |
|----------|-------------------------------|---------------------------------------------------------------------------------------|--------|
| WebTable | OptionalSelectImageInCell_TKS | LocalParameter("Record_Number"),<br>"ColumnName",<br>Parameter("OptionalClickStatus") |        |

## Parameters

#### RecordNumber

This is the record number into which to enter data. Use "New" to select the next new record location.

#### ColumnName

This is the name of the column into which to enter data.

#### OptionalClickStatus

This is the status of whether to click the Image or not. If the value is set to <ON>, the Image will be clicked. If the value is left blank or set to <OFF>, this step is skipped and execution will continue.

#### Example

Here is an example of a component that is using this keyword. The order of the steps are to find the row with the cell value provided in the Search\_Value column of the datasheet under the column provided in the Search\_Column column of the datasheet. The row number will be saved in the LocalParameter Record\_Number. Optionally selects an image in a table with record and column locations specified, if the image exists. Determination of selection is made with True or False, ON or OFF settings. All results are logged in Test Resuts.

 Image Order Review an...
 VerifyExists\_TKS

 Image Requisition Details
 GetRecordByValueMultiplePag...

 Image Requisition Details
 GetRecordByValueMultiplePag...

 Image Requisition Details
 OptionalSelectImageInCell\_TKS

 LocalParameter("Record\_Number"), "Link", "ON"

Here is an example of a component that is using this keyword. The order of the steps are to find the row with the cell value provided in the Search\_Value column of the datasheet under the column provided in the Search\_Column column of the datasheet. The row number will be saved in the LocalParameter Record\_Number. Optionally selects an image in a table with record and column locations specified, if the image exists. Determination of selection is made with True or False, ON or OFF settings. All results are logged in Test Resuts.

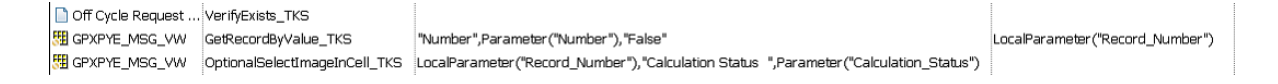

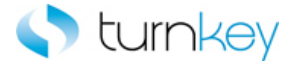

## OutputAllRows\_TKS

This keyword Outputs a value from a table to a test data sheet and to output parameter.

| Item            | Operation         | Input                                                                        | Output                                |
|-----------------|-------------------|------------------------------------------------------------------------------|---------------------------------------|
| <b>WebTable</b> | OutputAllRows_TKS | LocalParameter(BeginningRecordNumber")<br>"ColumnName",<br>"SheetColumnName" | ,<br>Parameter("SheetColumnName_Out") |

#### Parameters

#### BeginningRecordNumber

This is the Identifier for the record in the column from which the data is to be selected prior to output to datasheet.

#### ColumnName

This is the column name or index of the cell containing the data to be output.

## SheetColumnName

This is the name of the column header in the spreadsheet to receive the output data. This must match the output parameter name.

## **Return Values**

This keyword will return All rows captured from specific column in the spreadsheet.

#### Example

Here is an example of a component that is using this keyword. The order of the steps are to find the row with the cell value provided in the Search\_Value column of the datasheet under the column provided in the Search\_Column column of the datasheet. The row number will be saved in the LocalParameter Record\_Number. Then the Record\_Number will set to an output parameter Record\_Number\_Out. Then Capture the value from Need\_By column beginning from row RecordNumber of Change webTable and store it into Need\_By\_Out column of spreadsheet..

| 🗋 Change   | VerifyExists_TKS |                                                                |                            |
|------------|------------------|----------------------------------------------------------------|----------------------------|
| 🎹 Change ( | GetRecordBy3Va   | "Line",Parameter("Line"), "False", "Description",Parameter("De | LocalParameter("Record_Nun |
| 🖽 Change 🞙 | √erifyField_TKS  | LocalParameter("Record_Number"),"Order Type",Parameter(        |                            |
| 🎹 Change ( | OutputAllRows    | LocalParameter("Record_Number"), "Need-By", "Need_By_Out"      | Parameter("Need_By_Out")   |

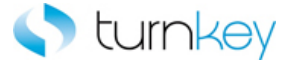

## OutputReportNumber\_TKS

This keyword Outputs the report number from a specified record in a specified column to a specified column in a test data sheet.

| Item       | Operation              | Input                          | Output                           |
|------------|------------------------|--------------------------------|----------------------------------|
|            |                        | LocalParameter(RecordNumber"), |                                  |
|            |                        | "ColumnName",                  |                                  |
| 🚰 WebTable | OutputReportNumber_TKS | "SheetColumnName"              | Parameter("SheetColumnName_Out") |

#### Parameters

#### RecordNumber

This is the record number (row) of the cell containing the data to be output.

#### ColumnName

This is the column name or index of the cell containing the data to be output.

#### SheetColumnName

This is the name of the column header in the spreadsheet to receive the output data. This must match the output parameter name.

## **Return Values**

This keyword will return Report number from the specified record in the specified column..

#### Example

Here is an example of a component that is using this keyword. The order of the steps are to find the row with the cell value provided in the Search\_Value column of the datasheet under the column provided in the Search\_Column column of the datasheet. The row number will be saved in the LocalParameter Record\_Number. Then the Record\_Number will set to an output parameter Record\_Number\_Out. Then Capture the value from Quantity column and RecordNumber row of Webtable and store it into Quantity\_Out column of spreadsheet.

| 🗋 Change | VerifyExists_TKS           |                                                               |                                 |
|----------|----------------------------|---------------------------------------------------------------|---------------------------------|
| 🎹 Change | GetRecordByValueExpandTabl | "Line",Parameter("Line"),"False","ChildVal","true","alt","20" | LocalParameter("Record_Number") |
| 🔢 Change | VerifyField_TKS            | LocalParameter("Record_Number"), "Quantity", Parameter("Q     |                                 |
| 🔠 Change | OutputReportNumber_TKS     | LocalParameter("Record_Number"),"Quantity","Quantity_Out"     | Parameter("Quantity_Out")       |

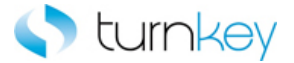

# OutputWithSearch\_TKS

This keyword will Enters value into row that matches the search criteria in a table.

| Item                    | Operation            | Input                          | Output                     |
|-------------------------|----------------------|--------------------------------|----------------------------|
| Im                      |                      | "SearchColumnName",            |                            |
| <sup>511</sup> WebTable | OutputWithSearch_TKS | Paramter("SearchValue"),       |                            |
|                         |                      | Parameter("OutputColumnName"), | Parameter("SheetColumnName |
|                         |                      | "SheetColumnName"              |                            |

## Parameters

## SearchColumnName

This is the first column name to be searched.

## SearchValue

This is the first data value to be searched for in the first column name

OutputColumnName

Column in which value to be entered.

## SheetColumnName

Value to be entered with the web table value.

## Example

Here is an example of a component that is using this keyword Enter *SearchValue* "*Unit*" in the *OutputColumnName* "*Unit\_Out*" column and record number found by searching for *SearchValue* "*Unit*" in SearchColumnName "Unit\_Out" column Change Table.

| 🗋 Change VerifyExists_ | TKS                       |                                                                     |
|------------------------|---------------------------|---------------------------------------------------------------------|
| 🎹 Change GetRecordBy   | /3ValuesPl "Line",Paramet | er ("Line"), "False", "Description", Parameter ("Description"), "Fa |
| 🔢 Change VerifyField_1 | TKS LocalParamete         | r("Record_Number"),"Need-By",Parameter("Need_By")                   |
| 🎹 Change OutputWithS   | earch_TKS "Unit",Paramet  | er("Unit"), "Unit_Out", "Unit_Out"                                  |

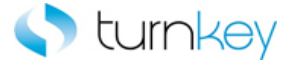

# SelectByIndex\_TKS

This keyword selects a specified radiobutton by its index in a WebRadioGroup. If no data value is specified or the index is not found, this step will be skipped and execution will continue.

| Item          | Operation         | Input                   | Output |
|---------------|-------------------|-------------------------|--------|
| WebRadioGroup | SelectByIndex_TKS | Parameter("IndexValue") |        |

## Parameters

## IndexValue

This is the index for the radio button that is to be selected. Indexes start at 1.

## Example

Here is an example of a component that is using this keyword. The order of the steps are to verify that the iSupplier Portal: Supplier Agreements Advanced Search Page is open. Then the radiobutton with the index provided in the Advanced\_Search\_Radio\_Group\_Index column of the datasheet will be selected. Next the value provided in the Operating\_Unit\_List column of the datasheet will be selected from the list of the Operating Unit List WebList Field.

| 🔁 iSupplier Portal: Supplier Agreements Advanced Search | VerifyExists_TKS  |                                                |
|---------------------------------------------------------|-------------------|------------------------------------------------|
| Advanced Search RadioGroup                              | SelectByIndex_TKS | Parameter("Advanced_Search_Radio_Group_Index") |
| 🔚 Operating Unit List                                   | Select_TKS        | Parameter("Operating_Unit_List")               |

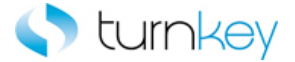

# SelectCheckBoxIfExist\_TKS

This keyword checks or unchecks a checkbox per the data sheet specifications (ON/OFF) only if the checkbox is found in the application. If no data value is specified, this step will be skipped and execution will continue.

| Item          | Operation                 | Input                  | Output |
|---------------|---------------------------|------------------------|--------|
| KSWebCheckBox |                           |                        |        |
| WebCheckBox   | SelectCheckBoxIfExist_TKS | Parameter("DataValue") |        |

## Parameters

## DataValue

This is the status to set the checkbox to and is typically a component parameter with the value being taken from the datasheet at runtime. If the value is set to <ON>, the checkbox will be checked. If the value is set to <OFF>, the checkbox will be unchecked.

## Example

Here is an example of a component that is using this keyword. The order of the steps are to copy the values from the DataFile and DataSheet provided in the DataFile and DataSheet columns of the datasheet and paste it into the County TKSWebEdit Field. Then the Payment TKSWebCheckBox will be checked or unchecked based on the value provided in the Payment column of the datasheet only if the checkbox is found in the application. Next the value provided in the State column of the datasheet will be selected from the list of the State TKSWebList Field only if the field is found in the application.

| County    | CopyFromExcel_TKS         | Parameter("DataFile"),Parameter("DataSheet") |
|-----------|---------------------------|----------------------------------------------|
| 📈 Payment | SelectCheckBoxIfExist_TKS | Parameter("Payment")                         |
| 🄙 State   | SelectIfExist_TKS         | Parameter("State")                           |

Here is an example of a component that is using this keyword. The order of the steps are to enter the value provided in the Search\_Keyword column of the datasheet into the Search Keyword WebEdit Field. Then the Show All Sites checkbox will be checked or unchecked based on the value provided in the Show\_All\_Sites column of the datasheet if the checkbox is found in the application. Next the Search By Name or Number checkbox will be checked or unchecked based on the value provided in the Search\_By\_Name\_or\_Number column of the datasheet.

| 🚾 Search Keyword           | Enter_TKS                 | Parameter("Search_Keyword")           |
|----------------------------|---------------------------|---------------------------------------|
| 🚰 Show All Sites           | SelectCheckBoxIfExist_TKS | Parameter("Show_All_Sites")           |
| 🚰 Search By Name or Number | SelectWait_TKS            | Parameter("Search_By_Name_or_Number") |

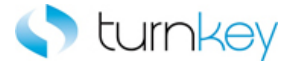

# SelectFromList\_TKS

This keyword selects a radio button based on a specified value from the provided list of values.

| Item      | Ор        | peration          | Input                     | Output |
|-----------|-----------|-------------------|---------------------------|--------|
|           |           |                   | Parameter("DataValue"),   |        |
| 🥙 WebRadi | oGroup Se | electFromList_TKS | Parameter("ListOfValues") |        |

#### Parameters

## DataValue

This is the value of the radiobutton to select and is typically a component parameter with the value being taken from the datasheet at runtime.

## ListOfValues

This is the list of displayed label values for the radiogroup and is typically a component parameter with the value being taken from the datasheet at runtime. Each item in the list should be separated by a comma.

#### Example

Here is an example of a component that is using this keyword. The order of the steps are to verify that the iSupplier Portal: Supplier Agreements Advanced Search Page is open. Then the radiobutton with the label provided in the Advanced\_Search\_Radio\_Group column of the datasheet will be selected from the list of radiobuttons provided in the Search\_List column of the datasheet. Next the value provided in the Operating\_Unit\_List column of the datasheet will be selected from the list of the Operating Unit List WebList Field.

| 🞦 iSupplier Portal: Supplier Agreements Advanced Search | VerifyExists_TKS   |                                                                   |
|---------------------------------------------------------|--------------------|-------------------------------------------------------------------|
| Advanced Search RadioGroup                              | SelectFromList_TKS | Parameter("Advanced_Search_Radio_Group"),Parameter("Search_List") |
| 🚝 Operating Unit List                                   | Select_TKS         | Parameter("Operating_Unit_List")                                  |

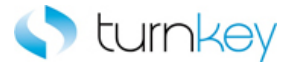

# SelectImageIfExist\_TKS

This keyword selects the specified image if it exists.

| Item | Operation              | Input                  | Output |
|------|------------------------|------------------------|--------|
| Page | SelectImageIfExist_TKS | Parameter("ImageName") |        |

## Parameters

ImageName

This is the name of the image to be selected based on the image's ALt property.

## Example

Here is an example of a component that is using this keyword. The order of the steps are to select the image specified by the value provided in the Image\_Name column of the datasheet if it is found on the Configuration Tab Search Hyperlink Page. Then the values provided in the Hyperlink\_Name and Hyperlink\_Description columns of the datasheet will be entered into the Hyperlink Name and Hyperlink Description WebEdit Fields.

| 🎦 Configuration Tab Search Hyperlink | SelectImagelfExist_TKS | Parameter("Image_Name")            |
|--------------------------------------|------------------------|------------------------------------|
| 🚾 Hyperlink Name                     | Enter_TKS              | Parameter("Hyperlink_Name")        |
| 🚾 Hyperlink Description              | Enter_TKS              | Parameter("Hyperlink_Description") |

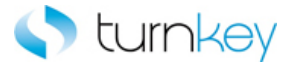

# SelectImageInCell\_TKS

This keyword will click image in a specified cell in a specified column in a specified table.

| Item       | Operation                        | Input                 | Output |
|------------|----------------------------------|-----------------------|--------|
| Im         | LocalParameter("Record_Number"), |                       |        |
| 冠 WebTable | SelectImageInCell_TKS            | Paramter("DataValue") |        |

#### Parameters

## RecordNumber

This is the record number of the image to be selected. This should be a number or numeric string and is typically a LocalParameter that is the output of a step prior to this one.

## DataValue

This is the name of the column where corresponding to specific row an image exist

#### Example

Here is an example of a component that is using this keyword. Here an image will be clicked in column "Date\_Field" corresponding to a row provided in parameter Record\_Number of Calendar table.

Cperation

 Report Generated
 Calendar

LoadData VerifyExists\_TKS SelectImageInCell\_TKS LocalParameter("Record\_Number"),Parameter("Date\_Field")

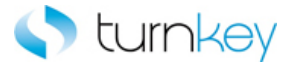

# SelectLinkInCell\_TKS

This keyword selects a link in a specified cell in a specified column in a specified table.

| Item       | Operation            | Input                            | Output |
|------------|----------------------|----------------------------------|--------|
| m          |                      | LocalParameter("Record_Number"), |        |
| 冠 WebTable | SelectLinkInCell_TKS | "ColumnName",                    |        |

## Parameters

## RecordNumber

This is the record number into which to enter data. Use "New" to select the next new record location.

#### ColumnName

This is the name of the column into which to enter data.

## Example

Here is an example of a component that is using this keyword selects a link in a Order\_Type Column in a Order\_Type column in a "Change" table.

| _        |                            |                                                               | · · ·                           |
|----------|----------------------------|---------------------------------------------------------------|---------------------------------|
| 🗋 Change | VerifyExists_TKS           |                                                               |                                 |
| 🔢 Change | GetRecordByValueExpandTabl | "Line",Parameter("Line"),"False","ChildVal","true","alt","20" | LocalParameter("Record_Number") |
| 🎹 Change | SelectLinkInCell_TKS       | LocalParameter("Record_Number"),"Order_Type"                  |                                 |

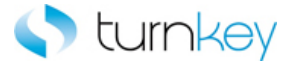

## SelectMore\_TKS

This keyword selects a specified item in a list of values only if the specified list exists. If the value is not found, the "More..." value will be selected and then searches the list of values returned for the value to select. If no data value is specified, this step is skipped and execution will continue.

| Item       | Operation      | Input                                            | Output |
|------------|----------------|--------------------------------------------------|--------|
| TKSWebList | SelectMore_TKS | Parameter("DataValue"),<br>Parameter("SearchBy") |        |

## Parameters

#### DataValue

This is the value to search for and select in the drop-down list of values.

### SearchBy

This is the column name in which to search for the specified value after the More... value is selected.

### Example

Here is an example of a component that is using this keyword. The order of the steps are to enter the value provided in the County column of the datasheet into the County TKSWebEdit Field with the index provided in the Index column of the datasheet. Next the Payment TKSWebCheckBox will be checked or unchecked based on the value provided in the Payment column of the datasheet. Then the value provided in the State column of the datasheet will be selected from the list of the State TKSWebList Field. If the value isn't found at first, the More button will be clicked and the value will be searched for in the column provided in the Search\_By column of the datasheet.

| County    | EnterByIndex_TKS | Parameter("County"),Parameter("Index")    |
|-----------|------------------|-------------------------------------------|
| 🐼 Payment | SelectWait_TKS   | Parameter("Payment")                      |
| 🔚 State   | SelectMore_TKS   | Parameter("State"),Parameter("Search_By") |

Here is an example of a component that is using this keyword. The order of the steps are to select the value provided in the Tax\_Format column of the datasheet from the list of the Tax Format WebList. If the value isn't found at first, the More button will be clicked and the value will be searched for in the column provided in the Search\_Value column of the datasheet. Next Template Management Tab browser will be closed if it is found open and then the Link that is provided in the Link column of the datasheet will be clicked.

| 🔚 Tax Format                                                     | SelectMore_TKS   | Parameter("Tax_Format"),Parameter("Search_Value") |
|------------------------------------------------------------------|------------------|---------------------------------------------------|
| 👏 Template Management Tab                                        | CloselfExist_TKS |                                                   |
| 🎦 Template Management Tab Create Template: General Information 🚽 | ClickLink_TKS    | Parameter("Link")                                 |

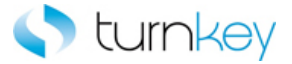

## SelectRadioGroupIfExist\_TKS

This keyword Selects radiogroup item, if table and searched value exist in a specified column.

| Item               | Operation                   | Input                                               | Output |
|--------------------|-----------------------------|-----------------------------------------------------|--------|
| WebTable SelectRac |                             | Parameter("SearchTable "),                          |        |
|                    |                             | Parameter("ColumnName"),<br>Parameter("DataValue"), |        |
|                    | SelectRadioGroupIfExist_TKS |                                                     |        |
|                    |                             | Parameter("RadioGroupColumnName")                   |        |

#### Parameters

## SearchTable

Table in which to search for radio group item.

#### ColumnName

Column in the specified table to search for radio group item.

DataValue

Partial value of the link to click in the target table.

#### RadioGroupColumnName

Column that contains radiogroup.

## Example

Here is an example of a component that is using this keyword. Select radiogroup item by index in RadioGroupColumnName column and record number found by searching for DataValue in ColumnName column of Table if table exists.

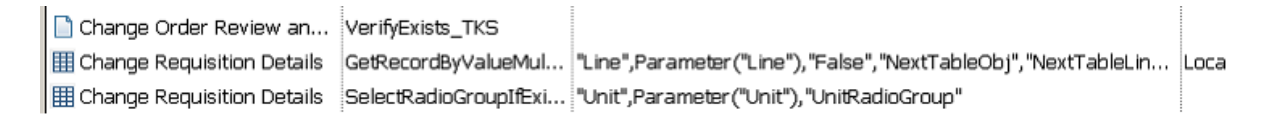

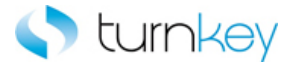

# SelectSubString\_TKS

This keyword selects a specified partial value from a drop-down list of values.

| Item         | Operation           | Input                  | Output |
|--------------|---------------------|------------------------|--------|
| 🔙 ' WebList  |                     |                        |        |
| 5 TKSWebList | SelectSubString_TKS | Parameter("DataValue") |        |

#### Parameters

DataValue

The partial value selected from a specified list of values.

#### **Return Values**

The value selected from the specified list of values.

### Example

Here is an example of a component that is using this keyword. The order of the steps are to Click Clear\_All Button the value provided in the Clear\_All\_Button column of the datasheet. Then the value provided in the Item\_Type column of the datasheet will be selected from the list of the State WebList Field. Then enter the value provided in the Item\_Description column of the datasheet into the Item WebEdit Field

Select value from dropdown list by searching for partial DataValue in weblistbox .

| 🔲 Clear All        | Click_TKS       | Parameter("Clear_All_Button")  |  |
|--------------------|-----------------|--------------------------------|--|
| \Xi Item Type      | SelectSubString | Parameter("Item_Type")         |  |
| 🥖 Item Description | Enter_TKS       | Parameter ("Item_Description") |  |

Here is an example of a component that is using this keyword. The order of the steps are to verify that the Shop non catalog request Page is open and Then the value provided in the Currency column of the datasheet will be Select value from dropdown list by searching for partial value in that list of the Currency TKSWebList Field. Then enter the value provided in the Item\_Description column of the datasheet into the Item TKSWebEdit Field

| 🗋 Shop Non Catalog Request | VerifyExists_TKS |                               |
|----------------------------|------------------|-------------------------------|
| 🔙 * Currency               | SelectSubString  | Parameter("Currency")         |
| 📲 * Item Description       | Enter_TKS        | Parameter("Item_Description") |

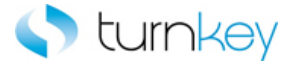

## SelectWait\_TKS

This keyword selects a specified value from a selected drop-down list of values, then waits one second.

| Item                                                 | Operation      | Input                       | Output |
|------------------------------------------------------|----------------|-----------------------------|--------|
| TKSWebList                                           | SelectWait_TKS | Parameter("DataValue")      |        |
| <ul><li>TKSWebCheckBox</li><li>WebCheckBox</li></ul> | SelectWait_TKS | Parameter("checkboxstatus") |        |

#### Parameters

DataValue

This is the value to search for.

## checkboxstatus

This is the status to set the checkbox/ TKSWebCheckBox to and is typically a component parameter with the value being taken from the datasheet at runtime. If the value is set to <ON>, the checkbox/ TKSWebCheckBox will be checked. If the value is set to <OFF>, the checkbox/ TKSWebCheckBox will be unchecked.

### Example

Here is an example of a component that is using this keyword. The order of the steps are to enter the value provided in the County column of the datasheet into the County TKSWebEdit field. If the value is not found in the initial list of acceptable values for the field, the More option will be selected and the value will be searched for in the column provided in the Search\_By column of the datasheet. Then the status of the Payment TKSWebCheckBox will be verified against the value provided in the Payment column of the datasheet. Next the value provided in the State column of the datasheet will be selected from the list of the State TKSWebList Field.

| County    | EnterMore_TKS  | Parameter("County"),Parameter("Search_By") |
|-----------|----------------|--------------------------------------------|
| 🖉 Payment | Verify_TKS     | Parameter("Payment")                       |
| 🄙 State   | SelectWait_TKS | Parameter("State")                         |

Here is an example of a component that is using this keyword. The order of the steps are to select the value provided by the Tax\_Format column of the datasheet from the list of the Tax Format WebList Field. The next step is to sync until the status bar message is equal to the value provided in the Status\_Bar\_Message column of the datasheet or until the number of seconds provided in the Timeout column of the datasheet have passed. Then the link specified by the values provided in the Link\_Path and Index columns of the datasheet will be clicked.

| Tax Format                                                       | SelectWait_TKS       | Parameter("Tax_Format")                              |
|------------------------------------------------------------------|----------------------|------------------------------------------------------|
| 👏 Oracle Bill Presentment Template Management Tab                | Sync_TKS             | Parameter("Status_Bar_Message"),Parameter("Timeout") |
| 🎦 Template Management Tab Create Template: General Information 🚽 | NavigateLinkPath_TKS | Parameter("Link_Path"),Parameter("Index")            |

Here is an example of a component that is using this keyword. The order of the steps are to enter the value provided in the Search\_Keyword column of the datasheet into the Search Keyword WebEdit Field. Then the Show All Sites checkbox will be checked or unchecked based on the value provided in the Show\_All\_Sites column of the datasheet if the checkbox is found

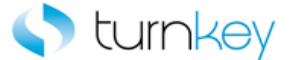

in the application. Next the Search By Name or Number checkbox will be checked or unchecked based on the value provided in the Search\_By\_Name\_or\_Number column of the datasheet.

| 🚾 Search Keyword           | Enter_TKS                 | Parameter("Search_Keyword")           |
|----------------------------|---------------------------|---------------------------------------|
| 🚰 Show All Sites           | SelectCheckBoxIfExist_TKS | Parameter("Show_All_Sites")           |
| 🚰 Search By Name or Number | SelectWait_TKS            | Parameter("Search_By_Name_or_Number") |

Here is an example of a component that is using this keyword. The order of the steps are to enter the value provided in the County column of the datasheet into the County TKSWebEdit Field with the index provided in the Index column of the datasheet. Next the Payment TKSWebCheckBox will be checked or unchecked based on the value provided in the Payment column of the datasheet. Then the value provided in the State column of the datasheet will be selected from the list of the State TKSWebList Field. If the value isn't found at first, the More button will be clicked and the value will be searched for in the column provided in the Search\_By column of the datasheet.

| County    | EnterByIndex_TKS | Parameter("County"),Parameter("Index")    |
|-----------|------------------|-------------------------------------------|
| 🐼 Payment | SelectWait_TKS   | Parameter("Payment")                      |
| 🔙 State   | SelectMore_TKS   | Parameter("State"),Parameter("Search_By") |

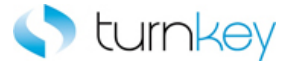

## SetObjectIndexByWebTableParent\_TKS

This keyword verifies that a specified value is in a specified element between specified boundaries.

| Item       | Operation                          | Input                       | Output |
|------------|------------------------------------|-----------------------------|--------|
| 鬪 WebTable |                                    |                             |        |
| Image      | SetObjectIndexByWebTableParent_TKS | Parameter("InnerTextStart") |        |

#### Parameters

InnerTextStart

This is the text Value to be entered

### Example

Here is an example of a component that is using this keyword. The order of the steps are to find the row with the cell value provided in the Search\_Value column of the datasheet under the column provided in the Search\_Column column of the datasheet. The row number will be saved in the LocalParameter Record\_Number. Table sets a test object index based on inner text of one of parent tables. Make sure index property is set in object repository prior to using this function.

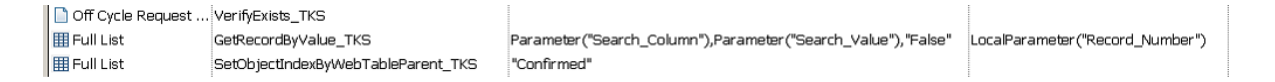

Here is an example of a component that is using this keyword. The order of the steps are to verify that the Add Attachment Page is open and then set the index of the Show More Search Options Image if its WebTable Parent has an inner text value of "Show More Search Options". Then the value provided in the Add column of the datasheet will be selected from the list of the Add WebList Field.

| 🕒 Add Attachment           | VerifyExists_TKS                   |                            |
|----------------------------|------------------------------------|----------------------------|
| 🔙 Show More Search Options | SetObjectIndexByWebTableParent_TKS | "Show More Search Options" |
| 🔙 Add                      | Select_TKS                         | Parameter("Add")           |

Here is an example of a component that is using this keyword. The order of the steps are to enter the values provided in the Note\_To Buyer and Note\_To\_Supplier columns of the datasheet into the Note To Buyer and Note To Supplier WebEdit Fields. Then the index of the Add Attachment button will be set based on the parent table "Add Attachment.

| Sec Note To Buyer  | Enter_TKS                          | Parameter("Note_To_Buyer")    |
|--------------------|------------------------------------|-------------------------------|
| 🚾 Note To Supplier | Enter_TKS                          | Parameter("Note_To_Supplier") |
| 🚰 Add Attachment   | SetObjectIndexByWebTableParent_TKS | "Add Attachment"              |

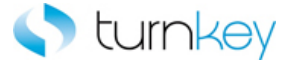

# SetToParameter\_TKS

This keyword sets a test object to a Local Parameter. If working with Scripted components, use the Set vbs command.

| Item                           | Operation          | Input | Output                |
|--------------------------------|--------------------|-------|-----------------------|
| WebButton<br>Image<br>WebTable | SetToParameter_TKS |       | LocalParameter("Obj") |

## Example

Here is an example of a component that is using this keyword. The order of the steps are to enter the values provided in the Note\_To Buyer and Note\_To\_Supplier columns of the datasheet into the Note To Buyer and Note To Supplier WebEdit Fields. Then the Add Attachment button will be set to the LocalParameter Add\_Attachment for use later in the component.

| 🚾 Note To Buyer    | Enter_TKS          | Parameter("Note_To_Buyer")    |                                  |
|--------------------|--------------------|-------------------------------|----------------------------------|
| 🚾 Note To Supplier | Enter_TKS          | Parameter("Note_To_Supplier") |                                  |
| 🚰 Add Attachment   | SetToParameter_TKS |                               | LocalParameter("Add_Attachment") |

Here is an example of a component that is using this keyword. The order of the steps are to verify that the Add Attachment Page is open and then set the Show More Search Options Image object to a LocalParameter called Show\_More\_Search\_Options so it can be used later in the component. Then the value provided in the Add column of the datasheet will be selected from the list of the Add WebList Field.

| 🔁 Add Attachment           | VerifyExists_TKS   |                  |                                            |
|----------------------------|--------------------|------------------|--------------------------------------------|
| 🔙 Show More Search Options | SetToParameter_TKS |                  | LocalParameter("Show_More_Search_Options") |
| See Add                    | Select_TKS         | Parameter("Add") |                                            |

Here is an example of a component that is using this keyword. The order of the steps are to verify that the Expenses Home page is open within 90 seconds. Then the "Notifications Previous" table will be set to the LocalParameter "tempTable" for use later in the component.

| 🗋 Expenses Home            | VerifyExists_TKS   |                                        |                                 |
|----------------------------|--------------------|----------------------------------------|---------------------------------|
| III Notifications Previous | SetToParameter_TKS |                                        | LocalParameter("tempTable")     |
| III Notifications          | GetRecordByValue   | "Subject",Parameter("Subject"),"True", | LocalParameter("Record_Number") |
| III Notifications          | EnterField_TKS     | LocalParameter ("Record_Number"), "Se  |                                 |

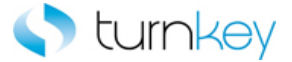

# SetWebRecordNumber\_TKS

This Function Outputs the 'RecordNumber' to the output or local parameter of the component. Used in keyword/non-scripted components.

| Item       | Operation              | Input                           | Output |
|------------|------------------------|---------------------------------|--------|
| 闭 WebTable | SetWebRecordNumber_TKS | LocalParameter("RecordNumber"), |        |

## Parameters

## RecordNumber

This is the record number of the record into which to enter data. Use "New" to select the next new record location.

## Example

Function Description : Passes RecordNumber from a variable to an Output Parameter for web table.

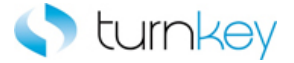

# Sync\_TKS

This keyword syncs for specified object until a set amount of seconds or a specified message appears on the status bar.

| Item      | Operation                                     | Input                                                   | Output |
|-----------|-----------------------------------------------|---------------------------------------------------------|--------|
| ጆ Browser |                                               |                                                         |        |
| Page      | Sync TKS                                      | Parameter("Status_Bar_Message),<br>Parameter("Timeout") |        |
| Frame     | <u>, , , , , , , , , , , , , , , , , , , </u> |                                                         |        |

## Parameters

Status\_Bar\_Message

This the expected message on the browsers status bar.

Timeout

This is the time to wait in seconds until the browser navigation is completed.

## Example

Here is an example of a component that is using this keyword. The order of the steps are to select the value provided by the Tax\_Format column of the datasheet from the list of the Tax Format WebList Field. The next step is to sync until the status bar message is equal to the value provided in the Status\_Bar\_Message column of the datasheet or until the number of seconds provided in the Timeout column of the datasheet have passed. Then the link specified by the values provided in the Link\_Path and Index columns of the datasheet will be clicked.

| 🔚 Tax Format                                                     | SelectWait_TKS       | Parameter("Tax_Format")                              |
|------------------------------------------------------------------|----------------------|------------------------------------------------------|
| 👏 Oracle Bill Presentment Template Management Tab                | Sync_TKS             | Parameter("Status_Bar_Message"),Parameter("Timeout") |
| 🎦 Template Management Tab Create Template: General Information 🚽 | NavigateLinkPath_TKS | Parameter("Link_Path"),Parameter("Index")            |

Here is an example of a component that is using this keyword. The order of the steps are to sync until the status bar message is equal to the value provided in the Status\_Bar\_Message column of the datasheet or until the number of seconds provided in the Timeout column of the datasheet have passed. Then the values provided in the Hyperlink\_Name and Hyperlink\_Description columns of the datasheet will be entered into the Hyperlink Name and Hyperlink Description WebEdit Fields.

| 🔁 Configuration Tab Search Hyperlink | Sync_TKS  | Parameter("Status_Bar_Message"),Parameter("Timeout") |
|--------------------------------------|-----------|------------------------------------------------------|
| Per Hyperlink Name                   | Enter_TKS | Parameter("Hyperlink_Name")                          |
| See Hyperlink Description            | Enter_TKS | Parameter("Hyperlink_Description")                   |

Here is an example of a component that is using this keyword. The order of the steps are to verify that the Search and Select List Page is open and to sync until the status bar message is equal to the value provided in the Status\_Bar\_Message column of the datasheet or until the number of seconds provided in the Timeout column of the datasheet have passed. Then the value provided in the Search\_By column of the datasheet will be selected from the list of the searchBy WebList Field.

| 🕒 Search and Select List | VerifyExists_TKS |                                                      |
|--------------------------|------------------|------------------------------------------------------|
| 🔁 Frame                  | Sync_TKS         | Parameter("Status_Bar_Message"),Parameter("Timeout") |
| 🔙 searchBy               | SelectWait_TKS   | Parameter("Search_By")                               |

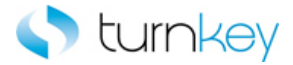

# VerifyDefault\_TKS

This keyword verifies that there is a default value for the field.

| Item           | Operation         | Input | Output |
|----------------|-------------------|-------|--------|
| 🔊 Link         |                   |       |        |
| WebElement     |                   |       |        |
| TKSWebList     |                   |       |        |
| 🔚 ' WebList    | VerifyDefault_TKS |       |        |
| TKSWebEdit     |                   |       |        |
| WebEdit        |                   |       |        |
| WebFile        |                   |       |        |
| TKSWebCheckBox |                   |       |        |
| WebCheckBox    |                   |       |        |

#### Parameters

#### Examples

Here is an example of a component that is using this keyword. The order of the steps are to verify that the View Invoices Tab Invoice Details Page is open and then verifies that the Hold Reasons Link has a default value. Then the value in the InvoiceDate WebElement Field will be compared to the value provided in the Invoice\_Date column of the datasheet to verify that they are equal.

| 🚰 View Invoices Tab Invoice Details | VerifyExists_TKS  |                           |
|-------------------------------------|-------------------|---------------------------|
| 💸 Hold Reasons                      | VerifyDefault_TKS |                           |
| 🗊 InvoiceDate                       | Verify_TKS        | Parameter("Invoice_Date") |

Here is an example of a component that is using this keyword. The order of the steps are to verify that the value in the ApprovedDate WebElement Field is equal to the value provided in the Approved\_Date column of the datasheet and then verify that the Supplier WebElement has a default value. Next the value in the Currency WebElement will be examined and if it contains the text from the Left\_String and Right\_String columns of the datasheet. If it contains the values, the value will be compared to the value provided in the Currency column of the datasheet.

| 😚 ApprovedDate | Verify_TKS            | Parameter("Approved_Date")                                               |
|----------------|-----------------------|--------------------------------------------------------------------------|
| 😚 Supplier     | VerifyDefault_TKS     |                                                                          |
| 🜮 Currency     | VerifyPartialText_TKS | Parameter("Left_String"),Parameter("Right_String"),Parameter("Currency") |

Here is an example of a component that is using this keyword. The order of the steps are to verify that the County TKSWebEdit field has a default value. Then the status of the Payment TKSWebCheckBox will be verified against the value provided in the Payment column of the datasheet. Next it will be verified that the State TKSWebList Field has a default value.

| County    | VerifyDefault_TKS |                      |
|-----------|-------------------|----------------------|
| 🐼 Payment | Verify_TKS        | Parameter("Payment") |
| 🔚 State   | VerifyDefault_TKS |                      |

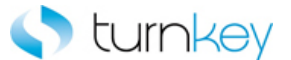

Here is an example of a component that is using this keyword. The order of the steps are to verify that the Supplementary Data Source WebList Field has a default value and then verify that the value provided in the Tax\_Format column of the datasheet is equal to the value in the Tax Format WebList Field. Next the value provided in the Search\_Value column of the datasheet will be searched for in the location provided by the values provided in the add\_x and add\_y columns of the datasheet and then the link provided in the Link column of the datasheet will be clicked.

| 🔚 Supplementary Data Source                                  | VerifyDefault_TKS      |                                                                                   |
|--------------------------------------------------------------|------------------------|-----------------------------------------------------------------------------------|
| 🔚 Tax Format                                                 | Verify_TKS             | Parameter("Tax_Format")                                                           |
| Template Management Tab Create Template: General Information | SearchAndClickLink_TKS | Parameter("Search_Value"),Parameter("add_x"),Parameter("add_y"),Parameter("Link") |

Here is an example of a component that is using this keyword. The order of the steps are to verify that the County TKSWebEdit field has a default value. Then the status of the Payment TKSWebCheckBox will be verified against the value provided in the Payment column of the datasheet. Next it will be verified that the State TKSWebList Field has a default value.

| 🚾 County  | VerifyDefault_TKS |                      |
|-----------|-------------------|----------------------|
| 📈 Payment | Verify_TKS        | Parameter("Payment") |
| 🔚 State   | VerifyDefault_TKS |                      |

Here is an example of a component that is using this keyword. The order of the steps are to verify that the Configuration Tab Search Hyperlink Page is open. Then it will be verified that the Hyperlink Name WebEdit field has a default value. Next it will be verified that the value provided in the Hyperlink\_Description column of the datasheet is equal to the value in the Hyperlink Description WebEdit field.

| 🚡 Configuration Tab Search Hyperlink | VerifyExists_TKS  |                                    |
|--------------------------------------|-------------------|------------------------------------|
| 🚾 Hyperlink Name                     | VerifyDefault_TKS |                                    |
| Bec Hyperlink Description            | Verify_TKS        | Parameter("Hyperlink_Description") |

Here is an example of a component that is using this keyword. The order of the steps are to verify that Note\_To\_Supplier WebFile field will be verified that the value provided in the that Note\_To\_Supplier column of the datasheet is equal to the value in the that Note\_To\_Supplier WebFile field.

| Sec Note To Supplier  | Verify_TKS            | Parameter("Note_To_Supplier")   |
|-----------------------|-----------------------|---------------------------------|
| 👏 Oracle iProcurement | CaptureScreenClip_TKS | "Oracle iProcurement: Checkout" |
| Checkout Approvers    | SelectImage_TKS       | Parameter("Button_Label")       |

Here is an example of a component that is using this keyword. The order of the steps are to enter the value provided in the County column of the datasheet into the County TKSWebEdit field if it is found in the application. Then it will be verified that the Payment TKSWebCheckBox has a default value. Next the partial value provided in the State column of the datasheet will be selected from the list of the State TKSWebList Field.

| 🚾 County  | EnterlfExist_TKS    | Parameter("County") |
|-----------|---------------------|---------------------|
| 📈 Payment | VerifyDefault_TKS   |                     |
| 🄙 State   | SelectSubString_TKS | Parameter("State")  |

Here is an example of a component that is using this keyword. The order of the steps are to enter the value provided in the Search\_Keyword column of the datasheet into the Search Keyword WebEdit Field and then the Show All Sites checkbox status will be compared to the value provided in the Show\_All\_Sites column of the datasheet to verify that they are equal. Next the Search By Name or Number checkbox will be examined to verify if it has a default value or not.

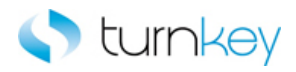

| Search Keyword               | Enter_TKS         | Parameter("Search_Keyword") |
|------------------------------|-------------------|-----------------------------|
| 🚰 Show All Sites             | Verify_TKS        | Parameter("Show_All_Sites") |
| 🚰 Search By Name or Number 🗌 | VerifyDefault_TKS |                             |

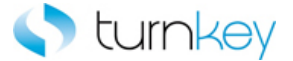

# VerifyFieldContains\_TKS

This keyword Verifies that a specified value is in a specified field in a specified table, based on test data sheet.

| Item     | Operation               | Input                                                                      | Output                    |                |
|----------|-------------------------|----------------------------------------------------------------------------|---------------------------|----------------|
| WebTable | VerifyFieldContains_TKS | LocalParameter("Record_Number"),<br>"ColumnName"<br>Parameter("DataValue") | LocalParameter("Record_Nu | ımber <u>-</u> |

## Parameters

## RecordNumber

This is the record number (row) of the cell with the value to be verified.

### ColumnName

This is the column name or index of the cell with the value to be verified.

## DataValue

This is the data value to be verified.

## **Return Values**

RecordNumber\_2 of the verified Record.

### Example

Here is an example of a component that is using this keyword. Verifies that a specified value is in a specified field in a specified table, based on test data sheet. Verifies that DataValue is in ColumnName column and RecordNumber row of the WebTable.

| 🗋 Change Order Review an       | VerifyExists_TKS      |                                                |                 |
|--------------------------------|-----------------------|------------------------------------------------|-----------------|
| III Change Requisition Details | GetRecordByValueMulti | "Line",Parameter("Line"),"False","NextTableObj | LocalParameter( |
| III Change Requisition Details | VerifyFieldContains 💌 | LocalParameter("Record_Number"), "Line", Para  | LocalParameter( |
| III Change Requisition Details | VerifyField_TKS       | LocalParameter("Record_Number"),"Order Typ     |                 |

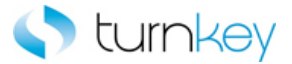

# VerifyFieldDefault\_TKS

This keyword Checks to see if table field has a default.

| Item     | Operation              | Input                                            | Output |
|----------|------------------------|--------------------------------------------------|--------|
| WebTable | VerifyFieldDefault_TKS | LocalParameter("Record_Number"),<br>"ColumnName" |        |

#### Parameters

#### RecordNumber

This is the record number (row) of the cell with the value to be verified.

#### ColumnName

This is the column name or index of the cell with the value to be verified.

## Example

Here is an example of a component that is using this keyword. Verify if the specified row, column has a default value. Verify Test Object Name test Object Type has a default value in column record.

| 🗋 Change Order Review an     | VerifyExists_TKS       |                                                |          |
|------------------------------|------------------------|------------------------------------------------|----------|
| 🎹 Change Requisition Details | GetRecordByValueMulti  | "Line",Parameter("Line"),"False","NextTableObj | LocalPar |
| 🌐 Change Requisition Details | VerifyFieldDefault_TKS | LocalParameter("Record_Number"), "Line"        |          |

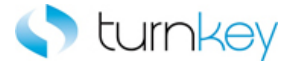

# VerifyFieldRounded\_TKS

This keyword Verifies that a specified value is in a specified field in a specified table.

| Item       | Operation              | Input                                            | Output                            |
|------------|------------------------|--------------------------------------------------|-----------------------------------|
| 🖽 WebTable | VerifyFieldRounded_TKS | LocalParameter("Record_Number"),<br>"ColumnName" | LocalParameter("Record Number 2") |
|            |                        | Parameter("DataValue")                           |                                   |

## Parameters

#### RecordNumber

This is the record number (row) of the cell with the value to be verified.

#### ColumnName

This is the column name or index of the cell with the value to be verified.

#### DataValue

This is the data value to be verified.

#### **Return Values**

RecordNumber of the verified Record.

## Example

Here is an example of a component that is using this keyword. Verifies that a specified value is in a specified field in a specified table, based on test data sheet. Verifies that DataValue is in ColumnName column and RecordNumber row of the Test Object Name Test Object Type.

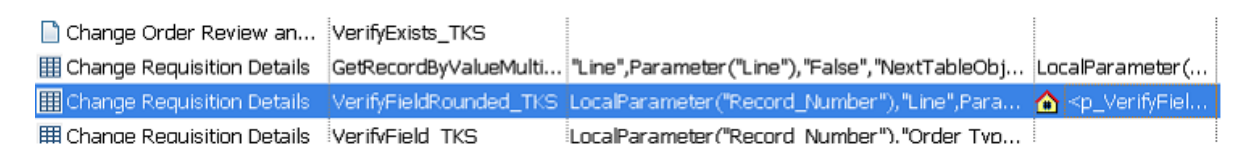

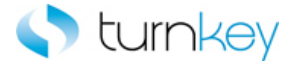

# VerifyPartialText\_TKS

This keyword verifies that a specified value is in a specified element between specified boundaries.

| Item         | Operation             | Input                      | Output |
|--------------|-----------------------|----------------------------|--------|
|              |                       | Parameter("LeftString"),   |        |
| ~            |                       | Parameter("RightString"),  |        |
| 🌌 WebElement | VerifyPartialText_TKS | Parameter("DataValue")     |        |
|              |                       |                            |        |
|              |                       | Parameter("RecordNumber"), |        |
|              |                       | Parameter("ColumnName"),   |        |
| m            |                       | Parameter("LeftString"),   |        |
| 冠 WebTable   | VerifyPartialText_TKS | Parameter("RightString"),  |        |
|              |                       | Parameter("DataValue")     |        |

#### Parameters

#### RecordNumber

This is the record number of the record into which to enter data. Use "New" to select the next new record location.

#### ColumnName

This is the name of the column into which to enter data.

#### LeftString

This is the text preceding the one to be verified. It can be left blank.

#### RightString

This is the text that is after the one to be verified. It can be left blank.

## DataValue

This is the value to be verified.

## Example

Here is an example of a component that is using this keyword. The order of the steps are to verify that the value in the ApprovedDate WebElement Field is equal to the value provided in the Approved\_Date column of the datasheet and then verify that the Supplier WebElement has a default value. Next the value in the Currency WebElement will be examined and if it contains the text from the Left\_String and Right\_String columns of the datasheet. If it contains the values, the value will be compared to the value provided in the Currency column of the datasheet.

| 🜮 ApprovedDate | Verify_TKS            | Parameter("Approved_Date")                                               |
|----------------|-----------------------|--------------------------------------------------------------------------|
| 🜮 Supplier     | VerifyDefault_TKS     |                                                                          |
| 😚 Currency     | VerifyPartialText_TKS | Parameter("Left_String"),Parameter("Right_String"),Parameter("Currency") |

Here is an example of a component that is using this keyword. The order of the steps are to find the row with the cell value provided in the Search\_Value column of the datasheet under the column provided in the Search\_Column column of the datasheet. The row number will be saved in the LocalParameter Record\_Number. Verifies that a specified value is in a specified table field "Number" is found between specified boundaries in a specified table, based on test data sheet.

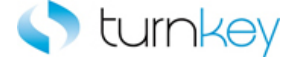

، د

Off Cycle Request ... VerifyExists\_TKS III Full List GetRecordByValue\_TKS III Full List VerifyPartialText\_TKS

Parameter ("Search\_Column"), Parameter ("Search\_Value"), "False" LocalParameter ("Record\_Number"), "Number", "The", "Submitted Successfully", Parameter ("Number")

LocalParameter("Record\_Number")

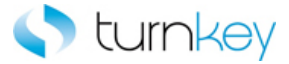

## VerifyTableWithOffsetIndex\_TKS

This keyword Verify value in field in table using column offset for tables with merged columns.

| Item       | Operation                      | Input                            | Output |
|------------|--------------------------------|----------------------------------|--------|
|            |                                | LocalParameter("Record_Number"), |        |
| Im         |                                | "ColumnName",                    |        |
| 🖼 WebTable |                                | Parameter("colOffset"),          |        |
|            | VerifyTableWithOffsetIndex_TKS | Parameter("DataValue")           |        |
|            |                                |                                  |        |

#### Parameters

#### RecordNumber

This is the record number into which to enter data. Use "New" to select the next new record location.

#### ColumnName

This is the name of the column into which to enter data.

#### colOffset

Offset integer value for the column for tables with merged columns.

#### DataValue

This is the data value to be verified.

## Example

Here is an example of a component that is using this keyword. Verify value in field in table using column offset for tables with merged columns. Verify the value in specified field in the table based on data in the datasheet.

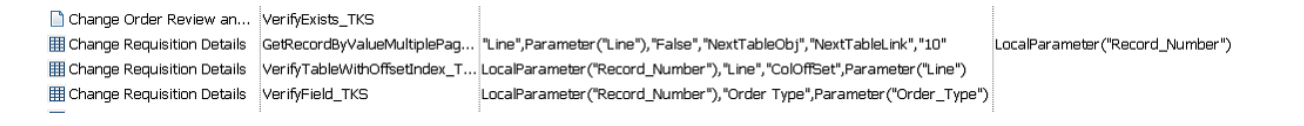

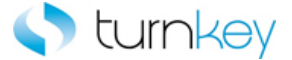

# VerifyWithSearch\_TKS

This keyword Finds record corresponding to search value and verifies value in verified column for the record found.

| Item     | Operation            | Input                          | Output                          |
|----------|----------------------|--------------------------------|---------------------------------|
| WebTable | VerifyWithSearch_TKS | "SearchColumnName",            |                                 |
|          |                      | Parameter("searchValue"),      |                                 |
|          |                      | Parameter("VerifyColumnName"), | LocalParameter("Record_Number") |
|          |                      | Parameter("DataValue")         |                                 |

## Parameters

#### SearchColumnName

Column in which to search for the record number for unique value.

searchValue

Unique value to search by.

VerifyColumnName

Column in which value to be verified should be located.

DataValue

Value to be verified with the web table value.

## Example

Here is an example of a component that is using this keyword. Verifies that DataValue is in VerifyColumnName column and record number found by searching for searchValue in SearchColumnName column of WebTable Change Requisition details.

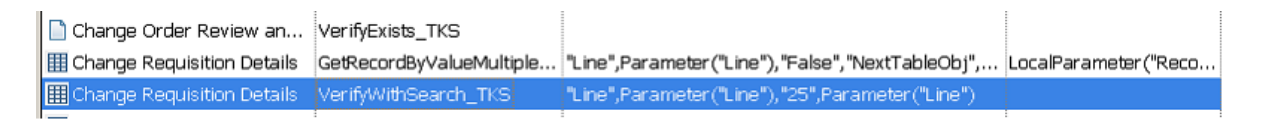
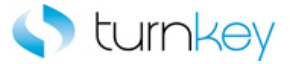

## VerifyWithSearchByIndex\_TKS

This keyword Verifies that specific value matches a table value.

| Item     | Operation                   | Input                          | Output                          |
|----------|-----------------------------|--------------------------------|---------------------------------|
|          |                             | " SearchColumnName",           |                                 |
| WebTable | VerifyWithSearchByIndex_TKS | Parameter("searchValue"),      |                                 |
|          |                             | Parameter("VerifyColumnName"), |                                 |
|          |                             | Parameter("DataValue"),        | LocalParameter("Record_Number") |
|          |                             | Parameter("IndexValue")        |                                 |

## Parameters

SearchColumnName

Column in which to search for the record number for unique value.

searchValue

Unique value to search by.

VerifyColumnName

Column in which value to be verified should be located.

DataValue

Value to be verified with the web table value.

IndexValue

This is the index of the specified button.

## Example

Here is an example of a component that is using this keyword Verifies that DataValue starting from index is in VerifyColumnName column and record number found by searching for searchValue in SearchColumnName column of Table Change\_Requisition\_Details.

| 🗋 Change Order Review an       | VerifyExists_TKS         |                                                  |                       |
|--------------------------------|--------------------------|--------------------------------------------------|-----------------------|
| III Change Requisition Details | GetRecordByValueMultiple | "Line",Parameter("Line"),"False","NextTableObj", | LocalParameter ("Reco |
| III Change Requisition Details | VerifyWithSearchByIndex  | "Line", "20", "Line", Parameter ("Line"), "1"    |                       |